## DM3730-EVK

Integrated with LCD, USB, CCD/COMS, Audio input/output, S-video, Ethernet, Serial port, TF card interface based on 32-bit microcontroller

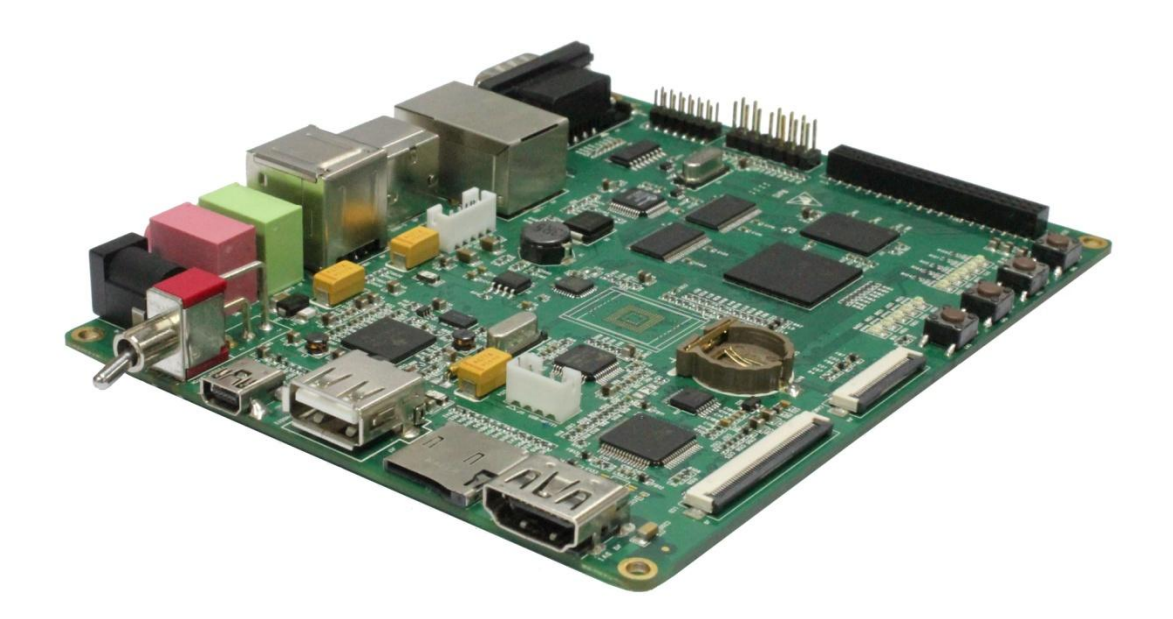

## **User Manual**

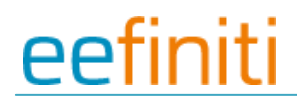

#### Version updates record:

| Rev | Date      | Description                                  |
|-----|-----------|----------------------------------------------|
| 1.0 | 2011.6.20 | Initial version                              |
| 1.1 | 2011.8.5  | Parts of contents have been amended to avoid |
|     |           | ambiguity                                    |
|     |           |                                              |

## Contents

| CHAPTER 1 OVERVIEW                              |
|-------------------------------------------------|
| 1.1 PRODUCT INTRODUCTION                        |
| 1.2 FEATURES                                    |
| CHAPTER 2 HARDWARE SYSTEM 10                    |
| 2.1 CPU                                         |
| 2.1.1 CPU Introduction 10                       |
| 2.1.2 CPU Features 10                           |
| 2.2 DESCRIPTION OF DIFFERENT IC BLOCKS          |
| 2.2.1 TPS65930 12                               |
| 2.2.2 MT29C4G96MAZAPCJA-5 13                    |
| 2.2.3 DM9000                                    |
| 2.2.4 FE1.1 for USB 2.0 High Speed 4-Port Hub13 |
| 2.2.5 TFP410                                    |
| 2.2.6 MAX3232 14                                |
| 2.3 HARDWARE INTERFACE                          |
| 2.3.1 Power Input Jack 15                       |
| 2.3.2 Power Output Interface 16                 |
| 2.3.3 Power Switch                              |
| 2.3.4 S-VIDEO Interface                         |
| 2.3.5 HDMI Interface 17                         |
| 2.3.6 TFT_LCD Interface 17                      |
| 2.3.7 AUDIO OUTPUT Jack 19                      |
| 2.3.8 Camera Interface 19                       |
| 2.3.9 MIC IN Jack                               |
| 2.3.10 Keyboard Interface                       |
| 2.3.11 Serial Ports                             |
| 2.3.12 LAN Interface                            |
| 2.3.13 USB OTG Interface                        |
| 2.3.14 USB HOST Interface                       |

| 2.3.15 TF Card Interface                                    | 23 |
|-------------------------------------------------------------|----|
| 2.3.16 JTAG Interface                                       | 24 |
| 2.3.17 Expansion Interface                                  | 24 |
| 2.3.18 KEY                                                  | 26 |
| 2.3.19 LED                                                  | 26 |
| CHAPTER 3 LINUX OPERATING SYSTEM                            | 27 |
| 3.1 INTRODUCTION                                            | 27 |
| 3.2 Software Resources                                      | 27 |
| 3.3 Software Features                                       | 28 |
| 3.4 System Development                                      | 29 |
| 3.4.1 Establishing operating system development environment | 29 |
| 3.4.2 System compilation                                    | 30 |
| 3.4.3 System Customization                                  | 34 |
| 3.5 INTRODUCTION OF DRIVER                                  | 36 |
| 3.5.1 NAND                                                  | 36 |
| 3.5.2 SD/MMC                                                | 37 |
| 3.5.3 Display interface                                     | 38 |
| 3.5.4 Video capture                                         | 39 |
| 3.5.5 Audio in/out                                          | 41 |
| 3.6 DRIVER DEVELOPMENT                                      | 42 |
| 3.6.1 Driver For The gpio_keys                              | 42 |
| 3.6.2 Driver for the gpio_leds                              | 48 |
| 3.7 UPDATED OF SYSTEM                                       | 53 |
| 3.7.1 Update of TF card system image                        | 53 |
| 3.7.2 Update of NAND Flash                                  | 57 |
| 3.8 INSTRUCTIONS                                            | 59 |
| 3.8.1 Various Tests scenario                                | 59 |
| 3.8.2 Demo                                                  | 68 |
| 3.9 THE DEVELOPMENT OF APPLICATION                          | 75 |
| CHAPTER 4 WINCE OPERATING SYSTEM                            | 77 |

|   | 4.1 INTRODUCTION                                                    | . 77 |
|---|---------------------------------------------------------------------|------|
|   | 4.2 Software Resources                                              | . 77 |
|   | 4.3 FEATURES                                                        | . 78 |
|   | 4.4 System Development                                              | . 79 |
|   | 4.4.1 Installation of compilation tools                             | . 79 |
|   | 4.4.2 Establishment of development environment                      | . 80 |
|   | 4.4.3 Sysgen & BSP compile                                          | . 81 |
|   | 4.4.4 Introduction of driver                                        | . 81 |
|   | 4.5 UPDATE OF SYSTEM                                                | . 84 |
|   | 4.5.1 Update of TF card                                             | . 84 |
|   | 4.5.2 Update of NAND flash                                          | . 86 |
|   | 4.6 INSTRUCTIONS FOR USE                                            | . 87 |
|   | 4.6.1 How to use S-Video interface                                  | . 87 |
|   | 4.6.2 How to use openGL ES demo                                     | . 87 |
|   | 4.6.3 How to use CAM8000-A module                                   | . 87 |
|   | 4.6.4 How to use CAM8000-D module                                   | . 88 |
|   | 4.7 THE DEVELOPMENT OF APPLICATION                                  | . 88 |
|   | 4.7.1 Application program interfaces and examples                   | . 89 |
|   | 4.7.2 GPIO application program interfaces and examples              | . 89 |
| A | PPENDIX                                                             | . 92 |
|   | Appendix I Hardware Dimensions                                      | . 92 |
|   | APPENDIX II THE INSTALLATION OF UBUNTU                              | . 93 |
|   | APPENDIX III DRIVER INSTALLATION OF LINUX USB ETHERNET/RNDIS GADGET | 108  |
|   | APPENDIX IV LINUX BOOT DISK FORMAT                                  | 111  |
|   | APPENDIX V THE SETUP OF TFTP SERVER                                 | 117  |
|   | APPENDIX VI WINCE SOURCE                                            | 119  |
| С | USTOMER SERVICE & TECHNICAL SUPPORT                                 | 120  |
|   | CUSTOMER SERVICE                                                    | 120  |
|   | TECHNICAL SUPPORT                                                   | 120  |
|   | Notes                                                               | 120  |

## **eefiniti** Chapter 1 Overview

## **1.1 Product introduction**

DM3730-EVK is based on TI DM3730 processor. The processor integrates ARM Cortex<sup>™</sup>-A8 kernel at 1GHz and DSP core (DM3730 only) running at 800MHz with high-level digital signal processing functions, and provides rich peripheral interfaces. DM3730-EVK expands LAN port, S-VIDEO interface, audio input/output interface, USB, TF interface, serial port, SPI interface, IIC interface, JTAG interface, CAMERA interface, TFT interface, touch screen interface, keyboard interface and HDMI interface.

DM3730-EVK can be used in the following applications:

- Portable Data Terminals
- Navigation
- Auto Infotainment
- Gaming
- Medical Equipment
- Home Automation
- Human Interface
- Industrial Control
- Test and Measurement
- Single board Computers

#### www.element14.com

## eefiniti

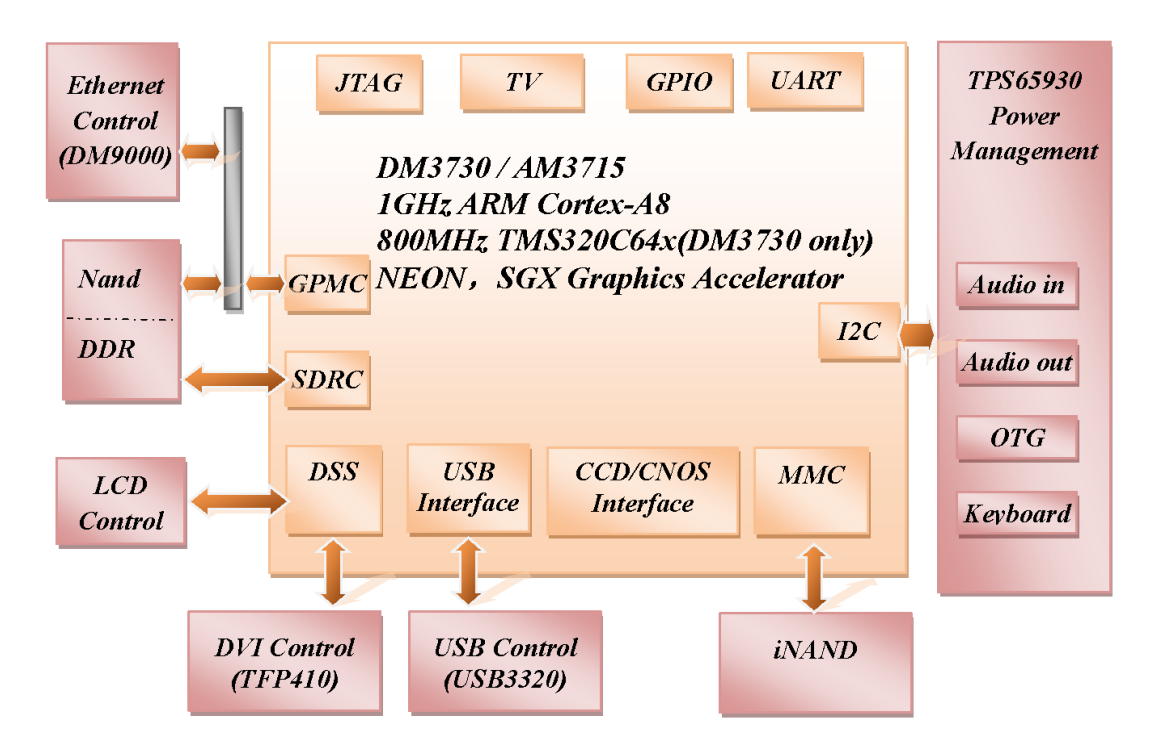

Figure 1.1 DM3730-EVK function block diagram

### 1.2 Features

DM3730-EVK evaluation board is based on DM3730 processor and it integrates all the functions and features of this IC's. The features of this board are as follows:

#### **Mechanical Parameters**

- Working temperature: -30°C ~ 70°C
- Humidity Range: 20% ~ 90%
- Dimensions: 136.2mm\*105.3mm
- Input Voltage: +5V

#### Processor

- 1GHz ARM Cortex<sup>™</sup>-A8 Core
- 800-MHz TMS320C64x+<sup>™</sup> DSP Core (DM3730 only)
- NEON<sup>™</sup> SIMD Coprocessor
- POWERVR SGX<sup>™</sup> Graphics Accelerator
- ARM: 32 KB I-Cache; 32 KB D-Cache; 256KB L2 Cache
- On Chip: 64KB RAM; 32KB ROM

#### Memory

• 512MB 32bit DDR SDRAM

- 512MB 16bit NAND Flash
- 2GB 4bit iNAND (Default: not soldered, optional, reserved for soldering)

#### Audio/Video Interfaces

- An S-VIDEO interface
- An HDMI (DVI-D) interface
- An audio input interface (3.5mm audio jack)
- A two-channel audio output interface (3.5mm audio jack)

#### LCD/Touch screen

- RGB, 24 bit colors
- Resolution up to 2048\*2048
- 4 line Touch Screen

#### Data Transfer Interface

- Serial port:
  - UART1, 5 line serial port, TTL based voltage
  - UART2, 5 line serial port, TTL based voltage
  - UART3, 5 line serial port, RS232 based voltage
- USB port:
  - 1 x USB2.0 OTG, High-speed, 480Mbps
  - 4 x USB2.0 HOST, High-speed, 480Mbps
- TF card interface
- 10/100Mbps Ethernet Interface (RJ45 jack)
- 1 channel McSPI Interface (Multichannel Serial Port Interface)
- 1 channel McBSP interface (Multi-Channel Buffered Serial Port)
- 1 channel I2C interface
- 1 channel HDQ interface (HDQ/1-Wire)

#### Input Interface

- 1 channel Camera interface (Support CCD or CMOS camera)
- 6\*6 keyboard interface
- 14-pin JTAG interface
- 4 buttons (2 USER buttons, 1 RESET button, 1 ON/OFF button)

LED

- 1 Power LED
- 2 System LEDs
- 2 User LEDs
- 4 USB Host LEDs
- 1 USB Hub LED

## **Chapter 2 Hardware System**

## 2.1 CPU

### 2.1.1 CPU Introduction

As a high-performance processor for enhanced digital media, DM37x employs TI 45nm advanced industrial technology; this architecture has the advantage of low power consumption at the same time of being designed for ARM and graphical demonstration.

The Texas Instruments' DM3730 DaVinci<sup>™</sup> digital media processor is powered by up to 1-GHz (also supports 300, 600, and 800-MHz operation) ARM Cortex-A8 and 800-MHz (also supports 250, 520 and 660-MHz operation) C64x+ DSP core, and has integrated 3D graphics processor, imaging and video accelerator (IVA), USB 2.0, MMC/SD memory card, UART and many more. DaVinci DM3730 video processor is pin-to-pin compatible with Sitara AM37x devices and software compatible with the OMAP35x processors. The C64x+ DSP and hardware video accelerator enable audio and HD 720p video decoding and encoding independent of the ARM processor. The programmable DSP engine allows multiple signal processing tasks such as image processing and analysis, digital filtering, and math functions. DaVinci DM3730 video processor is suitable for 720p HD (High Definition) video applications which require large amount of data processing.

### 2.1.2 CPU Features

#### Clock

The CPU clock includes sys\_32k, sys\_altclk, sys\_clkout1, sys\_clkout2, sys\_xtalout, sys\_xtalin, sys\_clkreq.

The sys\_32k 32-kHz clock is used for low frequency operation. It supplies the wake-up domain signals for operating in lowest power mode (off mode). This clock is provided through the sys\_32k pin. The 32-kHz is generated by power management.

The sys\_xtalin / sys\_xtalout system input clock (26 MHz) is used to generate the main source clock for the device. It supplies the DPLLs as well to several other modules.

#### Reset

The function of reset is decided by the SYS\_NRESPWRON signal on the CPU, Reset is enabled when LOW level signal (high to low) is given.

#### **General-Purpose Interface**

The general-purpose interface combines six general-purpose input/output (GPIO) banks.

Each GPIO bank provides 32 dedicated general-purpose pins with input and output capabilities;

thus, it supports up to 192 (6 x 32) general-purpose interface pins.

These pins can be configured for the following applications:

- Data input (capture)/output (drive)
- Keyboard interface with a debounce cell
- Interrupt generation in active mode when external events are detected.

#### **Display Subsystem**

The display subsystem provides the logic to display a video frame from the memory frame buffer (either SDRAM or SRAM) on a liquid-crystal display (LCD) panel or a TV set. The display subsystem integrates the following elements:

- Display controller (DISPC) module
- Remote frame buffer interface (RFBI) module
- Display serial interface (DSI) complex I/O module and a DSI protocol engine
- DSI PLL controller that drives a DSI PLL and high-speed (HS) divider.
- NTSC/PAL video encoder

The display controller and the DSI protocol engine are connected to the L3 and L4 interconnect; the RFBI and the TV out encoder modules are connected to the L4 interconnect.

#### 2D/3D Graphics Accelerator

The 2D/3D graphics accelerator (SGX) subsystem accelerates 2-dimensional (2D) and 3-dimensional (3D) graphics applications. The SGX subsystem is based on the POWERVR® SGX core from Imagination Technologies. SGX is a new generation of programmable POWERVR graphic cores. The POWERVR SGX530 v1.2.5 architecture is scalable and can target all market segments from mainstream mobile devices to high-end desktop graphics. Targeted applications

include feature phone, PDA, and hand-held games.

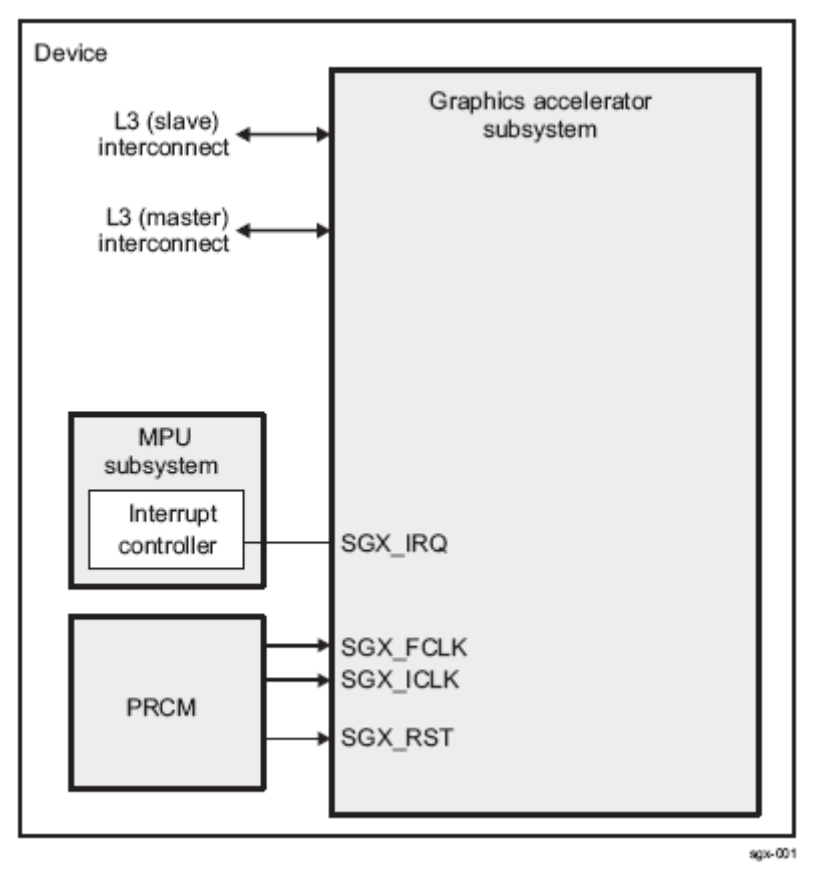

Figure 2-1-2

The SGX graphics accelerator can simultaneously process various multimedia data types:

- Pixel data
- Vertex data
- Video data
- General-purpose processing

This is achieved through a multithreaded architecture using two levels of scheduling and data partitioning enabling zero-overhead task switching.

## 2.2 Description of different IC blocks

### 2.2.1 TPS65930

The TPS65930 devices are power-management ICs for OMAP<sup>™</sup> and other mobile applications. The devices include power-management, a universal serial bus (USB) high-speed (HS) transceiver, light-emitting diode (LED) drivers, an analog-to-digital converter (ADC), a real-time clock (RTC), and embedded power control (EPC). In addition, the TPS65930 includes a full audio

codec with two digital-to-analog converters (DACs) and two ADCs to implement dual voice channels, and a stereo downlink channel that can play all standard audio sample rates through a multiple format inter-integrated sound (I2S<sup>™</sup>)/time division multiplexing (TDM) interface.

TPS65930 (U1) is communicated with CPU through I2C protocol, the main function of this is to provide 1.2V and 1.8V to CPU, to make CPU run normally. Besides, TPS65930 also has functions of Audio in, Audio out, OTG PHY, Keyboard, ADC and GPIO.

### 2.2.2 MT29C4G96MAZAPCJA-5

As the storage chip of DM3730-EVK, MT29C4G96MAZAPCJA-5 is a memory device used for storage, it is integrated with NAND Flash and SDRAM DDR, its memory size is 512MB. NAND Flash realizes data access through GPMC bus, while DDR realizes data access through SDRAM Controller (SDRC).

### 2.2.3 DM9000

The DM9000A is a fully integrated and cost-effective low pin count single chip Fast Ethernet controller with a general processor interface, a 10/100M PHY and 4K Dword SRAM. It is designed with low power and high performance process that support 3.3V with 5V IO tolerance.

DM3730-EVK uses 10/100M adaptive network interface of DM9000, in which, the 10/100M Ethernet module is built-in and is compatible to IEEE 802.3 standard protocol. The cable interface is a standard RJ45, with a connection indicator and a transmission indicator.

DM3730-EVK can be connected to network hub through a direct cable, also can be directly connected with a computer through a crossover cable.

### 2.2.4 FE1.1 for USB 2.0 High Speed 4-Port Hub

The FE1.1 is a highly integrated, high quality, high performance, low power consumption, yet low cost solution for USB 2.0 High Speed 4-Port Hub.

It adopts Multiple Transaction Translator (MTT) architecture to explore the maximum possible throughput. Six, instead of two, non-periodic transaction buffers are used to minimize potential traffic jamming.

### 2.2.5 TFP410

The TFP410 is a Texas Instruments *PanelBus* flat panel display product, part of a comprehensive family of end-to-end DVI 1.0-compliant solutions, targeted at the PC and consumer electronics industry.

The TFP410 provides a universal interface to allow a glue-less connection to most commonly available graphics controllers. Some of the advantages of this universal interface include selectable bus widths, adjustable signal levels, and differential and single-ended clocking. The adjustable 1.1-V to 1.8-V digital interface provides a low-EMI, high-speed bus that connects seamlessly with 12-bit or 24-bit interfaces. The DVI interface supports flat panel display resolutions up to UXGA at 165 MHz in 24-bit true color pixel format.

#### 2.2.6 MAX3232

The function of MAX3232 is mainly to translate TTL logic level signal into RS232 logic level, which helps in communicating the board with PC.

DM3730-EVK uses UART3 as debugging serial port; as the default voltage of UART3 is 1.8V, it is necessary to convert this voltage to 3.3V in order to connect to eternal world.

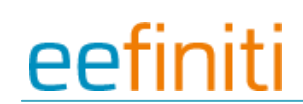

## 2.3 Hardware interface

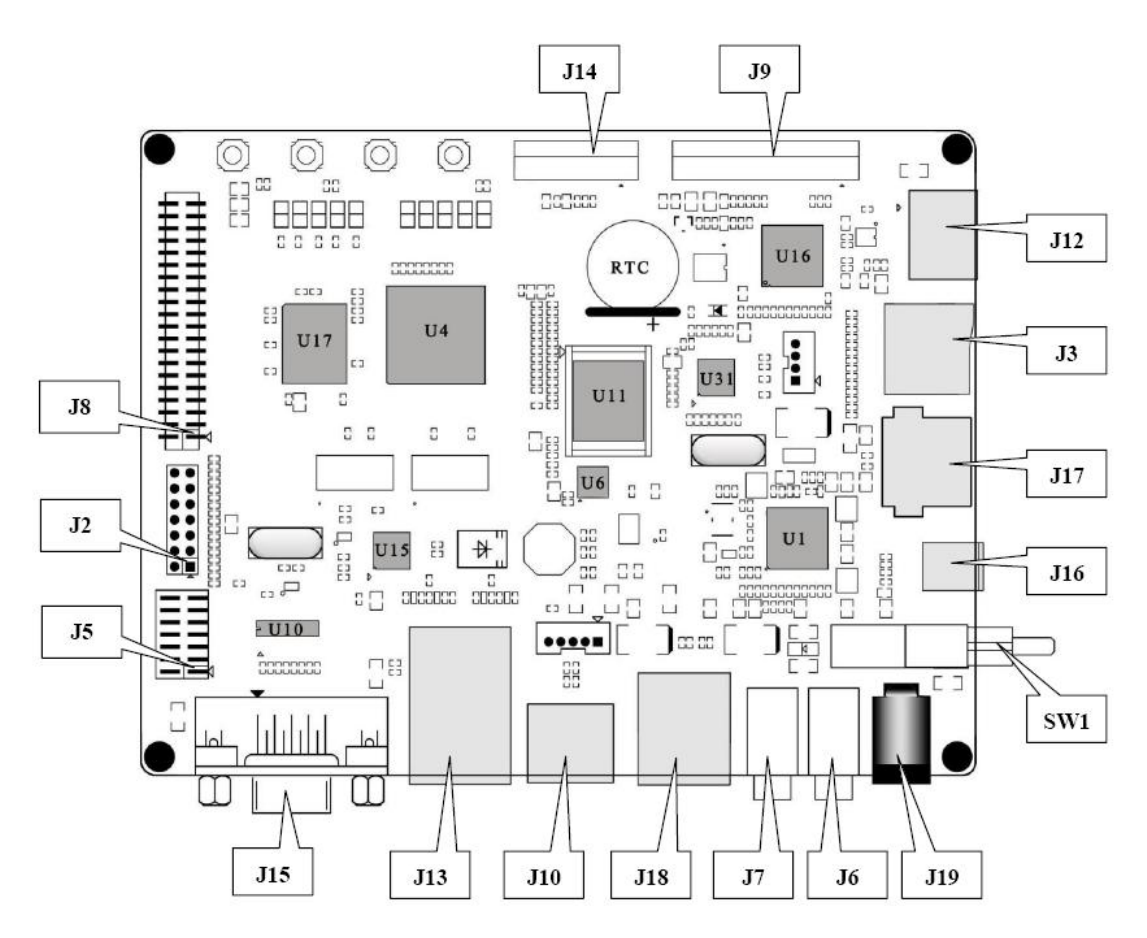

Figure 2.3 DM3730-EVK Hardware Interface Diagram

The following section gives in detail about the pin numbers and its function description of various different IC's blocks present in DM3730-EVK.

#### 2.3.1 Power Input Jack

| J19 |        |                              |
|-----|--------|------------------------------|
| Pin | Signal | Function                     |
| 1   | GND    | GND                          |
| 2   | +5V    | Power supply (+5V) 2A (Type) |

Table 2-3-1 power input interface

### 2.3.2 Power Output Interface

| J4  |        |             |
|-----|--------|-------------|
| Pin | Signal | Function    |
| 1   | VDD50  | 5V output   |
| 2   | NC     | NC          |
| 3   | VDD33  | 3.3V output |
| 4   | ADCIN  | ADC input   |
| 5   | GND    | GND         |

Table 2-3-2 power output interface

### 2.3.3 Power Switch

| SW1 |        |           |
|-----|--------|-----------|
| Pin | Signal | Function  |
| 1   | DC IN  | VDD Input |
| 2   | VDD50  | +5V       |
| 3   | NC     | NC        |

Table 2-3-3 power switch

### 2.3.4 S-VIDEO Interface

| J4  |         |          |
|-----|---------|----------|
| Pin | Signal  | Function |
| 1   | GND     | GND      |
| 2   | GND     | GND      |
| 3   | OUTPUT1 | VIDEO Y  |
| 4   | OUTPUT2 | VIDEO C  |

Table 2-3-4 S-VIDEO interface

### 2.3.5 HDMI Interface

| J12 |        |                               |
|-----|--------|-------------------------------|
| Pin | Signal | Function                      |
| 1   | DAT2+  | TMDS data 2+                  |
| 2   | DAT2_S | TMDS data 2 shield            |
| 3   | DAT2-  | TMDS data 2-                  |
| 4   | DAT1+  | TMDS data 1+                  |
| 5   | DAT1_S | TMDS data 1 shield            |
| 6   | DAT1-  | TMDS data 1-                  |
| 7   | DAT0+  | TMDS data 0+                  |
| 8   | DAT0_S | TMDS data 0 shield            |
| 9   | DAT0-  | TMDS data 0-                  |
| 10  | CLK+   | TMDS data clock+              |
| 11  | CLK_S  | TMDS data clock shield        |
| 12  | CLK-   | TMDS data clock-              |
| 13  | CEC    | Consumer Electronics Control  |
| 14  | NC     | NC                            |
| 15  | SCL    | IIC master serial clock       |
| 16  | SDA    | IIC serial bidirectional data |
| 17  | GND    | GND                           |
| 18  | 5V     | 5V                            |
| 19  | HPLG   | Hot plug and play detect      |

Table 2-3-5 HDMI interface

### 2.3.6 TFT\_LCD Interface

| J12 |        |                      |
|-----|--------|----------------------|
| Pin | Signal | Function             |
| 1   | DSS_D0 | LCD Pixel data bit 0 |
| 2   | DSS_D1 | LCD Pixel data bit 1 |
| 3   | DSS_D2 | LCD Pixel data bit 2 |
| 4   | DSS_D3 | LCD Pixel data bit 3 |

| 5  | DSS_D4   | LCD Pixel data bit 4                       |
|----|----------|--------------------------------------------|
| 6  | DSS_D5   | LCD Pixel data bit 5                       |
| 7  | DSS_D6   | LCD Pixel data bit 6                       |
| 8  | DSS_D7   | LCD Pixel data bit 7                       |
| 9  | GND      | GND                                        |
| 10 | DSS_D8   | LCD Pixel data bit 8                       |
| 11 | DSS_D9   | LCD Pixel data bit 9                       |
| 12 | DSS_D10  | LCD Pixel data bit 10                      |
| 13 | DSS_D11  | LCD Pixel data bit 11                      |
| 14 | DSS_D12  | LCD Pixel data bit 12                      |
| 15 | DSS_D13  | LCD Pixel data bit 13                      |
| 16 | DSS_D 14 | LCD Pixel data bit 14                      |
| 17 | DSS_D15  | LCD Pixel data bit 15                      |
| 18 | GND      | GND                                        |
| 19 | DSS_D16  | LCD Pixel data bit 16                      |
| 20 | DSS_D17  | LCD Pixel data bit 17                      |
| 21 | DSS_D18  | LCD Pixel data bit 18                      |
| 22 | DSS_D19  | LCD Pixel data bit 19                      |
| 23 | DSS_D20  | LCD Pixel data bit 20                      |
| 24 | DSS_D21  | LCD Pixel data bit 21                      |
| 25 | DSS_D22  | LCD Pixel data bit 22                      |
| 26 | DSS_D23  | LCD Pixel data bit 23                      |
| 27 | GND      | GND                                        |
| 28 | DEN      | AC bias control (STN) or pixel data enable |
| 29 | HSYNC    | LCD Horizontal Synchronization             |
| 30 | VSYNC    | LCD Vertical Synchronization               |
| 31 | GND      | GND                                        |
| 32 | CLK      | LCD Pixel Clock                            |
| 33 | GND      | GND                                        |
| 34 | X+       | X+ Position Input                          |
| 35 | X-       | X- Position Input                          |
| 36 | Y+       | Y+ Position Input                          |

| 37 | Y-       | Y- Position Input              |
|----|----------|--------------------------------|
| 38 | SPI_CLK  | SPI clock                      |
| 39 | SPI_MOSI | Slave data in, master data out |
| 40 | SPI_MISO | Slave data out, master data in |
| 41 | SPI_CS   | SPI enable                     |
| 42 | IIC_CLK  | IIC master serial clock        |
| 43 | IIC_SDA  | IIC serial bidirectional data  |
| 44 | GND      | GND                            |
| 45 | VDD18    | 1.8V                           |
| 46 | VDD33    | 3.3V                           |
| 47 | VDD50    | 5V                             |
| 48 | VDD50    | 5V                             |
| 49 | RESET    | Reset                          |
| 50 | PWREN    | Power on enable                |

Table 2-3-6 TFT\_LCD interface

### 2.3.7 AUDIO OUTPUT Jack

| J7  |        |              |
|-----|--------|--------------|
| Pin | Signal | Function     |
| 1   | GND    | GND          |
| 2   | NC     | NC           |
| 3   | Right  | Right output |
| 4   | NC     | NC           |
| 5   | Left   | Left output  |

Table 2-3-7 Audio out interface

### 2.3.8 Camera Interface

| J14 |        |                          |
|-----|--------|--------------------------|
| Pin | Signal | Function                 |
| 1   | GND    | GND                      |
| 2   | D0     | Digital image data bit 0 |
| 3   | D1     | Digital image data bit 1 |

| 4  | D2     | Digital image data bit 2      |
|----|--------|-------------------------------|
| 5  | D3     | Digital image data bit 3      |
| 6  | D4     | Digital image data bit 4      |
| 7  | D5     | Digital image data bit 5      |
| 8  | D6     | Digital image data bit 6      |
| 9  | D7     | Digital image data bit 7      |
| 10 | D8     | Digital image data bit 8      |
| 11 | D9     | Digital image data bit 9      |
| 12 | D10    | Digital image data bit 10     |
| 13 | D11    | Digital image data bit 11     |
| 14 | GND    | GND                           |
| 15 | PCLK   | Pixel clock                   |
| 16 | GND    | GND                           |
| 17 | HS     | Horizontal synchronization    |
| 18 | VDD50  | 5V                            |
| 19 | VS     | Vertical synchronization      |
| 20 | VDD33  | 3.3V                          |
| 21 | XCLKA  | Clock output a                |
| 22 | XCLKB  | Clock output b                |
| 23 | GND    | GND                           |
| 24 | FLD    | Field identification          |
| 25 | WEN    | Write Enable                  |
| 26 | STROBE | Flash strobe control signal   |
| 27 | SDA    | IIC master serial clock       |
| 28 | SCL    | IIC serial bidirectional data |
| 29 | GND    | GND                           |
| 30 | VDD18  | 1.8V                          |

Table 2-3-8 camera interface

## 2.3.9 MIC IN Jack

| J6  |            |             |
|-----|------------|-------------|
| Pin | Signal     | Function    |
| 1   | GND        | GND         |
| 2   | NC         | NC          |
| 3   | MIC MAIN P | Right input |
| 4   | NC         | NC          |
| 5   | MIC MAIN N | Left input  |

Table 2-3-9 MIC IN interface

### 2.3.10 Keyboard Interface

| J5  |        |                               |
|-----|--------|-------------------------------|
| Pin | Signal | Function                      |
| 1   | KC0    | Keypad matrix column 0 output |
| 2   | KR0    | Keypad matrix row 0 input     |
| 3   | KC1    | Keypad matrix column 1 output |
| 4   | KR1    | Keypad matrix row 1 input     |
| 5   | KC2    | Keypad matrix column 2 output |
| 6   | KR2    | Keypad matrix row 2 input     |
| 7   | KC3    | Keypad matrix column 3 output |
| 8   | KR3    | Keypad matrix row 3 input     |
| 9   | KC4    | Keypad matrix column 4 output |
| 10  | KR4    | Keypad matrix row 4 input     |
| 11  | KC5    | Keypad matrix column 5 output |
| 12  | KR5    | Keypad matrix row 5 input     |
| 13  | VDD18  | 1.8V                          |
| 14  | GND    | GND                           |

Table 2-3-10 keyboard interface

## 2.3.11 Serial Ports

| J15 |        |                 |
|-----|--------|-----------------|
| Pin | Signal | Function        |
| 1   | NC     | NC              |
| 2   | RXD    | Receive data    |
| 3   | TXD    | Transit data    |
| 4   | NC     | NC              |
| 5   | GND    | GND             |
| 6   | NC     | NC              |
| 7   | RTS    | Request To Send |
| 8   | CTS    | Clear To Send   |
| 9   | NC     | NC              |

Table 2-3-11 serial port

### 2.3.12 LAN Interface

| J13 |        |                      |
|-----|--------|----------------------|
| Pin | Signal | Function             |
| 1   | TX+    | TX+ output           |
| 2   | TX-    | TX- output           |
| 3   | RX+    | RX+ input            |
| 4   | VDD25  | 2.5V Power for TX/RX |
| 5   | VDD25  | 2.5V Power for TX/RX |
| 6   | RX-    | RX- input            |
| 7   | NC     | NC                   |
| 8   | NC     | NC                   |
| 9   | VDD    | 3.3V Power for LED   |
| 10  | LED1   | Speed LED            |
| 11  | LED2   | Link LED             |
| 12  | VDD    | 3.3V Power for LED   |

Table 2-3-12 LAN interface

### 2.3.13 USB OTG Interface

| J16 |        |           |
|-----|--------|-----------|
| Pin | Signal | Function  |
| 1   | VBUS   | +5V       |
| 2   | DN     | USB Data- |
| 3   | DP     | USB Data+ |
| 4   | ID     | USB ID    |
| 5   | GND    | GND       |

Table 2-3-13 USB OTG interface

### 2.3.14 USB HOST Interface

| J17 |        |           |
|-----|--------|-----------|
| Pin | Signal | Function  |
| 1   | VBUS   | +5V       |
| 2   | DN     | USB Data- |
| 3   | DP     | USB Data+ |
| 4   | ID     | USB ID    |

Table 2-3-14 USB HOST interface

### 2.3.15 TF Card Interface

| J3  |        |                |
|-----|--------|----------------|
| Pin | Signal | Function       |
| 1   | DAT2   | Card data 2    |
| 2   | DAT3   | Card data 3    |
| 3   | CMD    | Command Signal |
| 4   | VDD    | VDD            |
| 5   | CLK    | Clock          |
| 6   | VSS    | VSS            |
| 7   | DAT0   | Card data 0    |
| 8   | DAT1   | Card data 1    |
| 9   | CD     | Card detect    |

Table 2-3-15 TF interface

### 2.3.16 JTAG Interface

| J2  |        |                    |
|-----|--------|--------------------|
| Pin | Signal | Function           |
| 1   | TMS    | Test mode select   |
| 2   | NTRST  | Test system reset  |
| 3   | TDI    | Test data input    |
| 4   | GND    | GND                |
| 5   | VIO    | 1.8V               |
| 6   | NC     | NC                 |
| 7   | TDO    | Test data output   |
| 8   | GND    | GND                |
| 9   | RTCK   | Receive test clock |
| 10  | GND    | GND                |
| 11  | тск    | Test clock         |
| 12  | GND    | GND                |
| 13  | EMU0   | Test emulation 0   |
| 14  | EMU1   | Test emulation 1   |

Table 2-3-16 JTAG interface

## 2.3.17 Expansion Interface

| J8  |          |                                  |
|-----|----------|----------------------------------|
| Pin | Signal   | Function                         |
| 1   | GND      | GND                              |
| 2   | BSP1_DX  | Transmitted serial data 1        |
| 3   | BSP1_DR  | Received serial data 1           |
| 4   | BSP1_CLK | Received clock 1                 |
| 5   | BSP1_FSX | Transmit frame synchronization 1 |
| 6   | BSP1_CLK | Transmit clock 1                 |
| 7   | BSP1_CLK | External clock input 1           |
| 8   | BSP1_FSR | Receive frame synchronization 1  |
| 9   | UART1_CT | UART1 clear to send              |
| 10  | UART1_RT | UART1 request to send            |
| 11  | UART1_RX | UART1 receive data               |
| 12  | UART1_TX | UART1 transmit data              |
| 13  | GND      | GND                              |

| 14 | GPIO_136  | GPIO_136                         |
|----|-----------|----------------------------------|
| 15 | GPIO_126  | GPIO_126                         |
| 16 | GPIO_137  | GPIO_137                         |
| 17 | GPIO_129  | GPIO_129                         |
| 18 | GPIO_138  | GPIO_138                         |
| 19 | GPIO_55   | GPIO_55                          |
| 20 | GPIO_139  | GPIO_139                         |
| 21 | GPIO_56   | GPIO_56                          |
| 22 | GPIO_61   | GPIO_61                          |
| 23 | GPIO_65   | GPIO_65                          |
| 24 | BSP3_DX   | Transmitted serial data 3        |
| 25 | BSP3_DR   | Received serial data 3           |
| 26 | BSP3_CLK  | Transmit clock 3                 |
| 27 | BSP3_FSX  | Transmit frame synchronization 3 |
| 28 | GND       | GND                              |
| 29 | IIC3_SCL  | IIC3 master serial clock         |
| 30 | IIC3_SDA  | IIC3 serial bidirectional data   |
| 31 | SPI1_SIMO | Slave data in, master data out   |
| 32 | SPI1_SOMI | Slave data out, master data in   |
| 33 | SPI1_CLK  | SPI1 clock                       |
| 34 | SPI1_CS0  | SPI enable 0                     |
| 35 | SPI1_CS3  | SPI enable 3                     |
| 36 | HDQ_SIO   | Bidirectional HDQ                |
| 37 | VDD33     | 3.3V                             |
| 38 | VDD18     | 1.8V                             |
| 39 | VDD50     | 5V                               |
| 40 | GND       | GND                              |

Table 2-3-17 expansion interface

### 2.3.18 KEY

| J8  |        |                    |  |  |  |
|-----|--------|--------------------|--|--|--|
| Pin | Signal | Function           |  |  |  |
| 1   | ON/OFF | System ON/OFF key  |  |  |  |
| 2   | RESET  | System reset key   |  |  |  |
| 3   | USER1  | User-defined key 1 |  |  |  |
| 4   | USER2  | User-defined key 2 |  |  |  |

Table 2-3-18 KEY

### 2.3.19 LED

| LED 1-10 |        |                      |  |  |
|----------|--------|----------------------|--|--|
| Pin      | Signal | Function             |  |  |
| LED1     | 3V3    | 3.3V power indicator |  |  |
| LED 2    | SYS    | System LED           |  |  |
| LED 3    | LEDB   | System LED           |  |  |
| LED 4    | LED1   | User-defined key 1   |  |  |
| LED 5    | LED2   | User-defined key 2   |  |  |
| LED 6    | USB1   | USB indicator 1      |  |  |
| LED 7    | USB2   | USB indicator 2      |  |  |
| LED 8    | USB3   | USB indicator 3      |  |  |
| LED 9    | USB4   | USB indicator 4      |  |  |
| LED 10   | HUB    | USB HUB indicator    |  |  |

Table 2-3-19 LED

## **Chapter 3 Linux Operating System**

## **3.1 Introduction**

This section is intended to provide detailed instruction on Operating System Software development of DM3730-EVK board.

- 1) Describes the Software Resources provided by DM3730-EVK.
- 2) Describes the software feature.
- 3) Explains the software Development including how to set up the development environment, the

building guidance of the boot loader, kernel and file system, and the development of device driver.

- 4) Provides flashing methods using boot loader commands.
- 5) Shows the usage of DM3730-EVK
- 6) Shows the application development.

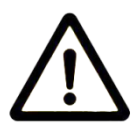

In this part, it is suggested to:

1) Install Ubuntu Linux in advance, please refer to Appendix II for details;

2) Master relative embedded Linux development technology.

### 3.2 Software Resources

This chapter provides an overview of software system components of DM3730-EVK. A basic software system consists of four parts: x-loader, u-boot, kernel and rootfs. The Figure 3.2.1 shows the structure of the system:

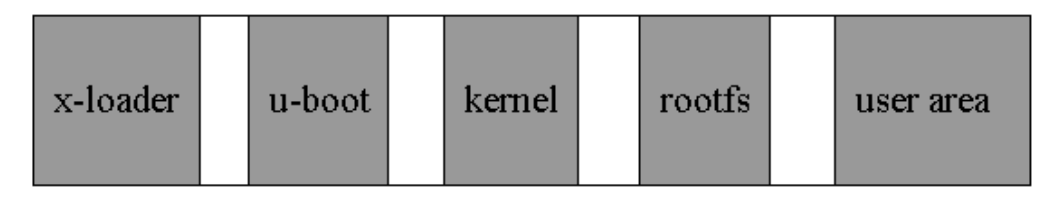

Figure 3.2.1

Features and functions of each part of the system are given below:

1) X-loader is a first level bootstrap program. After the system start-up, the ROM inside the CPU will copy the x-loader to internal RAM and perform its routine work. Its main function is to initialize

the CPU, copy u-boot into the memory and give the control to u-boot;

2) U-boot is a second level bootstrap program. It is used for interacting with users and updating images and leading the kernel;

3) The latest 2.6.x kernel is employed here and it can be customized based on DM3730-EVK;

4) Rootfs employs Open-source system. It is small in capacity and powerful, very suitable for embedded systems;

## 3.3 Software Features

| Item          |             | Note                                     |  |  |  |
|---------------|-------------|------------------------------------------|--|--|--|
|               | x-loader    | NAND / ONENAND                           |  |  |  |
|               |             | MMC/SD                                   |  |  |  |
|               |             | FAT                                      |  |  |  |
| BIOS          | u-boot      | NAND / ONENAND                           |  |  |  |
|               |             | MMC/SD                                   |  |  |  |
|               |             | FAT                                      |  |  |  |
|               |             | NET                                      |  |  |  |
| Kornol        |             | Supports ROM/CRAM/EXT2/EXT3/FAT/NFS/     |  |  |  |
| Remei         | LITUX-2.0.X | JFFS2/UBIFS and various file systems     |  |  |  |
|               | Serial      | Series driver                            |  |  |  |
|               | Rtc         | Hardware clock driver                    |  |  |  |
|               | Net         | 10/100M Ethernet card DM9000 driver      |  |  |  |
|               | Flash       | NAND Flash driver (supports NAND boot)   |  |  |  |
|               | LCD         | TFT LCD driver                           |  |  |  |
| Dovice Driver | Touch       | Touch coroon controllor ade 7946 driver  |  |  |  |
| Device Driver | screen      | Touch screen controller aus/646 driver   |  |  |  |
|               | MMC/SD      | MMC/SD controller driver                 |  |  |  |
|               |             | USB OTG 2.0 driver (can be configured as |  |  |  |
|               | 036019      | slave device currently)                  |  |  |  |
|               | USB EHCI    | USB EHCI driver                          |  |  |  |
|               | DVI         | Supports dvi-d signal output             |  |  |  |

|      | s-video | Supports s-video signal output |  |  |
|------|---------|--------------------------------|--|--|
|      | Audio   | Audio driver                   |  |  |
|      | Camera  | Camera driver                  |  |  |
|      | Keypad  | 6x6 matrix keyboard driver     |  |  |
|      | LED     | User led lamp driver           |  |  |
| Domo | Android | android 2.2 system             |  |  |
| Demo | DVSDK   | DVSDK 4_00_00_22               |  |  |

Table 3-3-1

## 3.4 System Development

### 3.4.1 Establishing operating system development environment

Before executing software development on DM3730-EVK, the user has to establish a Linux cross development environment and install it in computer. How to establish a cross development environment will be introduced below by taking Ubuntu operating system as an example.

#### 3.4.1.1 Installation of cross compilation tools

Installation of cross compilation tools is done by using the software CD provided along with this kit, to start the process insert the CD and allow it for autorun, Ubuntu will mount the disc under the directory /media/cdrom, the cross compilation tools are saved under the directory /media/cdrom/linux/tools.

The following instructions are executed at the Ubuntu terminal to decompress the cross compilation tools under the directory /home/embest:

#### cd /media/cdrom/linux/tools

#### tar xvf arm-eabi-4.4.0.tar.bz2 -C /home/embest

Some of the other development tools used for source code compilation are present in the directory linux/tools of the disc; the user can execute the following commands to copy them to local folder:

#### mkdir /home/embest/tools

- cp /media/cdrom/linux/tools/mkimage /home/embest/tools
- cp /media/cdrom/linux/tools/signGP /home/embest/tools
- cp /media/cdrom/linux/tools/mkfs.ubifs /home/embest/tools
- cp /media/cdrom/linux/tools/ubinize /home/embest/tools

### cp /media/cdrom/linux/tools/ ubinize.cfg /home/embest/tools

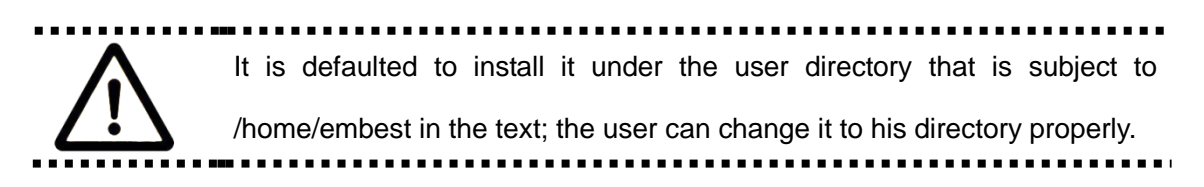

#### 3.4.1.2 Addition of environment variables

eefiniti

After all above tools are installed, it is necessary to use the following commands to add them in the temporary environment variables:

export PATH=/home/embest/arm-eabi-4.4.0/bin:/home/embest/tools:\$PATH

The user can write it in the .barsrc file under the user directory, such that the addition of environment variables will be finished automatically when the system is booted; command echo \$PATH can be used to check the path.

#### 3.4.2 System compilation

#### 3.4.2.1 Preparation

Source codes of all components of the system are under the directory linux/source in the disc; user has to decompress them to the Ubuntu system before executing development:

mkdir /home/embest/work cd /home/embest/work tar xvf /media/cdrom/linux/source/x-loader-03.00.02.07.tar.bz2 tar xvf /media/cdrom/linux/source/u-boot-03.00.02.07.tar.bz2 tar xvf /media/cdrom/linux/source/linux-2.6.32-dm3730\_evk.tar.bz2 tar

xvf

/media/cdrom/linux/demo/Android/source/rowboat-android-froyo-dm3730\_evk.tar.bz2

#### sudo tar xvf /media/cdrom/linux/source/rootfs.tar.bz2

When the above steps are finished, the current directory will generate linux-2.6.32-dm3730\_evk, u-boot-03.00.02.07, x-loader-03.00.02.07, rootfs and rowboat-android-froyo-dm3730\_evk directories.

#### 3.4.2.2 X-loader image generation

DM3730-EVK supports TF Card boot or NAND boot. The burned x-loader image files are different

with the different boot modes, and the corresponding methods for mapping are different too.

We will introduce the generation of x-loader image file under different boot modes.

1) To generate x-loader image file MLO used for SD card start-up

```
cd x-loader-03.00.02.07
make distclean
make dm3730_evk_config
make
signGP x-load.bin
mv x-load.bin.ift MLO
```

When the above steps are finished, the current directory will generate the file MLO which we need.

#### 2) To generate the x-load.bin.ift\_for\_NAND start-up

To alter the file **x-loader-03.00.02.07**/include/configs/dm3730\_evk.h and annotate the following:

```
vi x-loader-03.00.02.07/include/configs/dm3730_evk.h
```

// #define CONFIG\_MMC 1

Cross compilation:

```
cd x-loader-03.00.02.07
make distclean
make dm3730_evk_config
make
signGP x-load.bin
```

```
mv x-load.bin.ift x-load.bin.ift_for_NAND
```

When the above steps are finished, the current directory will generate the file x-load.bin.ift\_for\_NAND which we need.

#### 3.4.2.3 U-boot image generated

cd u-boot-03.00.02.07 make distclean make dm3730\_evk\_config

make

When the above steps are finished, the current directory will generate the file u-boot.bin which we

31

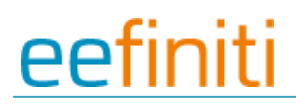

need.

#### 3.4.2.4 Kernel compilation

Before kernel compilation, the user has to select correct display according to the customize menu

of kernel:

For Linux system, the output operation is as follows:

cd linux-2.6.32-dm3730\_evk make distclean make dm3730\_evk\_defconfig make ulmage For Android system, the iutput operation is as follows: cd linux-2.6.32-dm3730\_evk

make distclean

make dm3730\_evk\_android\_defconfig

make menuconfig

If an error occurs in the system when make menuconfig is input, it is necessary to install ncurse in the Ubuntu system; ncurse library is a character graphic library, used for make menuconfig of kernel; the specific

installation instruction is:

sudo apt-get install ncurses-dev

Enter the kernel customize menu now, enter "PANEL\_TYPE" according to the following pointing

paths:

Location:\*\* -> Device Drivers\*\* -> Graphics support\*\* -> OMAP2/3 Display Subsystem support (EXPERIMENTAL) \*\* -> OMAP2/3 Display Device Drivers\*\* -> DM3730\_EVK LCD Panel \*\* -> PANEL\_TYPE (<choice> [=y])\*\*

Figure 2-4-2-4-1

Select under "PANEL\_TYPE" according to actually displayed screen size:

#### www.element14.com

## <u>eefiniti</u>

| 1 | Lagagagagagagagagagagagagagagagagagagag                                             | i q <b>k</b> |
|---|-------------------------------------------------------------------------------------|--------------|
| x | <ul><li>Use the arrow keys to navigate this window or press the hotkey of</li></ul> | ×            |
| x | the item you wish to select followed by the <space bar="">. Press</space>           | ×            |
| x | <pre><?> for additional information about this option.</pre>                        | X            |
| x |                                                                                     | ×            |
| х | <pre>(x () 4.3 inch LCD support &gt;</pre>                                          | ×            |
| х | (x () 7 inch LCD support                                                            | ×            |
| X | x (X) UGA support                                                                   | ×            |
| X | < x >                                                                               | ×            |
| X | < x >                                                                               | ×            |
| X | < x >                                                                               | ×            |
| X | $\mathbf{m}$                                                                        | X            |
| t | <sup>_</sup> qqqqqqqqqqqqqqqqqqqqqqqqqqqqqqqqqqqq                                   | Iqu          |
| X | <pre><select> &lt; Help &gt;</select></pre>                                         | X            |
| I | 999999999999999999999999999999999999999                                             | 1qj          |

Figure 2-4-2-4-2

After determining "PANEL\_TYPE", jump to parent directory, select "Exit" to exit, until the following picture appears, then select "Yes":

| 1qqqq | ррррррр         | рррррррр | рррррр | ορρρρρ | ррррр | ορρρρρρρ  | ρρρρρρρρρρ |
|-------|-----------------|----------|--------|--------|-------|-----------|------------|
| x Do  | you wis         | h to sav | e your | new ke | ernel | configura | ation? :   |
| × KE  | SC> <esc></esc> | to cont  | inue.  |        |       |           | :          |
| tqqqq | рррррррр        | ρρρρρρρ  | φαραρο | ορρρρρ | ppppp | ορρρρρρρ  | <u></u>    |
| х     |                 | K        | Yes >  | <      | ( No  | >         | :          |
|       |                 |          |        |        | 00000 | ~~~~~~    |            |

Figure 2-4-2-4-3

#### make ulmage

After above operations are executed, the required ulmage file will be generated under the directory arch/arm/boot.

#### 3.4.2.5 Generation of file system

#### 1) Ramdisk file making

For Ramdisk making, please refer to <u>http://he3.dartmouth.edu/old/VME-Linux/RamDisk.html</u>.

It will not be described in this document.

#### 2) UBI file making

#### cd /home/embest/work

sudo /home/embest/tools/mkfs.ubifs -r rootfs -m 2048 -e 129024 -c 1996 -o ubifs.img

sudo /home/embest/tools/ubinize -o ubi.img -m 2048 -p 128KiB -s 512

#### /home/embest/tools/ubinize.cfg

After above operations are executed, the required ubi.img file will be generated under the current directory.

#### 3.4.2.6 Android compilation

cd rowboat-android-froyo-dm3730\_evk

make

### 3.4.3 System Customization

As Linux kernel has many kernel configuration options, the user can increase or reduce the driver or some kernel features based on the default configuration to meet the demands in better ways. The general process of system customization will be described with examples below.

#### 3.4.3.1 Modification of kernel configuration

A default configuration file is provided in the factory kernel source codes:

arch/arm/configs/dm3730\_evk\_defconfig

User can carry out system customization on this basis:

cd linux-2.6.32-dm3730\_evk

cp arch/arm/configs/dm3730\_evk\_defconfig .config

#### make menuconfig

The system customization will be described below by taking usb gadget and usb mass storage device as an example:

Select the configuration below:

- -> Device Drivers
  - -> USB support
    - -> USB Gadget Support
      - -> USB Gadget Drivers

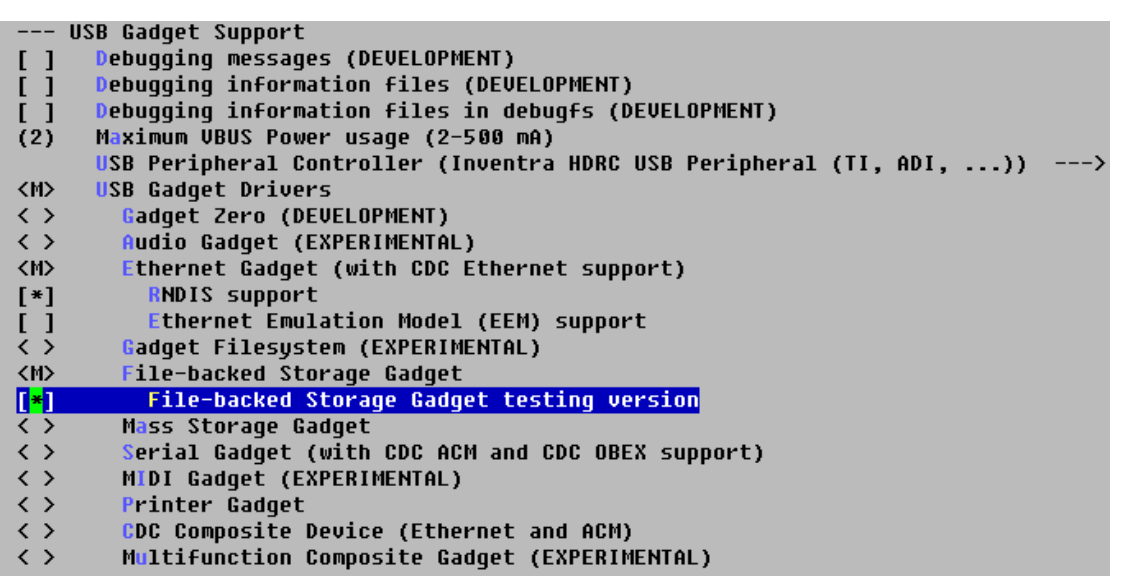

Figure 3-4-3-1

Select "File-backed Storage Gadget" as <M>, exit, and finally select Save to recompile kernel.

#### 3.4.3.2 Compilation

Save configuration, execute the following commands to recompile kernel:

#### make ulmage

#### make modules

After above operations are executed, a new kernel image ulmage will be generated under the directory arch/arm/boot, and a module file g\_file\_storage.ko will be generated under the directory drivers/usb/gadget.

## 3.5 Introduction of driver

### 3.5.1 NAND

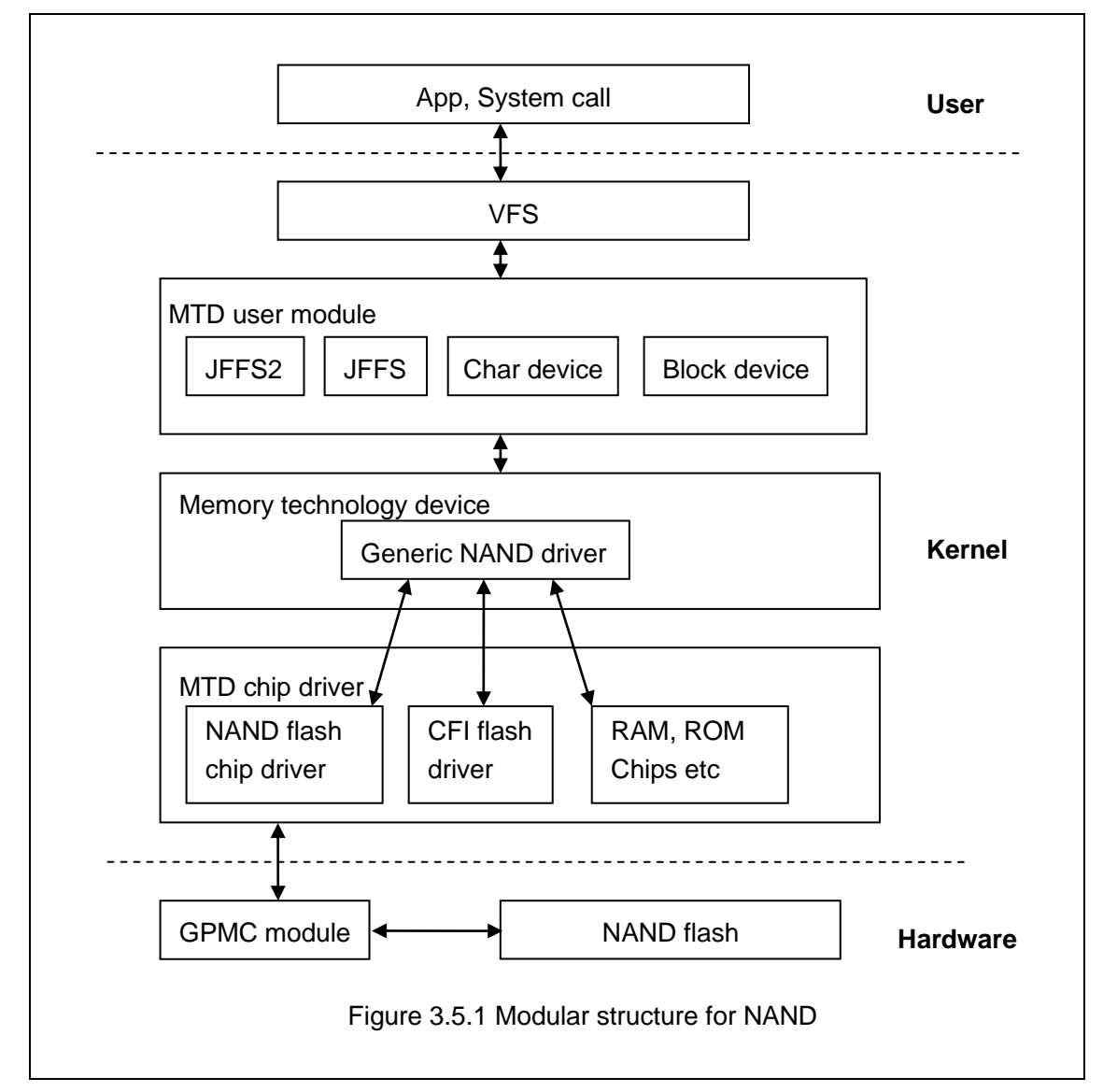

Solid-state memory used in embedded systems is mainly flash; it is NAND flash in this system.

NAND flash is used as a block device, on which the file system is arranged; interaction between user and NAND flash is mainly realized by a specific file system. In order to shield difference in different flash memories, kernel inserts an MTD subsystem between the file system and the specific flash driver for management.

Therefore, the user accesses NAND flash through the following process:

User->System Call->VFS->Block Device Driver->MTD->NAND Flash Driver->NAND Flash.

Kernel Driver reference path:
linux-2.6.32-dm3730\_evk/drivers/mtd/nand/

linux-2.6.32-dm3730\_evk/drivers/mtd/nand/omap2.c

### 3.5.2 SD/MMC

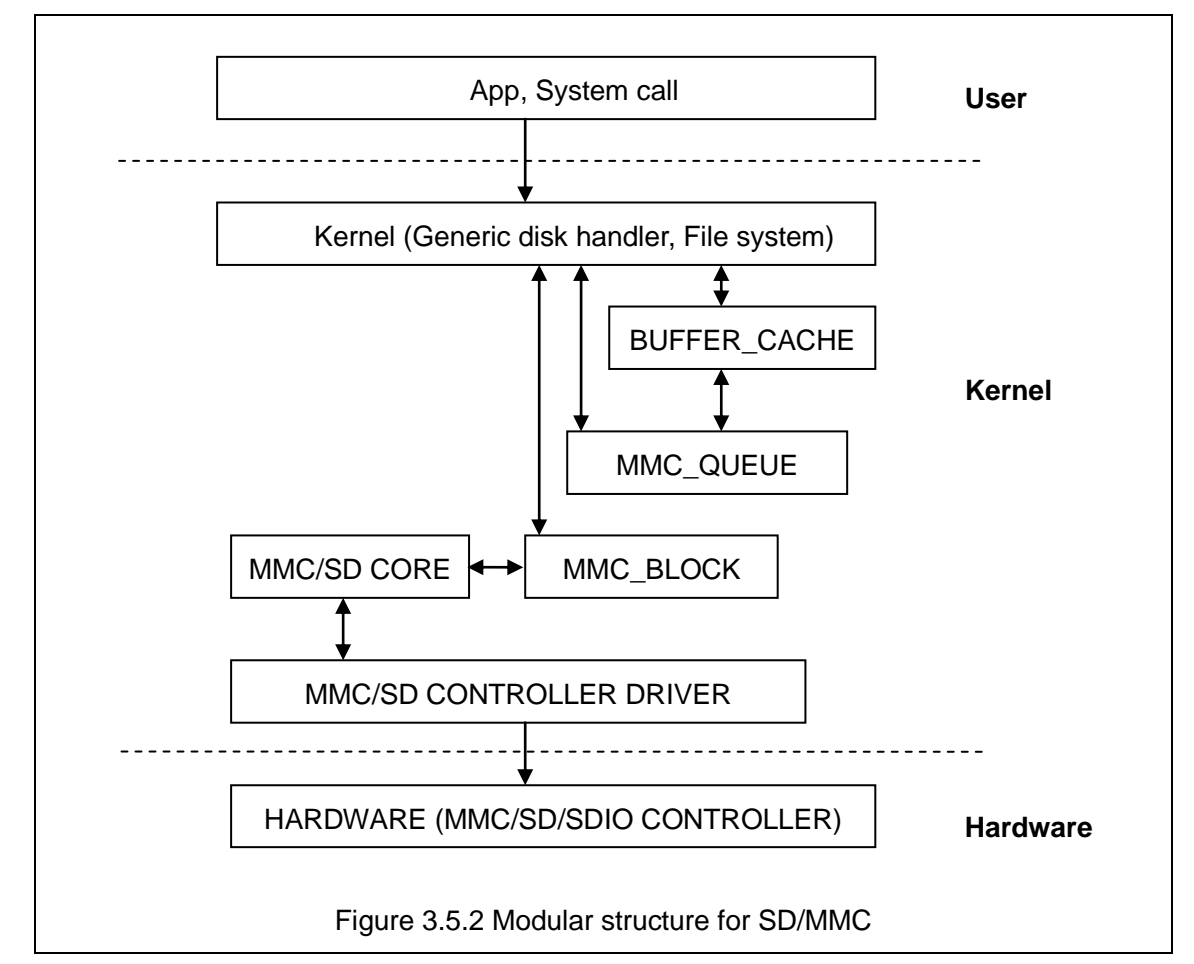

SD/MMC card drivers under Linux mainly include SD/MMC core, mmc\_block, mmc\_queue and SD/MMC driver four parts:

- 1) SD/MMC core realizes core codes unlated to structure in the SD/MMC card operation.
- 2) mmc\_block realizes driver structure when SD/MMC card is used as a block device.
- 3) mmc\_queue realizes management of request queue.
- 4) SD/MMC driver realizes specific controller driver.

### Kernel Driver reference path:

linux-2.6.32-dm3730\_evk/drivers/mmc/

linux-2.6.32-dm3730\_evk/drivers/mmc/host/omap\_hsmmc.c

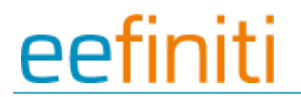

### 3.5.3 Display interface

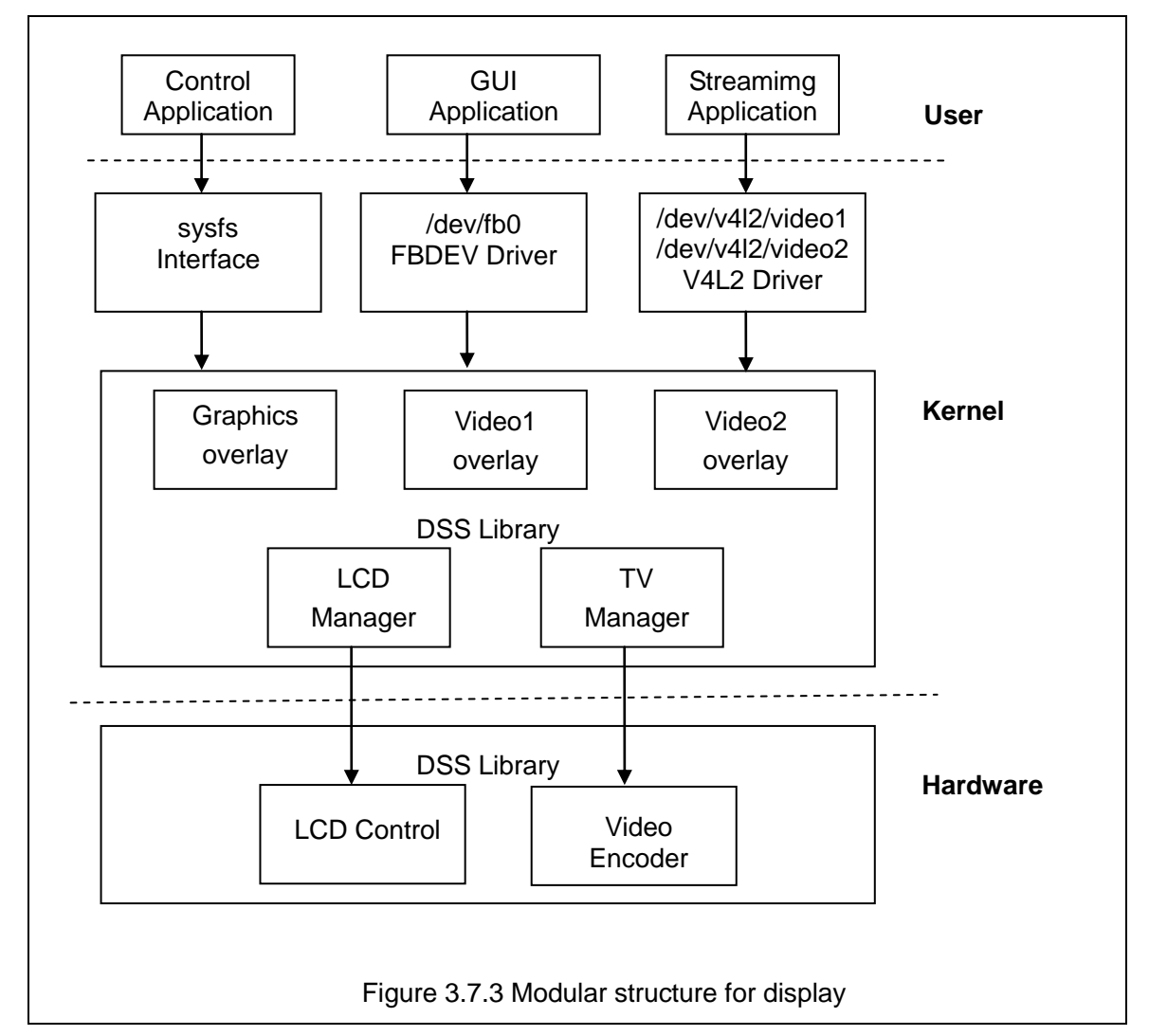

Display Sub-System hardware integrates one graphics pipeline, two video pipelines, and two overlay managers (one for digital and one for analog interface). Digital interface is used for LCD and DVI output and analog interface is used for TV out.

The primary functionality of the display driver is to provide interfaces to user level applications and managing of Display Sub-System hardware.

#### Kernel Driver reference path:

linux-2.6.32-dm3730\_evk/drivers/video/omap2/

linux-2.6.32-dm3730\_evk/drivers/video/omap2/omapfb/omapfb-main.c

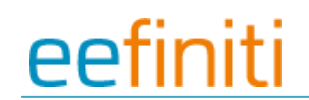

### 3.5.4 Video capture

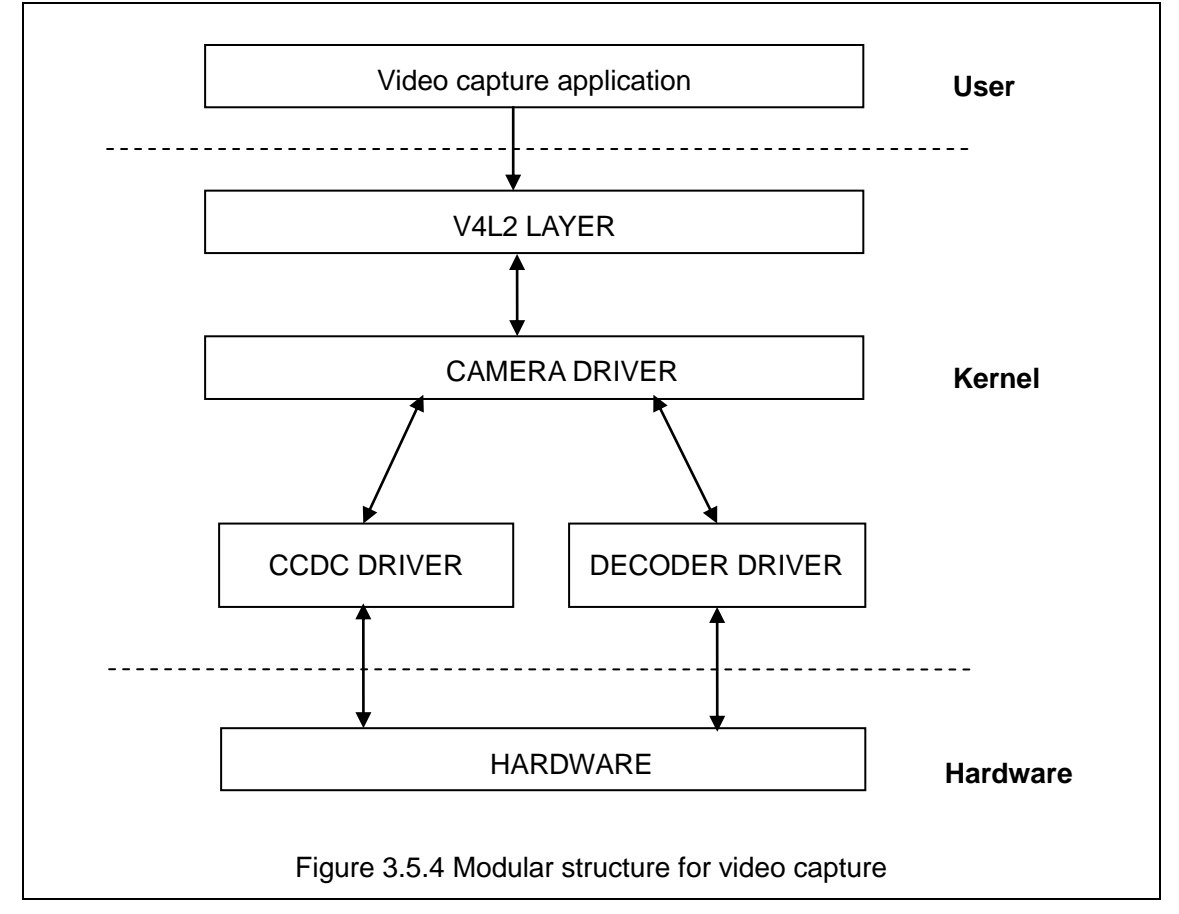

#### V4L2 Subsystem:

The Linux V4L2 subsystem is used as an infrastructure to support the operation of the Camera Driver. Camera applications mainly use the V4L2 API to access the Camera Driver functionality. A Linux 2.6 V4L2 implementation is used in order to support the standard features that are defined in the V4L2 specification.

#### Video Buffer Library:

This library comes with V4L2. It provides helper functions to cleanly manage the video buffers through a video buffer queue object.

#### Camera Driver:

The Camera Driver allows capturing video through an external decoder. The camera driver is registered to the V4L2 layer as a master device driver. Any slave decoder driver added to the V4L2 layer will be attached to this driver through the new V4L2 master-slave interface layer. The current implementation supports only one slave device.

#### **Decoder Driver:**

A decoder driver must implement the new V4L2 master-slave interface. It should register to the V4L2 layer as a slave device. Changing a decoder requires implementation of a new decoder driver; it does not require changing the Camera Driver. Each decoder driver exports a set of IOCTLs to the master device through function pointers.

#### **CCDC** library:

CCDC is a HW block in which acts as a data input port. It receives data from the sensor/decoder through parallel interface. The CCDC library exports API to configure CCDC module. It is configured by the master driver based on the sensor/decoder attached and desired output from the camera driver.

#### Kernel Driver reference path:

linux-2.6.32-dm3730\_evk/drivers/media/video/ linux-2.6.32-dm3730\_evk/drivers/media/video/omap34xxcam.c linux-2.6.32-dm3730\_evk/drivers/media/video/tvp514x-int.c

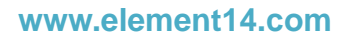

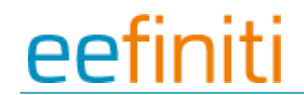

### 3.5.5 Audio in/out

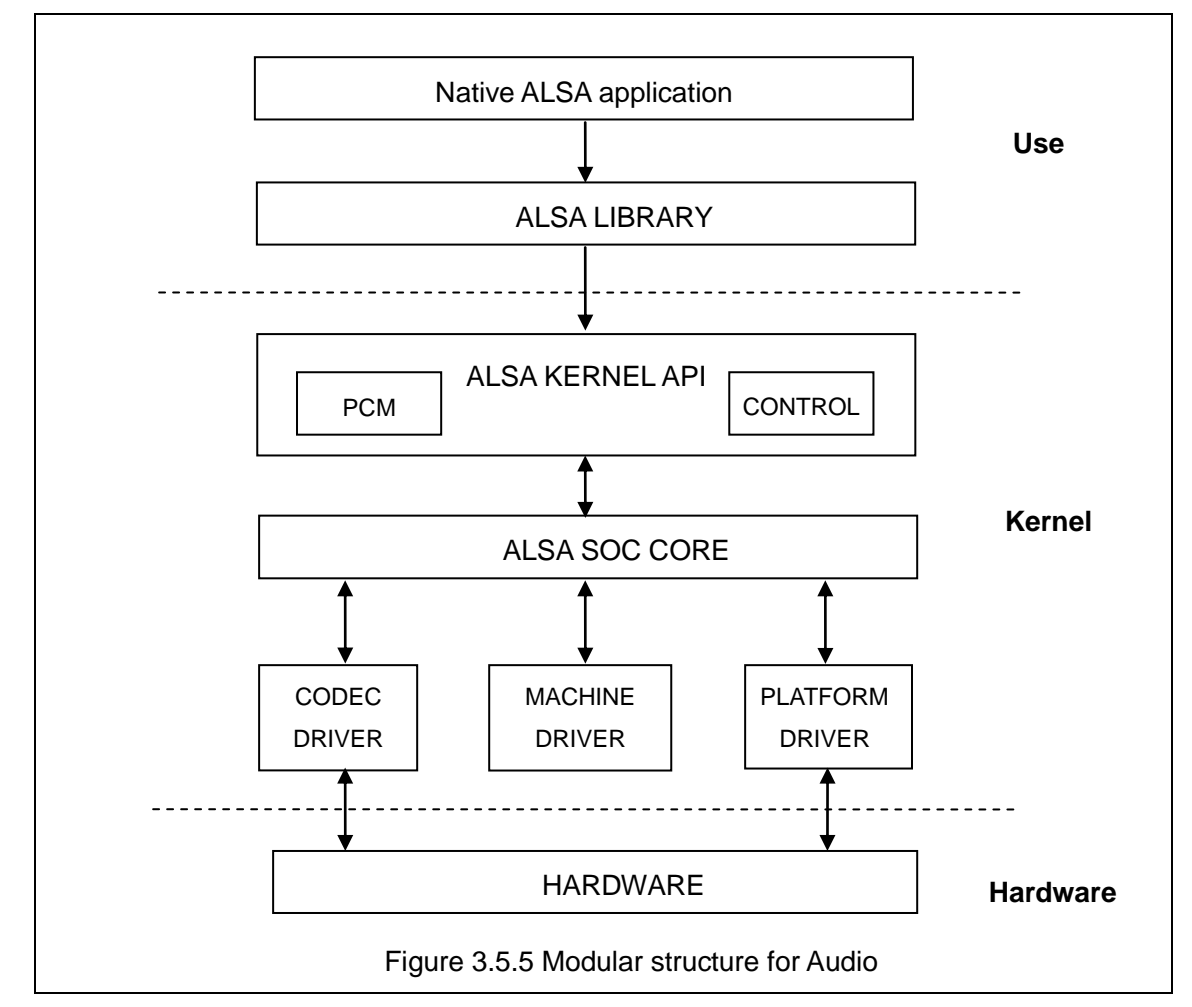

ASoC basically splits an embedded audio system into three components:

- Codec driver: The codec driver is platform independent and contains audio controls, audio interface capabilities, codec dapm definition and codec IO functions.
- Platform driver: The platform driver contains the audio dma engine and audio interface drivers (e.g. I2S, AC97, PCM) for that platform.
- Machine driver: The machine driver handles any machine specific controls and audio events i.e. turning on an amp at start of playback.

#### Kernel Driver reference path:

linux-2.6.32-dm3730\_evk/sound/soc/

linux-2.6.32-dm3730\_evk/sound/soc/omap/dm3730\_evk.c

linux-2.6.32-dm3730\_evk/sound/soc/codecs/twl4030.c

### 3.6 Driver Development

### 3.6.1 Driver For The gpio\_keys

#### 1) Device Definition

linux-2.6.32-dm3730\_evk/arch/arm/mach-omap2/board-dm3730\_evk.c

Setup GPIO 26 as "menu" key, return value as "KEY\_F1", triggered on low level; gpio 29 as"back"key, return value as "KEY\_ESC", triggered on low level. The structure template is shown below.

```
static struct gpio_keys_button gpio_buttons[] = {
         {
                                            = KEY_F1,
                  .code
                  .gpio
                                            = 26,
                  .desc
                                            = "menu",
                  .active_low
                                           = true,
         },
         {
                                            = KEY_ESC,
                  .code
                  .gpio
                                            = 29,
                  .desc
                                            = "back",
                  .active_low
                                           = true,
         },
};
static struct gpio_keys_platform_data gpio_key_info = {
         .buttons
                          = gpio_buttons,
         .nbuttons
                          = ARRAY_SIZE(gpio_buttons),
};
static struct platform_device keys_gpio = {
                  = "gpio-keys",
         .name
         .id
                 = -1,
```

#### 2) GPIO pinmux Configuration

};

Setup the GPIO 26, 29 as M4 (GPIO mode), IEM (Input enable).

u-boot-03.00.02.07/board/dm3730\_evk.h

| /*      |                                   |       |                               |
|---------|-----------------------------------|-------|-------------------------------|
| * IEN   | - Input Enable                    |       |                               |
| * IDIS  | - Input Disable                   |       |                               |
| * PTD   | - Pull type Down                  |       |                               |
| * PTU   | - Pull type Up                    |       |                               |
| * DIS   | - Pull type selection is inactive |       |                               |
| * EN    | - Pull type selection is active   |       |                               |
| * M0    | - Mode 0                          |       |                               |
| * The o | commented string gives the final  | mux c | onfiguration for that pin     |
| */      |                                   |       |                               |
| MUX_V   | AL(CP(ETK_D12_ES2),               | (IEN  | PTU   DIS   M4)) /*GPIO_26*/\ |
| MUX_V   | AL(CP(ETK_D15_ES2),               | (IEN  | PTU   DIS   M4)) /*GPIO_29*∧  |
|         |                                   |       |                               |

#### 3) Driver Design

linux-2.6.32-dm3730\_evk/drivers/input/keyboard/gpio\_keys.c

a) Structure for platform\_driver\_register to register gpio\_keys driver.

```
static struct platform_driver gpio_keys_device_driver = {
    .probe = gpio_keys_probe,
    .remove = __devexit_p(gpio_keys_remove),
    .driver = {
        .name = "gpio-keys",
        .owner = THIS_MODULE,
#ifdef CONFIG_PM
```

.pm = &gpio\_keys\_pm\_ops,

#endif

```
}
};
static int __init gpio_keys_init(void)
         return platform_driver_register(&gpio_keys_device_driver);
static void ___exit gpio_keys_exit(void)
         platform_driver_unregister(&gpio_keys_device_driver);
module_init(gpio_keys_init);
module_exit(gpio_keys_exit);
MODULE_LICENSE("GPL");
MODULE_AUTHOR("Phil Blundell <pb@handhelds.org>");
MODULE_DESCRIPTION("Keyboard driver for CPU GPIOs");
MODULE_ALIAS("platform:gpio-keys");
    b) Structure for input_register_device to register input driver.
static int __devinit gpio_keys_probe(struct platform_device *pdev)
{
. . .
         input = input_allocate_device();
. . .
        for (i = 0; i < pdata > nbuttons; i++) {
                  struct gpio_keys_button *button = &pdata->buttons[i];
                  struct gpio_button_data *bdata = &ddata->data[i];
                  unsigned int type = button->type ?: EV_KEY;
```

```
bdata->input = input;
                  bdata->button = button;
                  error = gpio_keys_setup_key(dev, bdata, button);
                  if (error)
                           goto fail2;
                  if (button->wakeup)
                           wakeup = 1;
                  input_set_capability(input, type, button->code);
         }
         error = input_register_device(input);
    c) Apply GPIO and setup the GPIO as the input, registration gpio interrupt.
static int ___devinit gpio_keys_setup_key(struct device *dev,
                                               struct gpio_button_data *bdata,
                                               struct gpio_keys_button *button)
{
         char *desc = button->desc ? button->desc : "gpio_keys";
         int irq, error;
```

setup\_timer(&bdata->timer, gpio\_keys\_timer, (unsigned long)bdata); INIT\_WORK(&bdata->work, gpio\_keys\_work\_func);

```
error = gpio_request(button->gpio, desc);
```

if (error < 0) {

dev\_err(dev, "failed to request GPIO %d, error %d\n",

button->gpio, error);

goto fail2;

```
}
error = gpio_direction_input(button->gpio);
if (error < 0) {
         dev_err(dev, "failed to configure"
                   " direction for GPIO %d, error %d\n",
                  button->gpio, error);
         goto fail3;
}
irq = gpio_to_irq(button->gpio);
if (irq < 0) {
         error = irq;
         dev_err(dev, "Unable to get irq number for GPIO %d, error %d\n",
                  button->gpio, error);
         goto fail3;
}
error = request_irq(irq, gpio_keys_isr,
          IRQF_SHARED |
                       IRQF_TRIGGER_RISING | IRQF_TRIGGER_FALLING,
                       desc, bdata);
if (error) {
         dev_err(dev, "Unable to claim irq %d; error %d\n",
                  irq, error);
         goto fail3;
}
return 0;
```

fail3:

gpio\_free(button->gpio);

fail2:

}

}

return error;

d) Interrupt handling,

Button is pressed, an interrupt is generated, reporting key

```
static irqreturn_t gpio_keys_isr(int irq, void *dev_id)
{
. . .
schedule_work(&bdata->work);
. . .
static void gpio_keys_work_func(struct work_struct *work)
{
. . .
gpio_keys_report_event(bdata);
. . .
static void gpio_keys_report_event(struct gpio_button_data *bdata)
         struct gpio_keys_button *button = bdata->button;
         struct input_dev *input = bdata->input;
         unsigned int type = button->type ?: EV_KEY;
         int state = (gpio_get_value(button->gpio) ? 1 : 0) ^ button->active_low;
         input_event(input, type, button->code, !!state);
         input_sync(input);
```

### 3.6.2 Driver for the gpio\_leds

#### 1) Device Definition

};

linux-2.6.32-dm3730\_evk/arch/arm/mach-omap2/board-dm3730\_evk.c

The driver main() will introduce how to create the driver on the kernel and enable the LED2, LED3, LED4, LED5, the kernel configuration respectively are: user\_ledb (GPIO186), sys\_led (twl4030 LEDB), user\_led1 (twl4030 GPIO2), user\_led2 (twl4030 GPIO15), low level is enable:

```
static struct gpio_led gpio_leds[] = {
```

| {  |                  |                |
|----|------------------|----------------|
|    | .name            | = "sys_led",   |
|    | .default_trigger | = "heartbeat", |
|    | .gpio            | = 186,         |
|    | .active_low      | = true,        |
| }, |                  |                |
| {  |                  |                |
|    | .name            | = "user_ledb", |
|    | .gpio            | = -EINVAL,     |
|    | .active_low      | = true,        |
| }, |                  |                |
| {  |                  |                |
|    | .name            | = "user_led1", |
|    | .gpio            | = -EINVAL,     |
|    | .active_low      | = true,        |
| }, |                  |                |
| {  |                  |                |
|    | .name            | = "user_led2", |
|    | .gpio            | = -EINVAL,     |
|    | .active_low      | = true,        |
| }, |                  |                |

```
static struct gpio_led_platform_data gpio_led_info = {
        .leds
                         = gpio_leds,
        .num_leds
                         = ARRAY_SIZE(gpio_leds),
};
static struct platform_device leds_gpio = {
        .name = "leds-gpio",
        .id
                = -1,
         .dev
                 = {
                 .platform_data = &gpio_led_info,
        },
};
static int dm3730_evk_twl_gpio_setup(struct device *dev,
                 unsigned gpio, unsigned ngpio)
{
        /* TWL4030_GPIO_MAX + 1 == ledB, PMU_STAT (out, active low LED) */
        gpio_leds[1].gpio = gpio + TWL4030_GPIO_MAX + 1;
        gpio_leds[2].gpio = gpio + 2;
        gpio_leds[3].gpio = gpio + 15;
. . .
```

### 2) GPIO pinmux Setup:

u-boot-03.00.02.07/board/dm3730\_evk.h

Configure GPIO 186 as M4(MODE 4 = GPIO), IDIS(Input not allowed)

/\*
\* IEN - Input Enable
\* IDIS - Input Disable
\* PTD - Pull type Down
\* PTU - Pull type Up

\* DIS - Pull type selection is inactive

\* EN - Pull type selection is active

```
* M0 - Mode 0
```

\* The commented string gives the final mux configuration for that pin

```
*/
```

MUX\_VAL(CP(SYS\_CLKOUT2), (IDIS | PTU | EN | M4)) /\*GPIO\_186\*/\

### 3) Driver design:

linux-2.6.32-dm3730\_evk/drivers/leds/leds-gpio.c

a) Structure for platform\_driver\_register to register gpio\_leds.

```
static struct platform_driver gpio_led_driver = {
                         = gpio_led_probe,
        .probe
                         = __devexit_p(gpio_led_remove),
        .remove
        .driver
                        = {
                 .name = "leds-gpio",
                 .owner = THIS_MODULE,
        },
};
static int __init gpio_led_init(void)
{
        int ret;
#ifdef CONFIG_LEDS_GPIO_PLATFORM
        ret = platform_driver_register(&gpio_led_driver);
        if (ret)
                 return ret;
#endif
#ifdef CONFIG_LEDS_GPIO_OF
        ret = of_register_platform_driver(&of_gpio_leds_driver);
#endif
```

#ifdef CONFIG\_LEDS\_GPIO\_PLATFORM

```
if (ret)
                 platform_driver_unregister(&gpio_led_driver);
#endif
        return ret;
static void ___exit gpio_led_exit(void)
{
#ifdef CONFIG_LEDS_GPIO_PLATFORM
        platform_driver_unregister(&gpio_led_driver);
#endif
#ifdef CONFIG_LEDS_GPIO_OF
        of_unregister_platform_driver(&of_gpio_leds_driver);
#endif
module_init(gpio_led_init);
module_exit(gpio_led_exit);
MODULE_AUTHOR("Raphael
                                   Assenat
                                                 <raph@8d.com>,
                                                                        Trent
                                                                                    Piepho
<tpiepho@freescale.com>");
MODULE_DESCRIPTION("GPIO LED driver");
MODULE_LICENSE("GPL");
    b) Called platform_driver_register to register gpio_leds. Apply GPIO and called
        led_classdev_regisiter to register led_classdev.
static int __devinit gpio_led_probe(struct platform_device *pdev)
{
        leds_data = kzalloc(sizeof(struct gpio_led_data) * pdata->num_leds,
                                 GFP_KERNEL);
```

```
. . .
         for (i = 0; i < pdata->num_leds; i++) {
                   ret = create_gpio_led(&pdata->leds[i], &leds_data[i],
                                            &pdev->dev, pdata->gpio_blink_set);
                   if (ret < 0)
                            goto err;
         }
static int __devinit create_gpio_led(const struct gpio_led *template,
         struct gpio_led_data *led_dat, struct device *parent,
         int (*blink_set)(unsigned, unsigned long *, unsigned long *))
{
         ret = gpio_request(template->gpio, template->name);
. . .
         ret = gpio_direction_output(led_dat->gpio, led_dat->active_low ^ state);
. . .
         ret = led_classdev_register(parent, &led_dat->cdev);
. . .
}
         User can access brightness file on the directory of /sys/class/leds/xxx/, called function
     C)
         gpio_led_set to configure led states.
static void gpio_led_set(struct led_classdev *led_cdev,
         enum led_brightness value)
{
                   gpio_set_value(led_dat->gpio, level);
```

### 3.7 Updated of system

### 3.7.1 Update of TF card system image

#### 1) The formatting of MMC/SD card

HP USB Disk Storage Format Tool 2.0.6 is recommended:

The software is downloading from

http://www.embedinfo.com/english/download/SP27213.exe .

- a) Insert TF card into the card reader in PC.
- b) Open the HP USB Disk Storage Format Tool, the following steps will show in detail:

| HP USB Disk Storage Format Tool, V 🔀                               |
|--------------------------------------------------------------------|
| <u>D</u> evice                                                     |
| Generic USB SD Reader 1.00 (1903 MB) (F:\)                         |
| <u>F</u> ile system                                                |
| FAT32                                                              |
| Volume Jabel                                                       |
| LABEL1                                                             |
| Format options                                                     |
| Quick Format                                                       |
| Enable Compression                                                 |
| Lreate a DUS startup disk     C using internal MS-DOS sustem files |
| <ul> <li>using DOS system files located at:</li> </ul>             |
|                                                                    |
|                                                                    |
|                                                                    |
|                                                                    |
|                                                                    |
| <u>Start</u> <u>C</u> lose                                         |

Figure 3-7-1

- c) Select "FAT32".
- d) Click "Start".
- e) When formatting is completed, click "OK".

 $\underline{\wedge}$ 

HP USB Disk Storage Format Tool will clear partitions of the TF card.

Please use the formatting software provided in the computer system

#### 2) Update of images

Copy all files under the directory linux/image to the TF card, and **rename ulmage\_xx as ulmage** according to the used display device LCD (4.3", 7") or VGA. Connect the TF card, power on and boot it, the serial port information will be displayed as follows:

60

Texas Instruments X-Loader 1.47 (Sep 27 2011 - 15:53:45)

DM3730\_EVK xM Rev A

Starting X-loader on MMC

Reading boot sector

1153680 Bytes Read from MMC

Starting OS Bootloader from MMC...

Starting OS Bootloader...

U-Boot 2010.06-rc1-svn (Sep 27 2011 - 14:54:40)

OMAP34xx/35xx-GP ES2.1, CPU-OPP2 L3-165MHz

DM3730\_EVK board + LPDDR/NAND

I2C: ready

DRAM: 512 MiB

NAND: 512 MiB

\*\*\* Warning - bad CRC or NAND, using default environment

In: serial

Out: serial

Err: serial

DM3730\_EVK xM Rev A

.....

| Die ID #065400029e3800000168263d0600900a                                                |  |  |
|-----------------------------------------------------------------------------------------|--|--|
| Net: dm9000                                                                             |  |  |
| Hit any key to stop autoboot: 0                                                         |  |  |
| mmc1 is available                                                                       |  |  |
| reading boot.scr                                                                        |  |  |
|                                                                                         |  |  |
| ** Unable to read "boot.scr" from mmc 0:1 **                                            |  |  |
| reading ulmage                                                                          |  |  |
|                                                                                         |  |  |
| 2551588 bytes read                                                                      |  |  |
| reading ramdisk.gz                                                                      |  |  |
|                                                                                         |  |  |
| 7686374 bytes read                                                                      |  |  |
| Booting from mmc                                                                        |  |  |
| ## Booting kernel from Legacy Image at 80300000                                         |  |  |
| Image Name: Linux-2.6.32                                                                |  |  |
| Image Type: ARM Linux Kernel Image (uncompressed)                                       |  |  |
| Data Size: 2551524 Bytes = 2.4 MiB                                                      |  |  |
| Load Address: 80008000                                                                  |  |  |
| Entry Point: 80008000                                                                   |  |  |
| Verifying Checksum OK                                                                   |  |  |
| Loading Kernel Image OK                                                                 |  |  |
| OK                                                                                      |  |  |
|                                                                                         |  |  |
| Starting kernel                                                                         |  |  |
| Uncompressing                                                                           |  |  |
| Linux                                                                                   |  |  |
| done, booting the kernel.                                                               |  |  |
| Linux version 2.6.32 (luofc@TIOP) (gcc version 4.4.0 (GCC) ) #1 Mon Mar 14 10:08:34 CST |  |  |
| 2011                                                                                    |  |  |

. . . . . . . . . Remounting root file system... mount: mounting /dev/root on / failed: Invalid argument mount: mounting /dev/root on / failed: Invalid argument root: mount: mounting rootfs on / failed: No such file or directory root: mount: mounting usbfs on /proc/bus/usb failed: No such file or directory Setting up IP spoofing protection: rp\_filter. Configuring network interfaces... udhcpc (v1.11.3) started Sending discover... udhcpc: sendto: Network is down Sending discover... udhcpc: sendto: Network is down **INIT: Entering runlevel: 5** Starting syslogd/klogd: done .----. .-. 1 | | | ---'|'--.| .-'| | | | | | | |--- || --'| | | ' |||| 1 hand and a parameter hand the -' | '\_\_\_' The Angstrom Distribution DM3730\_EVK ttyS2 Angstrom 2008.1-test-20090127 DM3730\_EVK ttyS2

DM3730\_EVK login:

HyperTerminal displays above information to indicate that it is successful to boot Linux system from TF card.

### 3.7.2 Update of NAND Flash

Update of NAND boot image is finished in aid with u-boot. No matter whether NAND Flash has data or not, u-boot of the TF card can be used to update NAND Flash images.

#### 1) Preparation

- a) Format the TF card to FAT or FAT32 file system through HP USB Disk Storage Format Tool 2.0.6
- b) Copy x-load.bin.ift\_for\_NAND, flash-uboot.bin, ulmage\_xx and ubi.img image files in the disc to the TF card, and rename ulmage\_xx as ulmage according to the display device LCD (4.3", 7") or VGA you used.

#### 2) Update

a) Insert the TF card with the system images into the development board, power on and boot it, and press any key on the PC keyboard to enter the u-boot according to the following clock prompts:

Texas Instruments X-Loader 1.47 (Sep 27 2011 - 15:53:45)

DM3730\_EVK xM Rev A

Starting X-loader on MMC

Reading boot sector

1153680 Bytes Read from MMC

Starting OS Bootloader from MMC...

Starting OS Bootloader...

U-Boot 2010.06-rc1-svn (Sep 27 2011 - 14:54:40)

OMAP34xx/35xx-GP ES2.1, CPU-OPP2 L3-165MHz DM3730\_EVK board + LPDDR/NAND I2C: ready DRAM: 512 MiB NAND: 512 MiB

\*\*\* Warning - bad CRC or NAND, using default environment

In: serial

Out: serial

Err: serial

DM3730\_EVK xM Rev A

Die ID #22e800211e3000000158ed8408008020

Net: dm9000

Hit any key to stop autoboot: 0 (Here press any key to enter u-boot)

b) After entering the u-boot command line, input "run updatesys" from the PC keyboard, to start to update the system automatically:

DM3730\_EVK # run updatesys

NAND erase: device 0 whole chip

Skipping bad block at 0x1c9c0000

Erasing at 0x1ffe0000 -- 100% complete.

OK

mmc1 is available

reading x-load.bin.ift\_for\_NAND

11000 bytes read

HW ECC selected

NAND write: device 0 offset 0x0, size 0x2af8

12288 bytes written: OK

reading flash-uboot.bin

230764 bytes read

SW ECC selected

NAND write: device 0 offset 0x80000, size 0x3856c

231424 bytes written: OK

reading ulmage

2561868 bytes read

SW ECC selected

NAND write: device 0 offset 0x280000, size 0x27174c

2562048 bytes written: OK

reading ubi.img

7602176 bytes read

SW ECC selected

NAND write: device 0 offset 0x680000, size 0x740000

7602176 bytes written: OK

DM3730\_EVK #

c) At this time, flickering of LED lamp on the board indicates that update has been finished;
 you just need to reboot it.

### **3.8 Instructions**

### 3.8.1 Various Tests scenario

### 3.8.1.1 LED Testing

SYS\_LED, USER\_LEDB, USER\_LED1 and USER\_LED2 in the board is user' led lamp.

The following operation carried out in HyperTerminal:

1) Control sys\_led:

root@DM3730\_EVK:# echo 1 > /sys/class/leds/sys\_led/brightness

root@DM3730\_EVK:# echo 0 > /sys/class/leds/sys\_led/brightness

2) Control user\_ledb:

root@DM3730\_EVK:# echo 1 > /sys/class/leds/user\_ledb/brightness

root@DM3730\_EVK:# echo 0 > /sys/class/leds/user\_ledb/brightness

3) Control user\_led1:

root@DM3730\_EVK:# echo 1 > /sys/class/leds/user\_led1/brightness

root@DM3730\_EVK:# echo 0 > /sys/class/leds/user\_led1/brightness

4) Control user\_led2:

root@DM3730\_EVK:# echo 1 > /sys/class/leds/user\_led2/brightness

root@DM3730\_EVK:# echo 0 > /sys/class/leds/user\_led2/brightness

The user pushes a LED with operation are to kill bright.

#### 3.8.1.2 KEYPAD Testing

Board has two users keyboard USER1 USER2, users can and perform the following command testing:

root@DM3730\_EVK:~# evtest /dev/input/event0

Input driver version is 1.0.0evdev.c(EVIOCGBIT): Suspicious buffer size 511, limiting output

to 64 bytes. See http://userweb.kernel.org/~dtor/eviocgbit-bug.html

Input device ID: bus 0x19 vendor 0x1 product 0x1 version 0x100

Input device name: "gpio-keys"

Supported events:

Event type 0 (Sync)

Event type 1 (Key)

Event code 1 (Esc)

Event code 59 (F1)

Testing ... (interrupt to exit)

Event: time 44.232697, type 1 (Key), code 59 (F1), value 1

Event: time 44.232697, ----- Report Sync -----

Event: time 44.396515, type 1 (Key), code 59 (F1), value 0

Event: time 44.396515, ----- Report Sync -----

Event: time 45.219238, type 1 (Key), code 1 (Esc), value 1

Event: time 45.219268, ----- Report Sync ------

Event: time 45.358306, type 1 (Key), code 1 (Esc), value 0

Event: time 45.358306, ----- Report Sync -----

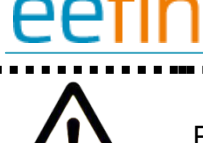

Press CONTROL+C to quit the test. The back of the test is the same.

#### 3.8.1.3 Touch Screen Testing

-----This-testing requires Linux boot from NAND FLASH

1) Run the command to test the touch screen.

#### root@DM3730\_EVK: # ts\_calibrate

Then follow the LCD prompt, click the "+" icon 5 times to complete the calibration

2) Calibration is complete, enter the following commands for Touch Panel Test:

root@DM3730\_EVK: # ts\_test

Follow the LCD prompts to choose draw point, draw line test.

#### 3.8.1.4 RTC Testing

The development board contains hardware clock for save and synchronize the system time. Test can be made with the following steps:

#### 1) Set the system time as Fri Aug 8 20:00:00 2011

root@DM3730\_EVK: # date 011820002011

Fri Aug 8 20:00:00 UTC 2011

2) Write the system clock into RTC

root@DM3730\_EVK: # hwclock -w

3) Read the RTC

root@DM3730\_EVK: # hwclock

Fri Aug 8 20:00:00 UTC 2011

We can see that the RTC clock has been set as August, 8, 2008; the system clock will be saved in the hardware clock.

#### 4) Restart the system, enter the following commands to renew the system clock

root@DM3730\_EVK: # hwclock -s

root@DM3730\_EVK: # date

Fri Aug 8 20:00:00 UTC 2011

We can see the system time is set as hardware time.

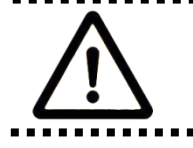

The DM3730-EVK Development board RTC battery can use model

CR1220, user needs to prepare themselves.

### 3.8.1.5 TF Card Testing

1) After connecting TF card, the system will mount the file system of the TF card under the directory /media automatically:

|    | root@DM3     | 730_EVK:~#   | cd /media/         |                |                            |  |
|----|--------------|--------------|--------------------|----------------|----------------------------|--|
|    | root@DM3     | 730_EVK:/me  | edia# <b>Is</b>    |                |                            |  |
|    | card         | hdd          | mmcblk0p1          | ram            | union                      |  |
|    | cf           | mmc1         | net                | realroot       |                            |  |
| 2) | Enter the fo | ollowing com | mand , you ca      | an see the cor | ntents inside the TF card: |  |
|    | root@DM3     | 730_EVK:/me  | edia# <b>Is mn</b> | ncblk0p1/      |                            |  |
|    | flash-uboot  | .bin         | u-boot.bin         |                | x-load.bin.ift_for_NAND    |  |
|    | mlo          |              | ulmage             |                |                            |  |
|    | ramdisk.gz   |              | ubi.img            |                |                            |  |
|    |              |              |                    |                |                            |  |

#### 3.8.1.6 USB Devices Testing

In the USB DEVICE testing, a connection line is used to connect the mini USB interface of the development board and the USB interface at the computer end; for the computer end, the development board is recognized as a network device to realize ping communication of two ends. 1) After booting the system, a USB mini B to USB A transfer line is used to connect the development board and the computer end, wherein USB mini B interface is connected with the development board, and the USB A interface is connected with the computer end. At this time, the computer needs to be installed with Linux USB Ethernet driver. Please refer to Appendix III for detailed installation method.

2) The following commands are input at the HyperTerminal, for example:

| root@DN | /l3730_EVK:~# ifconfig usb0 192.168.1.115             |
|---------|-------------------------------------------------------|
| root@DN | /I3730_EVK:~# <b>ifconfig</b>                         |
| lo      | Link encap:Local Loopback                             |
|         | inet addr:127.0.0.1 Mask:255.0.0.0                    |
|         | UP LOOPBACK RUNNING MTU:16436 Metric:1                |
|         | RX packets:26 errors:0 dropped:0 overruns:0 frame:0   |
|         | TX packets:26 errors:0 dropped:0 overruns:0 carrier:0 |

### eefiniti collisions:0 txqueuelen:0 RX bytes:2316 (2.2 KiB) TX bytes:2316 (2.2 KiB) usb0 Link encap:Ethernet HWaddr 5E:C5:F6:D4:2B:91 inet addr:192.168.1.115 Bcast:192.168.1.255 Mask:255.255.255.0 UP BROADCAST RUNNING MULTICAST MTU:1500 Metric:1 RX packets:253 errors:0 dropped:0 overruns:0 frame:0 TX packets:43 errors:0 dropped:0 overruns:0 carrier:0 collisions:0 txqueuelen:1000 RX bytes:35277 (34.4 KiB) TX bytes:10152 (9.9 KiB)

3) After the development board is configured, please click My Computer-Network Neighborhood-Check Network Connection, a virtual network adapter will be added at the PC end. 4) Right-click virtual network adapter at the computer end, left-click "Attribute", double-left-click to enter the "Internet Protocol (TCP/IP)" to configure the IP address of the virtual network adapter:

| Internet Protocol (TCP/IP) Properties                                                                                                    |                     |  |  |
|----------------------------------------------------------------------------------------------------|---------------------|--|--|
| General                                                                                                    |                     |  |  |
| You can get IP settings assigned automatically if your network supports this capability. Otherwise, you need to ask your network administrator for the appropriate IP settings. |                     |  |  |
| O <u>O</u> btain an IP address automatical                                                                                                    | ly .                |  |  |
| O Use the following IP address: —                                                                                                    |                     |  |  |
| IP address:                                                                                                    | 192.168.1.15        |  |  |
| S <u>u</u> bnet mask:                                                                                                    | 255 . 255 . 255 . 0 |  |  |
| Default gateway:                                                                                                    | 192.168.1.1         |  |  |
| ○ D <u>b</u> tain DNS server address automatically                                                                                                    |                     |  |  |
| ─⊙ Use the following DNS server add                                                                                                    | dresses:            |  |  |
| Preferred DNS server:                                                                                                    |                     |  |  |
| Alternate DNS server:                                                                                                    | · · ·               |  |  |
| Ad <u>v</u> anced                                                                                                    |                     |  |  |
|                                                                                                    | OK Cancel           |  |  |

Figure 3-8-1-6

5) Use ping command in the HyperTerminal to test whether the settings of the development board are successful:

root@DM3730\_EVK:~# ping 192.168.1.15

PING 192.168.1.15 (192.168.1.15): 56 data bytes

64 bytes from 192.168.1.15: seq=0 ttl=128 time=0.885 ms

64 bytes from 192.168.1.15: seq=1 ttl=128 time=0.550 ms

6) Occurrence of above serial port information indicates that the testing is successful.

IP address of the network adapter configured in OTG cannot be the same

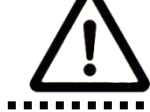

as that of Ethernet interface.

#### 3.8.1.7 USB HOST Testing

1) After connecting USB flash disk, the system will mount the file system of the USB flash disk

under the directory /media automatically:

```
root@DM3730_EVK:~# cd /media/
root@DM3730_EVK:/media#ls
card hdd mmcblk0p1 ram sda1
cf mmc1 net realroot union
```

2) Contents in the USB flash disk will be seen after the following instruction is input:

| root@DM3730_EVK:/media# Is sda1/ |            |                         |
|----------------------------------|------------|-------------------------|
| flash-uboot.bin                  | u-boot.bin | x-load.bin.ift_for_NAND |
| mlo                              | ulmage     |                         |
| ramdisk.gz                       | ubi.img    |                         |

### 3.8.1.8 Audio Testing

The board has audio input and output interface, and we have alsa-utils audio test tools in the file system, users can enter the following commands for a test:

#### 1) Recording Test:

Plug in a microphone, you can test recording.

```
root@DM3730_EVK:~# arecord -t wav -c 1 -r 44100 -f S16_LE -v k
Recording WAVE 'k' : Signed 16 bit Little Endian, Rate 44100 Hz, Stereo
Plug PCM: Hardware PCM card 0 'omap3evm' device 0 subdevice 0
Its setup is:
```

| stream        | : CAPTURE         |
|---------------|-------------------|
| access        | : RW_INTERLEAVED  |
| format        | : S16_LE          |
| subformat     | : STD             |
| channels      | : 2               |
| rate          | : 44100           |
| exact rate    | : 44100 (44100/1) |
| msbits        | : 16              |
| buffer_size   | : 22052           |
| period_size   | : 5513            |
| period_time   | : 125011          |
| tstamp_mod    | e : NONE          |
| period_step   | : 1               |
| avail_min     | : 5513            |
| period_even   | t : 0             |
| start_thresho | old : 1           |
| stop_thresho  | old : 22052       |
| silence_three | shold: 0          |
| silence_size  | : 0               |
| boundary      | : 1445199872      |
| appl_ptr      | :0                |
| hw_ptr        | :0                |

#### 2) Playback Testing:

Plug in the headphones, you can hear what you have just recorded.

| root@DM3730_                                                          | _EVK:~# aplay -t wav -c 2 -r 44100 -f S16_LE -v k |  |
|-----------------------------------------------------------------------|---------------------------------------------------|--|
| Playing WAVE 'k' : Signed 16 bit Little Endian, Rate 44100 Hz, Stereo |                                                   |  |
| Plug PCM: Har                                                         | dware PCM card 0 'omap3evm' device 0 subdevice 0  |  |
| Its setup is:                                                         |                                                   |  |
| stream                                                                | : PLAYBACK                                        |  |
| access                                                                | : RW_INTERLEAVED                                  |  |
| format                                                                | : S16_LE                                          |  |

| subformat : STD              |
|------------------------------|
| channels : 2                 |
| rate : 44100                 |
| exact rate : 44100 (44100/1) |
| msbits : 16                  |
| buffer_size : 22052          |
| period_size : 5513           |
| period_time : 125011         |
| tstamp_mode : NONE           |
| period_step : 1              |
| avail_min : 5513             |
| period_event : 0             |
| start_threshold : 22052      |
| stop_threshold : 22052       |
| silence_threshold: 0         |
| silence_size : 0             |
| boundary : 1445199872        |
| appl_ptr : 0                 |
| hw_ptr : 0                   |

### 3.8.1.9 Network Testing

1) The board has a 10/100M self-adapting network card DM9000; users can connect the board

to the LAN and enter the following commands for a test:

| root@DM3730_EVK:~# ifconfig eth0 192.192.192.200          |
|-----------------------------------------------------------|
| eth0: link down                                           |
| eth0: link up, 100Mbps, full-duplex, lpa 0x41E1           |
|                                                           |
| root@DM3730_EVK:~# ping 192.192.192.90                    |
| PING 192.192.192.90 (192.192.192.90): 56 data bytes       |
| 64 bytes from 192.192.192.90: seq=0 ttl=128 time=1.007 ms |
| 64 bytes from 192.192.192.90: seq=1 ttl=128 time=0.306 ms |
| 64 bytes from 192.192.192.90: seq=2 ttl=128 time=0.397 ms |
|                                                           |

64 bytes from 192.192.192.90: seq=3 ttl=128 time=0.367 ms

--- 192.192.192.90 ping statistics ---

4 packets transmitted, 4 packets received, 0% packet loss

round-trip min/avg/max = 0.306/0.519/1.007 ms

[root@DM3730\_EVK /]# ping 192.192.192.170

PING 192.192.192.170 (192.192.192.170): 56 data bytes

64 bytes from 192.192.192.170: seq=0 ttl=128 time=4.486 ms

64 bytes from 192.192.192.170: seq=1 ttl=128 time=0.336 ms

2) Occurrence of above serial port information indicates that the testing is successful.

### 3.8.1.10 Camera Testing

1) If you have bought the specific camera module of DM3730-EVK, after connecting CAMERA module and CCD camera, connect LCD screen; carry out the testing by executing the following commands:

#### root@DM3730\_EVK:~# saMmapLoopback

tvp514x 2-005d: tvp5146m2 found at 0xba (OMAP I2C adapter)

Capture: Opened Channel Capture: Current Input: COMPOSITE Capture: Current standard: PAL Capture: Capable of streaming Capture: Number of requested buffers = 3 Capture: Init done successfully

Display: Opened Channel Display: Capable of streaming Display: Number of requested buffers = 3 Display: Init done successfully

Display: Stream on...

Capture: Stream on...

2) At this time, LCD display screen will display images collected by the CCD camera.

#### 3.8.1.11 GPRS8000-S module

If the camera modules are from Embest then you can download the module material from below link:

http://www.timll.com/chinese/uploadFile/GPRS8000.rar

### 3.8.1.12 GPS8000-S module

If the camera modules are from Embest then you can download the module material from below link:

http://www.timll.com/chinese/uploadFile/GPS8000.rar

### 3.8.1.13 CDMA8000-U module

If the camera modules are from Embest then you can download the module material from below link:

http://www.timll.com/chinese/uploadFile/cdma8000.rar

### 3.8.1.14 WCDMA8000-U module

If the camera modules are from Embest then you can download the module material from below link:

http://www.timll.com/chinese/uploadFile/WCDMA8000-110113.zip

### 3.8.2 Demo

### 3.8.2.1 Android system demonstration

DM3730-EVK provides Android system demonstration, please follow below steps:

1) Copy all files under the directory CD\linux\demo\Android\image to the TF card, select according to the size of LCD you have bought, and rename ulmage\_xx as ulmage;

2) Put the TF card in the development card, and directly power it on; the debugging tool will display the following information:

60

Texas Instruments X-Loader 1.47 (Sep 20 2011 - 16:18:31)

DM3730-EVK xM Rev A Starting X-loader on MMC Reading boot sector

1153712 Bytes Read from MMC Starting OS Bootloader from MMC... Starting OS Bootloader...

U-Boot 2010.06-rc1-svn (Sep 27 2011 - 14:57:19)

OMAP34xx/35xx-GP ES2.1, CPU-OPP2 L3-165MHz

DM3730\_EVK board + LPDDR/NAND

I2C: ready

DRAM: 512 MiB

NAND: 512 MiB

\*\*\* Warning - bad CRC or NAND, using default environment

In: serial

Out: serial

Err: serial

DM3730\_EVK xM Rev A

Die ID #3a7e00229e3800000168263d0402302f

NAND erase: device 0 whole chip Erasing at 0x1ffe0000 -- 100% complete.

OK

mmc1 is available

reading x-load.bin.ift\_for\_NAND

10892 bytes read

HW ECC selected

NAND write: device 0 offset 0x0, size 0x2a8c

12288 bytes written: OK

reading flash-uboot.bin

1152260 bytes read

SW ECC selected

NAND write: device 0 offset 0x80000, size 0x119504

1153024 bytes written: OK

reading ulmage

2572792 bytes read

SW ECC selected

NAND write: device 0 offset 0x280000, size 0x2741f8

2574336 bytes written: OK

reading ubi.img

79036416 bytes read

SW ECC selected

NAND write: device 0 offset 0x680000, size 0x4b60000

79036416 bytes written: OK

3) LED lamp sys on the board will flicker to prompt after programming is finished, at this time, please pull the TF card out.

4) Power it on again and boot to enter the android operating system.

#### 3.8.2.2 DVSDK System Demonstration

DVSDK (Digital Video Software Development Kit) is software developed by TI Company, the function of which is to establish a connection between ARM and DSP.

The application program runs at the ARM end, and ARM processes IO interface and the application program. ARM uses VISA APIs interface provided by Codec Engine to process video, image and voice signals. Codec Engine then uses DSP/BIOS Link and xDIAS as well as xDM protocol to communicate with the Codec Engine server. DSP processes these signals and puts results of processing in the memory space shared by ARM, such that the ARM end can obtain these results.

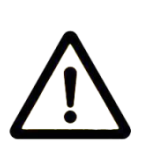

•

The computer end has to be installed with Linux operating system in advance; and the instruction in Step 1 is finished in PC.

 ulmage\_4.3 mentioned in the following context means 4.3-inch screen; please use ulmage\_7 if the user uses 7-inch screen.

1) Divide the TF card into two partitions (please refer to <u>Appendix IV</u> for specific operation),

connect the TF card to PC, and then execute the following commands:

cp /media/cdrom/linux/demo/dvsdk/image/MLO /media/LABEL1

cp /media/cdrom/linux/demo/dvsdk/image/u-boot.bin /media/LABEL1

cp /media/cdrom/linux/demo/dvsdk/image/ulmage\_4.3 /media/LABEL1/ulmage

rm -rf /media/LABEL2/\*

sudo tar jxvf linux/demo/dvsdk/image/ dvsdk-dm37x-evm-rootfs.tar.bz2 -C

/media/LABEL2

sync

umount /media/LABEL1

umount /media/LABEL2

 Prepare TF card, insert it in the development board, and turn the power switch on; it is necessary to configure parameters of u-boot; the boot-up serial port information is as follows: (boldface letters are character contents to be input)

60

Texas Instruments X-Loader 1.47 (Sep 27 2011 - 15:53:45)

DM3730\_EVK xM Rev A Starting X-loader on MMC Reading boot sector

1153680 Bytes Read from MMC Starting OS Bootloader from MMC... Starting OS Bootloader...

U-Boot 2010.06-rc1-svn (Sep 27 2011 - 14:54:40)

OMAP34xx/35xx-GP ES2.1, CPU-OPP2 L3-165MHz

DM3730\_EVK board + LPDDR/NAND

I2C: ready

DRAM: 512 MiB

NAND: 512 MiB

In: serial

Out: serial

Err: serial

DM3730\_EVK xM Rev A

Die ID #3a7e00229e3800000168263d0402302fNet: dm9000

Hit any key to stop autoboot: 0 (herein input any key)

DM3730\_EVK # setenv bootargs console=ttyS2,115200n8 root=/dev/mmcblk0p2 rootfstype=ext3 rw rootwait mpurate=1000 mem=99M@0x80000000 mem=128M@0x88000000 omapdss.def\_disp=lcd omap\_vout.vid1\_static\_vrfb\_alloc=y omapfb.vram=0:3M

DM3730\_EVK # setenv bootcmd 'mmc init;fatload mmc 0 80300000 ulmage;bootm 80300000' DM3730\_EVK # saveenv

DM3730\_EVK # **boot** 

mmc1 is available
reading ulmage

2547428 bytes read

## Booting kernel from Legacy Image at 80300000 ...

Image Name: Linux-2.6.32

Image Type: ARM Linux Kernel Image (uncompressed)

Data Size: 2547364 Bytes = 2.4 MiB

Load Address: 80008000

Entry Point: 80008000

Verifying Checksum ... OK

Loading Kernel Image ... OK

OK

Starting kernel...

.....

Arago Project http://arago-project.org dm37x-evm ttyS2

Arago 2010.07 dm37x-evm ttyS2

dm37x-evm login: root

3) DVSDK file system has some preinstalled application programs, which can be executed by the user; running This pipeline decodes H.264 of GStreamer pipelines will be taken as shown example below:

root@dm37x-evm:cd /usr/share/ti/gst/omap3530 root@dm37x-evm:/usr/share/ti/gst/omap3530# ./loadmodules.sh cmemk unregistered CMEMK module: built on Oct 14 2010 at 13:14:41 Reference Linux version 2.6.32 File /sdk/build/DVSDK\_4\_00/4\_00\_00\_22/arago-install/arago-tmp/work/dm37x-evm-none-linux-gnuea

bi/ti-linuxutils-1\_2\_25\_05\_11-r89d/linuxutils\_2\_25\_05\_11/packages/ti/sdo/linuxutils/cmem/src/mo

dule/cmemk.c

allocated heap buffer 0xc9000000 of size 0x53d000

cmemk initialized

DSPLINK Module (1.65.00.02) created on Date: Oct 14 2010 Time: 13:21:09

SDMAK module: built on Oct 14 2010 at 13:14:44

Reference Linux version 2.6.32

File

/sdk/build/DVSDK\_4\_00/4\_00\_00\_22/arago-install/arago-tmp/work/dm37x-evm-none-linux-gnuea bi/ti-linuxutils-1\_2\_25\_05\_11-r89d/linuxutils\_2\_25\_05\_11/packages/ti/sdo/linuxutils/sdma/src/mod ule/sdmak.c

root@dm37x-evm:/usr/share/ti/gst/omap3530# gst-launch filesrc location=/usr/share/ti/data/videos/davincieffect\_480p30.264 \! typefind ! TIViddec2 ! TIDmaiVideoSink rotation=270 -v Setting pipeline to PAUSED ... /GstPipeline:pipeline0/GstTypeFindElement:typefindelement0.GstPad:src: caps video/x-h264 Pipeline is PREROLLING ... /GstPipeline:pipeline0/GstTIViddec2:tividdec20.GstPad:sink: caps = video/x-h264 /GstPipeline:pipeline0/GstTIViddec2:tividdec20.GstPad:src: caps video/x-raw-yuv, format=(fourcc)UYVY, framerate=(fraction)30000/1001, width=(int)720, height=(int)576 /GstPipeline:pipeline0/GstTIViddec2:tividdec20.GstPad:src: caps video/x-raw-yuv, format=(fourcc)UYVY, framerate=(fraction)30000/1001, width=(int)720, height=(int)480 /GstPipeline:pipeline0/GstTIDmaiVideoSink:tidmaivideosink0.GstPad:sink: caps video/x-raw-yuv, format=(fourcc)UYVY, framerate=(fraction)30000/1001, width=(int)720, height=(int)480 Pipeline is PREROLLED ... Setting pipeline to PLAYING ... New clock: GstSystemClock

4) At this time, the screen will play a video clip.

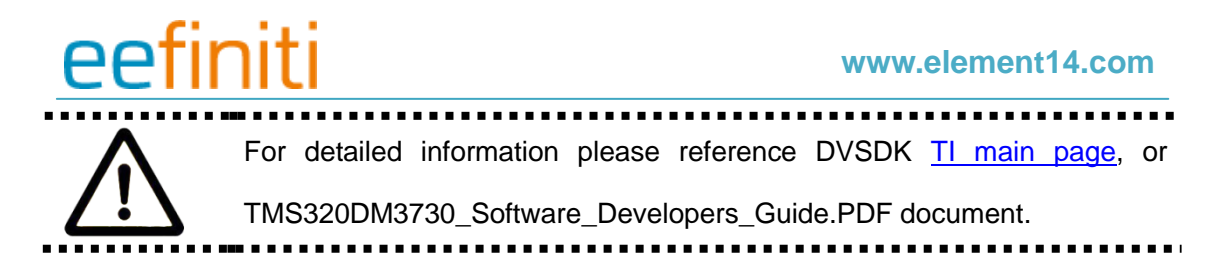

## **3.9 The Development Of Application**

This section mainly introduces to development of application programs, and illustrates the general process of development of application programs with cases.

#### Development example of LED application program

#### 1) To Edit code

led\_acc.c source code: control three LED lamps on the development board to flicker in a way of accumulator.

```
#include <stdio.h>
#include <unistd.h>
#include <sys/types.h>
#include <sys/ipc.h>
#include <sys/ioctl.h>
#include <fcntl.h>
#define LED1 "/sys/class/leds/user_ledb/brightness"
#define LED2 "/sys/class/leds/user_led1/brightness"
#define LED3 "/sys/class/leds/user_led2/brightness"
int main(int argc, char *argv[])
{
        int f_led1, f_led2, f_led3;
        unsigned char i = 0;
        unsigned char dat1, dat2, dat3;
        if((f_led1 = open(LED1, O_RDWR)) < 0)
             printf("error in open %s",LED1);
             return -1;
        }
        if((f_led2 = open(LED2, O_RDWR)) < 0)
```

75

```
printf("error in open %s",LED2);
              return -1;
         }
         if((f_led3 = open(LED3, O_RDWR)) < 0)
              printf("error in open %s",LED3);
              return -1;
         }
         for(;;){
              i++;
              dat1 = i&0x1 ? '1':'0';
              dat2 = (i&0x2)>>1 ? '1':'0';
              dat3 = (i&0x4)>>2 ? '1':'0';
              write(f_led1, &dat1, sizeof(dat1));
              write(f_led2, &dat2, sizeof(dat2));
              write(f_led3, &dat3, sizeof(dat3));
              usleep(300000);
         }
}
```

2) To Cross-compile

arm-eabi-gcc led\_acc.c -o led\_acc

#### 3) Download and run

Upload to the development board system through TF card, USB flash disk or network, enter the directory with the led\_acc file, input the following commands and press Enter, to run led\_acc in the background.

./led\_acc &

## Chapter 4 WinCE Operating System

### **4.1 Introduction**

This section mainly introduces DM3730-EVK system and application development under Windows Embedded CE 6.0 R3, as well as situation of software resources in disc, software features, establishment of development environment, and how to compile and port BSP (board support package) and so on.

### 4.2 Software Resources

#### **BSP (Board Support Package)**

CD\wince\_6\BSP\DM3730\_EVK.rar CD\wince\_6\BSP\OMAP35XX\_TPS659XX\_TI\_V1.rar CD\ wince\_6\PowerVR\wince\_gfx\_sgx\_01\_01\_00\_patch\_01\_setup.exe

#### Windows Embedded CE 6.0 R3 sample project

CD\wince\_60\prj\DM3730\_EVK.rar

#### Sample application

CD\wince\_60\app\GPIOAppDemo.rar

#### Pre-compile image

CD\wince\_60\Image\

| MLO           | First bootloader for SD card boot  |
|---------------|------------------------------------|
| XLDRNAND.nb0  | First bootloader for NAND boot     |
| EBOOTSD.nb0   | Second bootloader for SD card boot |
| EBOOTNAND.nb0 | Second bootloader for NAND boot    |
| NK.bin        | WinCE runtime image                |

### 4.3 Features

Resources of BSP:

| Catalog             |                                       | Source code / |
|---------------------|---------------------------------------|---------------|
| Catalog             |                                       | binary        |
| X Londor            | NAND                                  | Source        |
| (First best leader) | ONENAND                               | source        |
| (First boot loader) | SD                                    | Source        |
| EBOOT               | NAND                                  | Source        |
| (Second boot        | ONENAND                               | Source        |
| loader)             | SD                                    | source        |
|                     | KILT(USB RNDIS)                       | Source        |
|                     | REBOOT                                | Source        |
|                     | Watchdog                              | Source        |
| OAL                 | RTC                                   | Source        |
|                     | System timer                          | Source        |
|                     | Interrupt control                     | Source        |
|                     | Low power suspend                     | Source        |
|                     | NLED driver                           | Source        |
|                     | GPIO/I2C/SPI/MCBSP driver             | Source        |
|                     | Series port driver                    | Source        |
|                     | 6X6 keyboard driver                   | Source        |
|                     | Audio driver                          | Source        |
|                     | NAND driver                           | Source        |
| Diivei              | Display driver (LCD/DVI. S            | Source        |
|                     | -Video/Composite Video)/ TOUCH driver | Source        |
|                     | SD/MMC/SDIO driver                    | Source        |
|                     | DM9000 network card driver            | Source        |
|                     | USB OTG driver                        | Source        |
|                     | USB EHCI driver                       | Source        |

#### www.element14.com

|   | 6  | •  | 1.1.1 |
|---|----|----|-------|
| ρ | ρt | In | 111   |
|   |    |    | I CI  |

|     | VRFB driver                       | Source          |
|-----|-----------------------------------|-----------------|
|     | DSPLINKK/CMEMK driver             | Binary          |
|     | AAC/MPEG2/MPEG4/H264 DSP Hardware | Dinery          |
|     | decode fitler                     | Binary          |
|     | GPIO keyboard driver              | Source          |
|     | PWM(TPS65930)driver               | Source          |
|     | ADC(TPS65930)driver               | Source          |
|     | ONENAND driver                    | Source          |
|     | Camera driver                     | Source          |
|     | DMA driver                        | Source          |
|     | RTC driver                        | Source          |
|     | Backlight driver                  | Source          |
|     | Battery driver                    | Source          |
|     | Sleep / wakeup button driver      | Source          |
|     | DVFS/Smart Reflex                 | Source          |
| SDK | powerVR DDK & SDK                 | Binary & Source |

Table 4-3

### 4.4 System Development

#### 4.4.1 Installation of compilation tools

Please install compilation tools to windows XP/Vista according to the following steps:

- 1) Visual Studio 2005
- 2) Visual Studio 2005 SP1
- 3) Visual Studio 2005 SP1 Update for Vista (vista system require)
- 4) Windows Embedded CE 6.0 Platform Builder
- 5) Windows Embedded CE 6.0 SP1
- 6) Windows Embedded CE 6.0 R2
- 7) Windows Embedded CE 6.0 Product Update Rollup 12/31/2008
- 8) Windows Embedded CE 6.0 R3
- 9) Windows Embedded CE 6.0 Product Update Rollup 12/31/2009

# <mark>eefiniti</mark>

- 10) ActiveSync 4.5
- 11) Windows Mobile 6 Professional SDK

#### 4.4.2 Establishment of development environment

The following preparations should be made:

1) Extract [\wince\_6\bsp\DM3730\_EVK.rar] to [C:\WINCE600\PLATFORM] directory.

2) Extract [\wince\_6\bsp\OMAP35XX\_TPS659XX\_TI\_V1.rar] to

[C:\WINCE600\PLATFORM\COMMON\SRC\SOC].

3) Double click [CD\wince\_6\PowerVR\wince\_gfx\_sgx\_01\_01\_00\_patch\_01\_setup.exe] to install PowerVR DDK and SDK, default install path is C:\TI\wince\_gfx\_sgx\_01\_01\_00\_patch\_01, copy C:\TI\wince\_gfx\_sgx\_01\_01\_00\_patch\_01\poweVR directory to C:\wince600\public.

4) Copy CD directory [CDROM\wince\_6\prj\DM3730\_EVK] to [C:\WINCE600\OSDesigns] directory.

5) Please modify the LCD or DVI config beford build solution.

For the 4.3" LCD

Modify platform/DM3730\_EVK/src/drivers/lcd/vga/lcd\_vga.c

#define LCD\_4\_3\_INCH 1

//#define LCD\_5\_6\_INCH 1

//#define LCD\_7\_INCH 1

For the 7" LCD

Modify platform/DM3730\_EVK/src/drivers/lcd/vga/lcd\_vga.c

//#define LCD\_4\_3\_INCH 1

//#define LCD\_5\_6\_INCH 1

#define LCD\_7\_INCH 1

For DVI output

Modify DM3730\_EVK.bat

set BSP\_DVI\_1280W\_720H=1

set BSP\_NOTOUCH=1

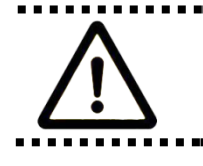

The default installation path of the Windows Embedded CE 6.0 compilation

tool in this context is [C:\WINCE600].

#### 4.4.3 Sysgen & BSP compile

Below are the steps given for Sysgen and BSP compile

- 1) Open the existing project file DM3730\_EVK.sln[C:\WINCE600\OSDesigns\DM3730\_EVK]
- 2) Select [Build-> Build Solution] in vs2005 to sysgen and build BSP.

3) Images including MLO, EBOOTSD.nb0, NK.bin will be created after sysgen phase and build phase finished successfully, Copy the files MLO, EBOOTSD.nb0 and NK.bin under[C:\WINCE600\OSDesigns\DM3730\_EVK\DM3730\_EVK\RelDir\DM3730\_EVK\_ARMV4I\_R elease] to the SD card.

4) Insert the SD card into the device and boot the device for a test.

#### 4.4.4 Introduction of driver

The following picture shows the BSP architecture of DM3730-EVK:

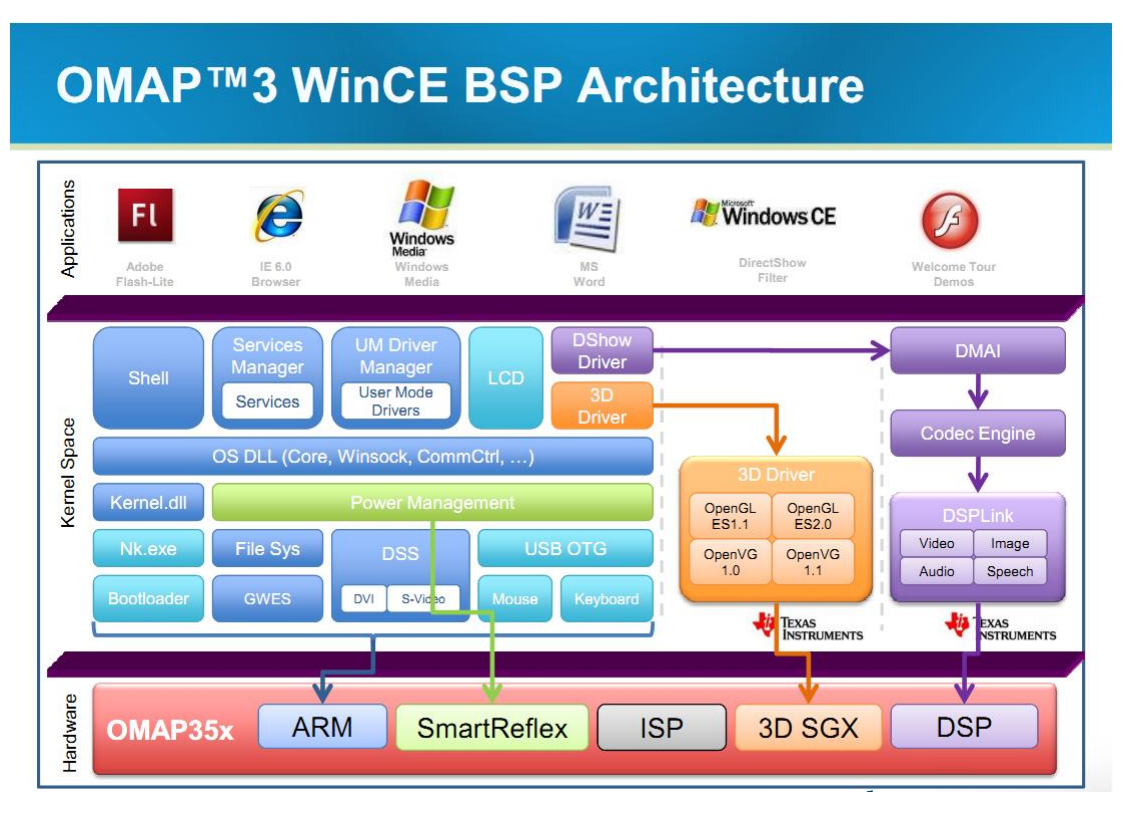

Figure 4-4-4

Source code path of all drivers of BSP:

| NLED driver | bsp\DM3730_EVK\SRC\DRIVERS\NLED              |
|-------------|----------------------------------------------|
| CDIO        | bsp\DM3730_EVK\SRC\DRIVERS\GPIO              |
| GPIO        | bsp\OMAP35XX_TPS659XX_TI_V1\omap35xx\GPIO    |
| 12C         | bsp\OMAP35XX_TPS659XX_TI_V1\omap35xx\OAL\I2C |

|                                               | bsp\DM3730_EVK\SRC\OAL\OALI2C                  |  |
|-----------------------------------------------|------------------------------------------------|--|
|                                               | bsp\OMAP35XX_TPS659XX_TI_V1\omap35xx\CEDDK\I2C |  |
| SPI                                           | bsp\OMAP35XX_TPS659XX_TI_V1\omap35xx\SPI       |  |
| MCBSP driver                                  | bsp\OMAP35XX_TPS659XX_TI_V1\omap35xx\MCBSP     |  |
| Series port driver                            | bsp\OMAP35XX_TPS659XX_TI_V1\omap\COM_MDD2      |  |
|                                               | bsp\OMAP35XX_TPS659XX_TI_V1\omap35xx\UART      |  |
|                                               | bsp\OMAP35XX_TPS659XX_TI_V1\omap\GPIO_KEYPAD   |  |
| 6X6 Keyboard driver                           | bsp\DM3730_EVK\SRC\DRIVERS\KEYPAD              |  |
|                                               | bsp\DM3730_EVK\SRC\DRIVERS\CESYSGEN\WAVE       |  |
| Audio duivor                                  | bsp\OMAP35XX_TPS659XX_TI_V1\omap\TPS659XX\WAV  |  |
| Audio driver                                  | E                                              |  |
|                                               | bsp\OMAP35XX_TPS659XX_TI_V1\omap35xx\WAVE      |  |
|                                               | bsp\OMAP35XX_TPS659XX_TI_V1\omap35xx\BLOCK     |  |
| NAND driver                                   | bsp\DM3730_EVK\SRC\DRIVERS\BLOCK\NAND          |  |
|                                               | bsp\DM3730_EVK\SRC\DRIVERS\DISPLAY             |  |
| Display driver(LCD/DVI. S                     | bsp\DM3730_EVK\SRC\DRIVERS\LCD                 |  |
| -video/Composite video)                       | bsp\OMAP35XX_TPS659XX_TI_V1\omap35xx\DISPLAY   |  |
| TOUCH driver bsp\DM3730_EVK\SRC\DRIVERS\TOUCH |                                                |  |
|                                               | bsp\DM3730_EVK\SRC\DRIVERS\SDBUS               |  |
| SD/MMC/SDIO driver                            | bsp\DM3730_EVK\SRC\DRIVERS\SDHC                |  |
| SD/MINC/SDIC driver                           | bsp\DM3730_EVK\SRC\DRIVERS\SDMEMORY            |  |
|                                               | bsp\OMAP35XX_TPS659XX_TI_V1\omap35xx\SDHC      |  |
| DM9000 network card                           |                                                |  |
| driver                                        |                                                |  |
|                                               | bsp\DM3730_EVK\SRC\DRIVERS\MUSB                |  |
|                                               | bsp\OMAP35XX_TPS659XX_TI_V1\omap35xx\musb      |  |
|                                               | bsp\OMAP35XX_TPS659XX_TI_V1\omap35xx\USB\EHCIP |  |
| USB EHCI driver                               | DD                                             |  |
| VRFB driver                                   | bsp\OMAP35XX_TPS659XX_TI_V1\omap35xx\VRFB      |  |
|                                               | bsp\DM3730_EVK\FILES\ cmemk.dll                |  |
|                                               | bsp\DM3730_EVK\FILES\ dsplinkk.dll             |  |

|                        | bsp\DM3730_EVK\FILES\ MPEG2VideoDecoder.dll   |
|------------------------|-----------------------------------------------|
| AAC/MPEG2/MPEG4/H2     | bsp\DM3730_EVK\FILES\ MPEG4VideoDecoder.dll   |
| 64 DSP                 | bsp\DM3730_EVK\FILES\ H264VideoDecoder.dll    |
| Hardware decode fitler | bsp\DM3730_EVK\FILES\ AACAudioDecoder.dll     |
|                        | bsp\OMAP35XX_TPS659XX_TL_\/1\omap\GPIO_KEYPAD |
| GPIO keyboard driver   | bsp\DM3730_EVK\SRC\DRIVERS\KEYPAD             |
| PWM(TPS65930)driver    | bsp\OMAP35XX_TPS659XX_TI_V1\omap\TLED         |
|                        | bsp\OMAP35XX_TPS659XX_TI_V1\omap\TPS659XX\MAD |
| ADC(TPS65930)driver    | С                                             |
| ONENAND drive          | bsp\DM3730_EVK\SRC\DRIVERS\BLOCK\ONENAND      |
|                        | bsp\DM3730_EVK\SRC\DRIVERS\CAMERA_MDC         |
| Camera driver          | bsp\DM3730_EVK\SRC\DRIVERS\CAMERA_D           |
| Backlight driver       | bsp\DM3730_EVK\SRC\DRIVERS\BACKLIGHT          |
| Battery driver         | bsp\DM3730_EVK\SRC\DRIVERS\BATTERY            |
| Sleep / wake-up button |                                               |
| driver                 | bsp\DM3730_EVK\SRC\DRIVERS\PWRKEY             |
|                        |                                               |
| D\/ES/Smort Bofley     | bsp\OMAP35XX_TPS659XX_TI_V1\omap\PM           |
| DVF3/Sman Kellex       | bsp\DM3730_EVK\SRC\DRIVERS\PM                 |
| DMA driver             | bsp\OMAP35XX_TPS659XX_TI_V1\omap35xx\DMA      |
| RTC driver             | bsp\OMAP35XX_TPS659XX_TI_V1\omap\RTC          |

Table 4-4-4

If the user wants to refer to more WinCE driver development, please refer to the specific reference document of the Windows Embedded CE 6.0 compilation tool,

Start->

All programs->

MicroSoft Vistual Studio 2005->

MicroSoft Visual Studio Document->

Content(C)->

Windows Embedded CE 6.0->Develop a Device Driver.

### 4.5 Update of system

DM3730-EVK supports boot-up from TF card and NAND; this section will respectively introduce two different system update ways.

#### 4.5.1 Update of TF card

#### 1) Format TF card

Please refer to contents of 3.7.1 Update of TF card system image.

#### 2) Load kernel image file

- Position to sub-catalogue lcd\_800x480, lcd\_480x272 and DVI\_1280x720 under catalogue wince\_6/image. You can select a specific sub-catalogue according to your display device, lcd\_480x272 for LCD 4.3", lcd\_800x480 for LCD 7", and DVI\_1280x720 for VGA.
- Copy MLO, EBOOTSD.nb0 and NK.bin image files in the selected folder to the TF card.

#### 3) Update image file

Insert TF card and reboot the system. At this time, the system boots from TF card. The HyperTerminal will output boot print information and display the following contents:

60 Texas Instruments Windows CE SD X-Loader for EVM 3730 Built Mar 23 2011 at 08:31:15 Version 6.15.00 open ebootsd.nb0 file Init HW: controller RST SDHC: 1 bit mode SDCARD: reqested speed 1000000, actual speed 1000000 Using 4 bit mode SDHC: 4 bit mode SDCARD: reqested speed 25000000, actual speed 24000000 read ebootsd.nb0 file jumping to ebootsd image

Microsoft Windows CE Bootloader Common Library Version 1.4 Built Mar 22 2011 18:45:08

Texas Instruments Windows CE EBOOT for Mistral OMAP EVM, Built Mar 23 2011 at

08:31:11

EBOOT Version 1.1, BSP 6.15.00

TI DM3730 Version 0x2b89102f (unknown)

TPS659XX Version 0x10 (ES1.1)

System ready!

Preparing for download...

INFO: Predownload....

WARN: Boot config wasn't found, using defaults

INFO: SW4 boot setting: 0x2f

>>> Forcing cold boot (non-persistent registry and other data will be wiped) <<<

Hit space to enter configuration menu 1...

Init HW: controller RST

SDHC: 1 bit mode

SDCARD: reqested speed 1000000, actual speed 1000000

Using 4 bit mode

SDHC: 4 bit mode

SDCARD: reqested speed 25000000, actual speed 24000000

BL\_IMAGE\_TYPE\_BIN

Download file information:

\_\_\_\_\_

[0]: Address=0x80101000 Length=0x022a14e4 Save=0x80001000

-----

Download file type: 1 (You may wait for a longer time here as the system boots from TF

card)

rom\_offset=0x0.

ImageStart = 0x80101000, ImageLength = 0x22A14E4, LaunchAddr = 0x8010F82C

Completed file(s):

```
[0]: Address=0x80101000 Length=0x22A14E4 Name="" Target=RAM
ROMHDR at Address 80101044h
Launch Windows CE image by jumping to 0x8000f82c...
Windows CE Kernel for ARM (Thumb Enabled) Built on Oct 20 2009 at 18:39:19
```

OAL: CPU revision 0xfffffff

OAL: CPU L2 Aux register 0x400042

--- High Performance Frequecy is 32768 khz---

So far, the system has entered the calibration interface of WinCE, after finish of calibration, the system enters the desktop system of WinCE.

#### 4.5.2 Update of NAND flash

#### 1) Format TF card

Please refer to contents of 3.7.1 Update the image for TF card

#### 2) Load kernel image file

- Position to sub-catalogue lcd\_800x480, lcd\_480x272 and DVI\_1280x720 under catalogue wince\_6/image. You can select a specific sub-catalogue according to your display device, lcd\_480x272 for LCD 4.3", lcd\_800x480 for LCD 7", and DVI\_1280x720 for VGA.
- Copy MLO, EBOOTNAND.nb0, NK.bin and XLDRNAND.nb0 image files in the selected folder to the TF card, and rename EBOOTNAND.nb0 as EBOOTSD.nb0.

#### 3) Update image file

 Insert TF card and reboot the system. At this time, the system boots from TF card. The HyperTerminal will output boot print information, you can press [SPACE] to enter the EBOOT menu. There is an automatic update key [k] in the menu, which can update

# XLDR, EBOOT, logo and NK images automatically, or you can update one by one according to the following steps:

- Press [5] to enter the Flash administration menu.
- Press [a], [b] and [c] to write XLDR, EBOOT and NK images respectively.
- Then press [0] to return to main menu, and respectively press [2], [4], [7] and [y] to change the boot devices.

Pull out TF card and then reboot the system. At this time, the system will boot from NAND Flash.

#### 4.6 Instructions for use

#### 4.6.1 How to use S-Video interface

In the WinCE operating system

- 1) Launch Start->Program->Command Prompt in windows ce
- 2) Type in the line below and enter in Command Prompt

do tvout on

#### 4.6.2 How to use openGL ES demo

Copy C:\TI\wince\_gfx\_sgx\_01\_01\_00\_patch\_01 \PowerVR-SDK\OGLES1.1\Binaries\Demos or C:\WINCE600\PUBLIC\PowerVR\oak\target\Rev125\ARMV4I\retail\\*.exe to DM3730-EVK wince system. And double click the demos to test.

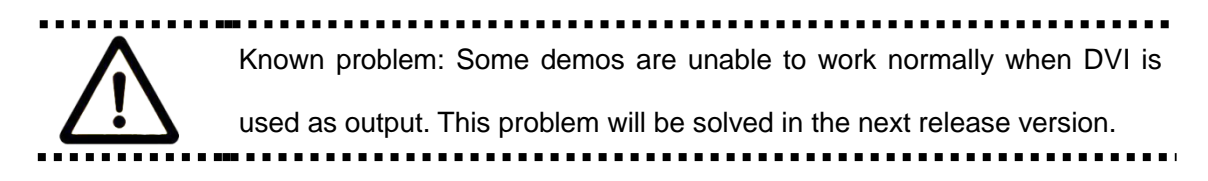

#### 4.6.3 How to use CAM8000-A module

1) Modify the lines below in DM3730\_EVK.bat

set BSP\_NOCAMERA=

set BSP\_NOCAMERA\_MDC=

set BSP\_NODIGITALCAMERA=1

- 2) Rebuild solution in vs 2005 to create nk.bin
- 3) Connect camera8000-A module to DM3730-EVK and boot with updated nk.bin.

# <mark>eefiniti</mark>

4) Copy C:\wince600\platform\DM3730\_EVK\files\CameraDshowApp\_analog.exe to target

system and then launch.

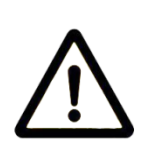

Knowing issue: CAM8000-A cannot work well on DVI display mode. This problem would be solved in next release edition, so it is recommend that use the 4.3/7 inch LCD when use cam8000-a module currently.

### 4.6.4 How to use CAM8000-D module

1) Modify the lines below in DM3730\_EVK.bat

set BSP\_NOCAMERA=

set BSP\_NOCAMERA\_MDC=1

set BSP\_NODIGITALCAMERA=

2) Add the line below in the file locate in C:\wince600\platform\DM3730\_EVK\src\driver\dirs

#### camera

- 3) Rebuild solution in vs 2005 to create nk.bin
- 4) Connect camera8000-D module to DM3730-EVK and boot with updated nk.bin.
- 5) Copy C:\wince600\platform\DM3730\_EVK\files\CameraDshowApp\_digital.exe to target

system and then launch.

## 4.7 The development of application

This chapter introduces how to develop Windows Embedded CE 6.0 application program in DM3730-EVK.

Before development, it is necessary to install Windows Mobile 6 Professional SDK. Please refer to

Appendix VI for download path. It is necessary to establish Windows Embedded CE 6.0 development

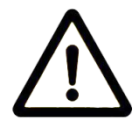

platform in order to develop Windows Embedded CE 6.0 operating system.

The development case in this Manual is based on development of Windows Mobile 6 Professional SDK.

#### 4.7.1 Application program interfaces and examples

API used for development of DM3730-EVK application programs employs Microsoft Windows Embedded CE 6.0 standard application program interface definition, DM3730-EVK only expands interface definition of GPIO based on standard API. Please refer to the CD\wince\_6\app for the application program representatives that control the status of LED through GPIO pin.

Please check relative Help documents of MSDN Windows Embedded CE 6.0 API for Windows Embedded CE 6.0 standard application program interface definition.

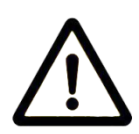

There are some use routines of standard API in the chapter GPIO Application Program Development Case for reference of users. Some interfaces exported by drivers can only be used by drivers; the application

programs have no permission to call them.

### 4.7.2 GPIO application program interfaces and examples

GPIO device name is L"GIO1:" corresponding device IOCTL code includes:

| IOCTL Code         | Description                            |
|--------------------|----------------------------------------|
| IOCTL_GPIO_SETBIT  | Set GPIO pin as 1                      |
| IOCTL_GPIO_CLRBIT  | Set GPIO pin as 0                      |
| IOCTL_GPIO_GETBIT  | Read GPIO pin                          |
| IOCTL_GPIO_SETMODE | Set the working mode of GPIO pin       |
| IOCTL_GPIO_GETMODE | Read the working mode of GPIO pin      |
| IOCTL_GPIO_GETIRQ  | Read the corresponding IRQ of GPIO pin |

Table 4-7-2-1

Operation example is showed below:

1) Open GPIO device

HANDLE hFile = CreateFile(\_T("GIO1:"), (GENERIC\_READ|GENERIC\_WRITE),

(FILE\_SHARE\_READ|FILE\_SHARE\_WRITE), 0, OPEN\_EXISTING, 0, 0);

2) Set read the working mode of GPIO

DWORD id = 0, mode = 0;

3) Set the working mode of GPIO:

DWORD pInBuffer[2];

pInBuffer[0] = id;

pInBuffer[1] = mode;

DeviceIoControl(hFile, IOCTL\_GPIO\_SETMODE, pInBuffer, sizeof(pInBuffer), NULL, 0, NULL, NULL);

4) Read the working mode of GPIO:

DeviceIoControl(hFile, IOCTL\_GPIO\_GETMODE, &id, sizeof(DWORD), &mode, sizeof(DWORD), NULL, NULL);

"id" is GPIO Pin number, "mode" is GPIO mode, including:

| Mode definition      | Description               |
|----------------------|---------------------------|
| GPIO_DIR_OUTPUT      | Output mode               |
| GPIO_DIR_INPUT       | Input mode                |
| GPIO_INT_LOW_HIGH    | Rising edge trigger mode  |
| GPIO_INT_HIGH_LOW    | Falling edge trigger mode |
| GPIO_INT_LOW         | low level trigger mode    |
| GPIO_INT_HIGH        | high level trigger mode   |
| GPIO_DEBOUNCE_ENABLE | Jumping trigger enable    |

Table 4-7-2-2

5) The operation of GPIO Pin

DWORD id = 0, pin = 0;

6) Output high level:

DeviceIoControl(hFile, IOCTL\_GPIO\_SETBIT, &id, sizeof(DWORD), NULL, 0, NULL, NULL);

7) Output low level:

DeviceIoControl(hFile, IOCTL\_GPIO\_CLRBIT, &id, sizeof(DWORD), NULL, 0, NULL, NULL);

8) Read the pin state

DeviceIoControl(hFile, IOCTL\_GPIO\_GETBIT, &id, sizeof(DWORD), &pin, sizeof(DWORD), NULL, NULL);

"id" is GPIO pin number, "pin" returns to pin state

9) Other optional operation

Read the corresponding IRQ number of GPIO pin

DWORD id = 0, irq = 0;

DeviceIoControl(hFile, IOCTL\_GPIO\_GETIRQ, &id, sizeof(DWORD), &irq, sizeof(DWORD), NULL, NULL);

"id" is GPIO pin number, "irq" returns IRQ number

10) Close GPIO device

CloseHandle(hFile);

(1) Definition of GPIO pin: 0~191 MPU Bank1~6 GPIO pin, 192~209

TPS65930 GPIO 0~17.

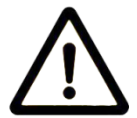

(2) GPIO pin 0~191 has to be configured as GPIO under xldr/platform.c

and oalib/oem\_pinmux.c two files.

(3) GPIO break mode can only be used by drivers; setting such mode in

application programs is invalid.

## Appendix

## **Appendix I Hardware Dimensions**

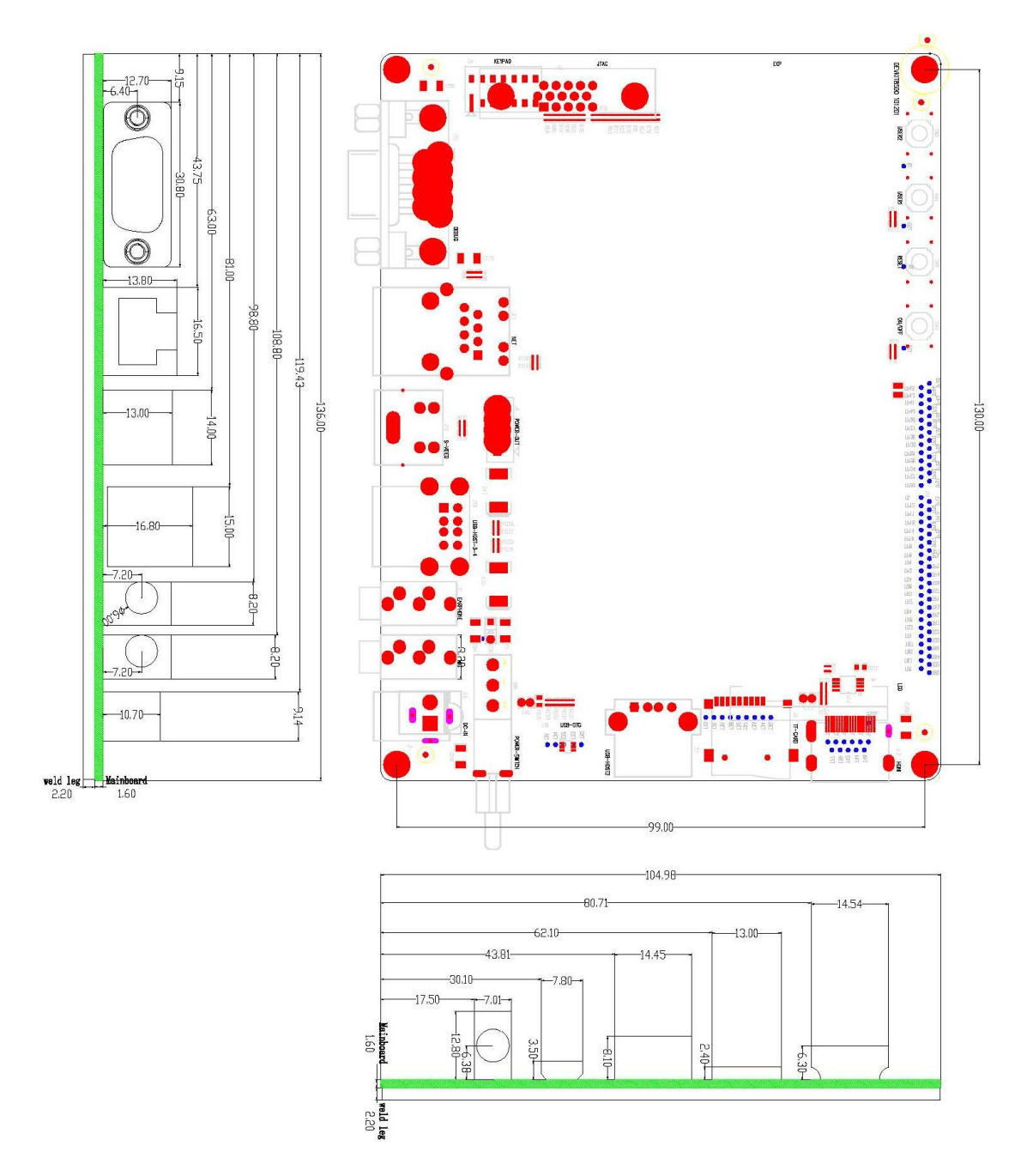

Figure Appendix 1 Hardware Dimensions Diagram

### **Appendix II The Installation Of Ubuntu**

Installing Ubuntu in Windows using VirtualBox

The screenshots in this tutorial use Ubuntu 11.04, but the same principles apply also to Ubuntu 10.10, 11.04, and any future version of Ubuntu. Actually, you can install pretty much any Linux distribution this way.

VirtualBox allows you to run an entire operating system inside another operating system. Please be aware that you should have a minimum of 512 MB of RAM. 1 GB of RAM or more is recommended.

Installation Process

#### 1. Download software

Before installing Ubuntu, you must get VirtualBox software and Ubuntu disk image (ISO file).

Available in the <u>VirtualBox download page</u> VirtualBox program VirtualBox-4.0.10-72479-Win.exe.

In the Ubuntu download page to get Ubuntu disk image ubuntu-11.04-desktop-i386.iso.

#### 2. Create New Virtual machine

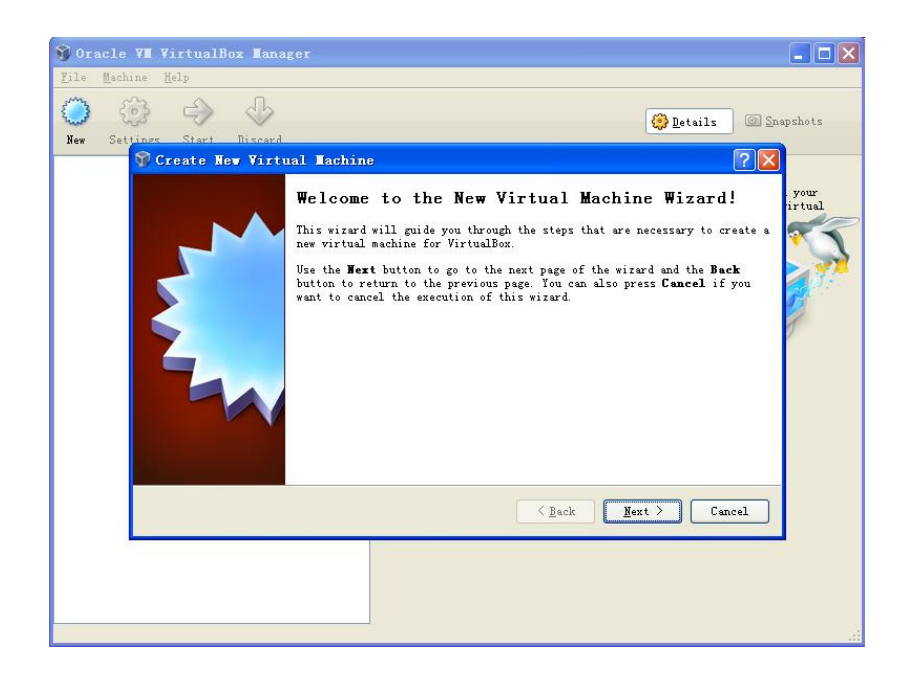

Figure Appendix 2.2.1

After you launch VirtualBox from the Windows Start menu, click on **New** to create a new virtual machine. When the New Virtual Machine Wizard appears, click **Next**.

#### www.element14.com

# <u>eefiniti</u>

| 🌍 Create New Virtu | 1al Tachine                                                                                                    |
|--------------------|----------------------------------------------------------------------------------------------------|
|                    | VM Name and OS Type                                                                                                    |
|                    | Enter a name for the new virtual machine and select the type of the guest operating system you plan to install onto the virtual machine.                                        |
|                    | The name of the virtual machine usually indicates its software and hardware<br>configuration. It will be used by all VirtualBox components to identify<br>your virtual machine. |
|                    | N <u>a</u> me<br>Ubuntu                                                                                                    |
|                    | 05 Iype                                                                                                    |
|                    | Operating System: Linux                                                                                                    |
|                    | version: Ubuntu                                                                                                    |
|                    |                                                                                                    |
|                    | < <u>B</u> ack <u>M</u> ext > Cancel                                                                                                    |

Figure Appendix 2.2.2

You can call the machine whenever you want. If you're installing Ubuntu, it makes sense to call it **Ubuntu**, I guess. You should also specify that the operating system is **Linux**.

| 💱 Create New Virtu | al Iachine                                                                                                    |
|--------------------|----------------------------------------------------------------------------------------------------|
|                    | Memory<br>Select the amount of base memory (RAM) in megabytes to be allocated to the<br>virtual machine.<br>The recommended base memory size is 512 MB.<br>Base Memory Size<br>Base Memory Size<br>14 MB 2048 MB |
|                    | < <u>₿</u> ack <u>N</u> ext > Cancel                                                                                                    |

Figure Appendix 2.2.3

VirtualBox will try to guess how much of your memory (or RAM) to allocate for the virtual machine. If you have 1 GB or less of RAM, I would advise you stick with the recommendation. If, however, you have over 1 GB, about a quarter your RAM or less should be fine. For example, if you have 2 GB of RAM, 512 MB is fine to allocate. If you have 4 GB of RAM, 1 GB is fine to allocate. If you have no idea what RAM is or how much of it you have, just go with the default.

Click Next.

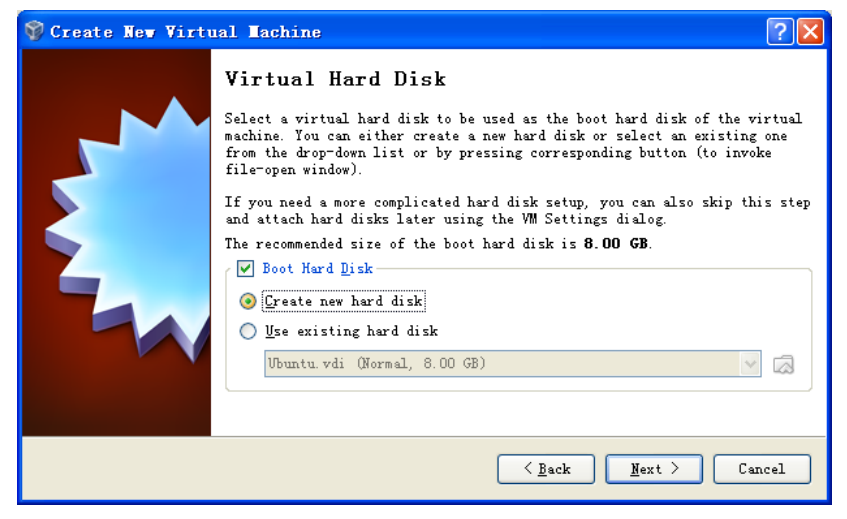

Figure Appendix 2.2.4

If this is your first time using VirtualBox (which it probably is if you need a tutorial on how to use it),

then you do want to create new hard disk and then click Next.

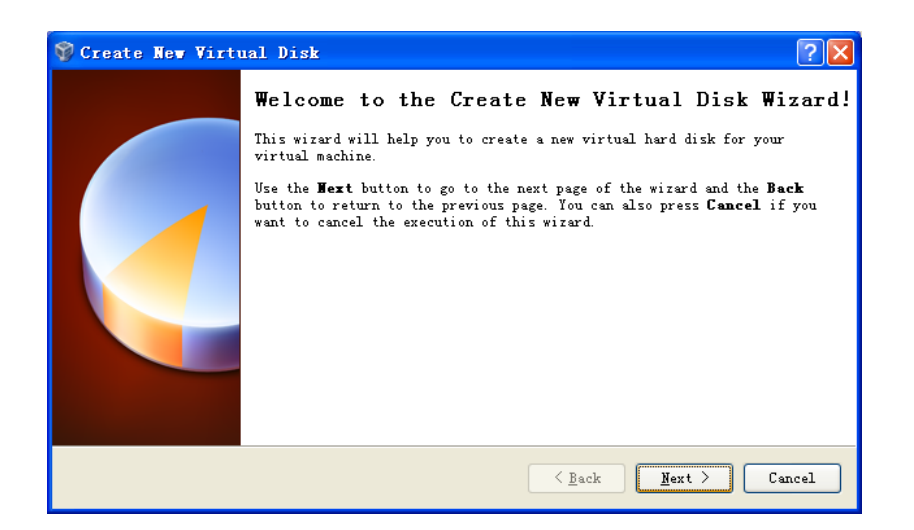

Figure Appendix 2.2.5

Click Next again.

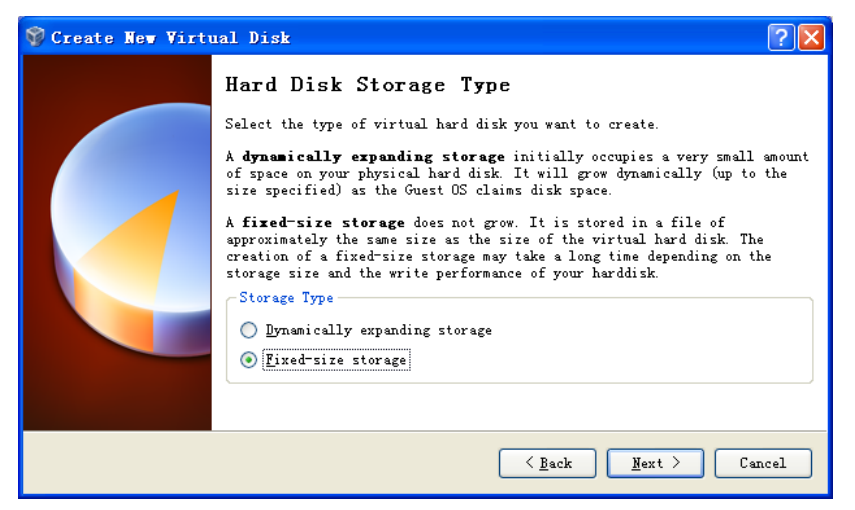

Figure Appendix 2.2.6

Theoretically, a dynamically expanding virtual hard drive is best, because it'll take up only what you actually use. I have come upon weird situations, though, when installing new software in a virtualized Ubuntu, in which the virtual hard drive just fills up instead of expanding. So I would actually recommend picking **Fixed-size storage**.

| 💱 Create New Virt | nal Disk ? 🔀                                                                                                    |
|-------------------|----------------------------------------------------------------------------------------------------|
|                   | <pre>Virtual Disk Location and Size Fress the Select button to select the location of a file to store the hard disk data or type a file name in the entry field. Location F:\Ubuntu\Ubuntu.vdi Select the size of the virtual hard disk in megabytes. This size will be reported to the Guest OS as the maximum size of this hard disk. Size 4.00 MB 2.00 TB</pre> |
|                   | < <u>B</u> ack <u>M</u> ext > Cancel                                                                                                    |

Figure Appdix 2.2.7

Ubuntu's default installation is less than 8 GB. If you plan on adding software or downloading large files in your virtualized Ubuntu, you should tack on some buffer.

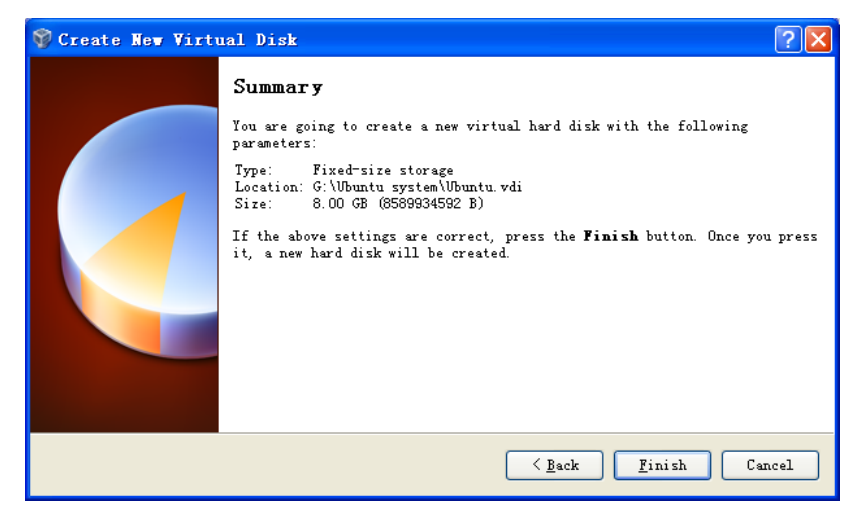

Figure Appendix 2.2.8

| 🕸 Oracle VII VirtualBox Ianager 📃 🗖 🗙                                                                       |  |  |  |  |
|----------------------------------------------------------------------------------------------------|--|--|--|--|
| Eile Machine Help                                                                                           |  |  |  |  |
| New Settimes Start Discard                                                                                  |  |  |  |  |
| Create New Virtual Disk                                                                                     |  |  |  |  |
| Summary<br>You are going to create a new virtual hard disk with the following<br>parameters:                |  |  |  |  |
| : Creating fixed medium storage unit 'G:\Ubuntu system\Ubuntu                                               |  |  |  |  |
| Creating fixed medium storage unit 'G:\UBuntu system\UBuntu.vdi'<br>press<br>1 minute, 58 seconds remaining |  |  |  |  |
|                                                                                                    |  |  |  |  |
| (J.rhol-<br>30 GB)                                                                                          |  |  |  |  |
| De Audio                                                                                                    |  |  |  |  |
| Host Driver: Windows DirectSound<br>Controller: ICH AC97                                                    |  |  |  |  |
|                                                                                                    |  |  |  |  |

Figure Appendix 2.2.9

Click **Finish** and wait for the virtual hard drive to be created. This is actually just a very large file that lives inside of your Windows installation.

#### www.element14.com

# <u>eefiniti</u>

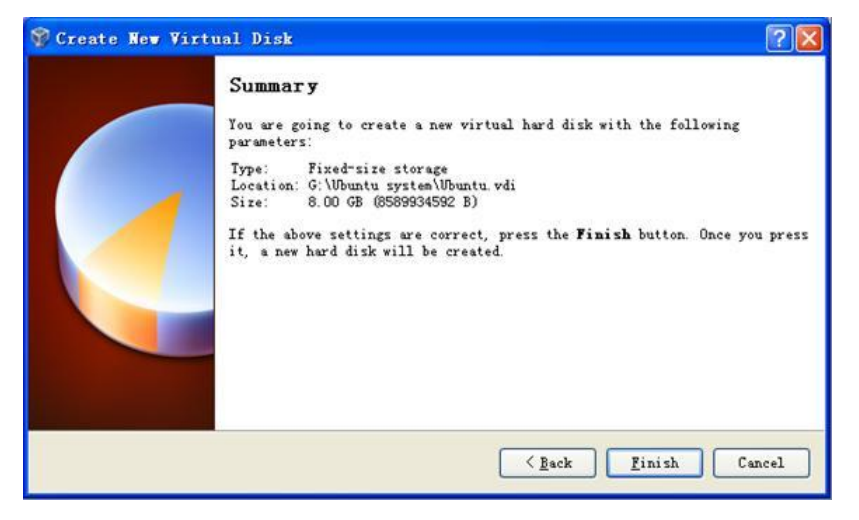

Figure Appendix 2.2.10

Click Finish, the virtual hard drive is successfully created.

#### 3. Installing Ubuntu

| Voracle VI VirtualBox<br>File Machine Help<br>Ubuntu - Setti                                                                                                    | anager                                                                                                    |     |
|----------------------------------------------------------------------------------------------------|----------------------------------------------------------------------------------------------------|-----|
| New     General       Image: System     Image: System       Image: System     Image: System       Image: System     Image: System       Image: System     Image: System       Image: System     Image: System       Image: System     Image: System       Image: System     Image: System       Image: System     Image: System       Image: System     Image: System       Image: System     Image: System       Image: System     Image: System       Image: System     Image: System       Image: System     Image: System       Image: System     Image: System | General          Basic       Advanced       Description         Mame:       Ubuntu       Image: Ubuntu         Operating System:       Linux       Image: Ubuntu         Yersion:       Ubuntu       Image: Ubuntu | ots |
|                                                                                                    | Select a settings category from the list on the left-hand side and move the mouse over a settings item to get more information.                                                                                    |     |
|                                                                                                    | <u>OK</u> Cancel <u>Help</u>                                                                                                    |     |

Figure Appendix 2.3.1

| 😵 Ora<br>File | icle VM VirtualBox Mana<br>Machine Help                                                | ger                                               |                   |                          |                   |           |                |   |
|---------------|----------------------------------------------------------------------------------------|---------------------------------------------------|-------------------|--------------------------|-------------------|-----------|----------------|---|
| $\bigcirc$    |                                                                                        | >                                                 |                   |                          |                   | 🛞 Details | Snapshot       | s |
| New           | 😧 Ubuntu - Settings                                                                    |                                                   |                   |                          |                   | 2         | ×              |   |
| 97            | 📃 General                                                                              | Storage                                           |                   |                          |                   |           |                |   |
|               | System                                                                                 | Storage Tree                                      |                   | Attributes               |                   |           |                |   |
|               | Storage                                                                                | Choose a virtual                                  | CD/DVD disk file  |                          |                   |           | 2 🛛            |   |
|               | 😥 Audio                                                                                | Look in:                                          | Software          |                          | • + 6             | • 🖬 📩     |                |   |
|               | <ul> <li>Network</li> <li>Serial Ports</li> <li>USB</li> <li>Shared Folders</li> </ul> | My Recent<br>Documents<br>Desktop<br>My Documents | Dubuntu-11 04-des | ktop-1386                |                   |           |                |   |
|               | ▲<br>•                                                                                 | My Computer                                       | File name:        | NI CD/DVD-ROM disk image | es (*.dmg *.iso * | .cdr ¥    | Open<br>Cancel |   |

Figure Appendix 2.3.2

Before Installing Ubuntu in a virtual machine, the first thing to do to make the (currently blank) virtual hard drive useful is to add the downloaded Ubuntu disk image (the .iso) boot on your virtual machine. Click on **Settings** and **Storage**. Then, under CD/DVD Device, next to Empty, you'll see a little folder icon. Click that, and you can select the Ubuntu .iso you downloaded earlier.

| 🔅 Ubuntu - Settings                                                                                                    | Storage                                                                                                    |                                                                                                    |
|----------------------------------------------------------------------------------------------------|----------------------------------------------------------------------------------------------------|----------------------------------------------------------------------------------------------------|
| <ul> <li>System</li> <li>Display</li> <li>Storage</li> <li>Audio</li> <li>Network</li> <li>Serial Ports</li> <li>USB</li> <li>Shared Folders</li> </ul> | Storage Tree<br>DE Controller<br>Ubuntu-11.04-desktop i386.iso<br>SATA Controller<br>Ubuntu vdi<br>D: \system<br>Type (Form<br>Attached to | Attributes<br>CD/DVD Drive: IDE Primary Master  CD/DVD Drive: IDE Primary Master CD/DVD Drive: IDE Primary Master CD/DVD Drive: Inage Size: 685.29 MB Location: D:\software\ubuntu-11.04-deskto] CD/DVD Drive: Ubuntu CD/DVD Drive: IDE Primary Master CD/DVD Drive: IDE Primary Master CD/DVD Drive: IDE P |
|                                                                                                    | Contains all storage controllers for this mach<br>them.                                                                                    | ine and the virtual images and host drives attached to                                                                                                    |

Figure Appendix 2.3.3

Once you've selected it, click **OK**.

Then double-click your virtual machine to start it up.

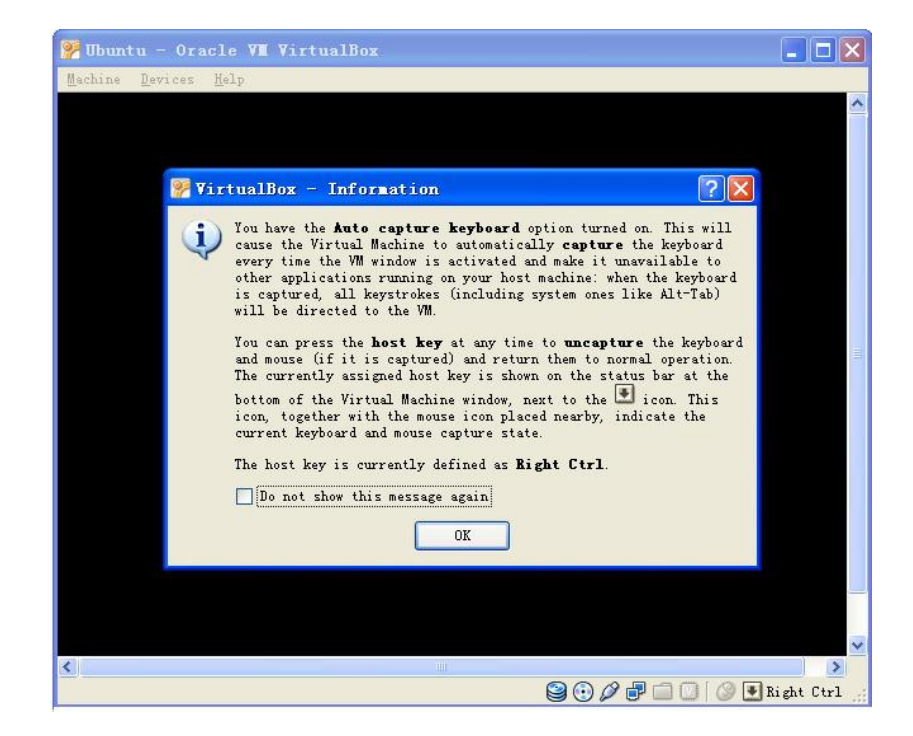

Figure Appendix 2.3.4

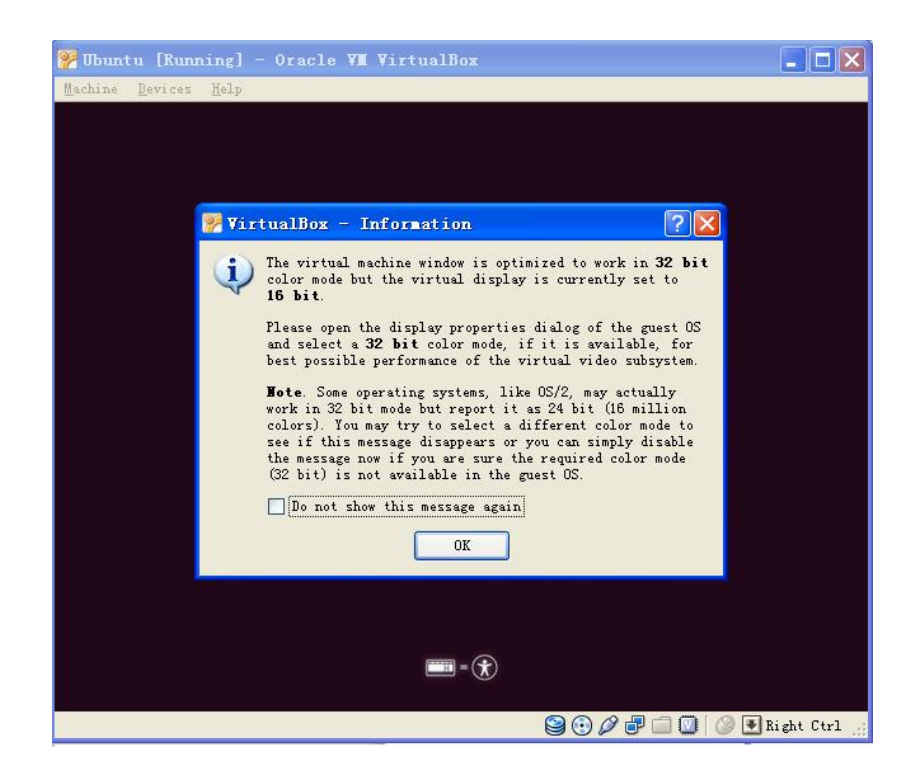

Figure Appendix 2.3.5

#### Click OK

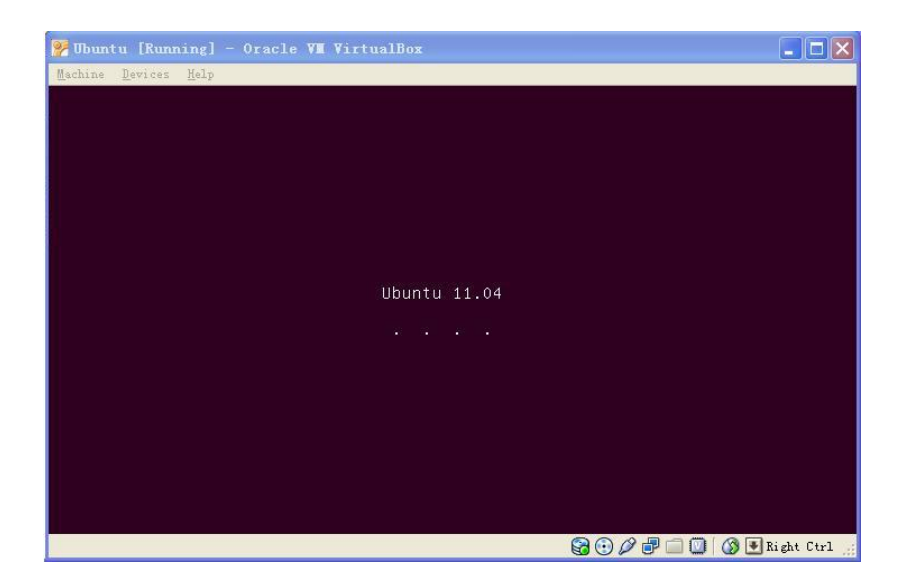

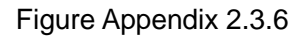

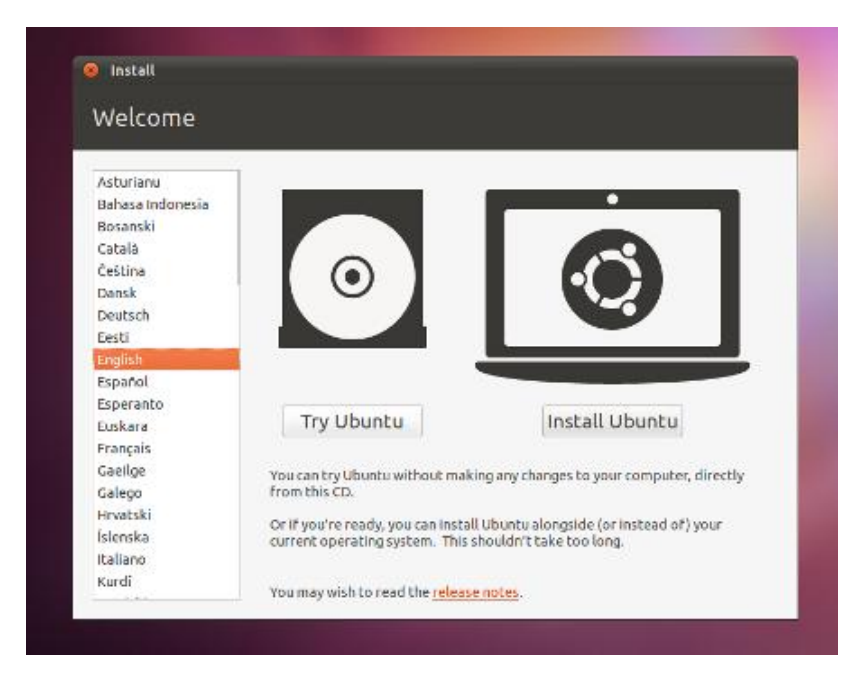

Figure Appendix 2.3.7

Select language and click Install Ubuntu.

| For be                           | est results, please ensure that this                                                                                                    | computer:                             |                                                       |                                              |
|----------------------------------|----------------------------------------------------------------------------------------------------|---------------------------------------|-------------------------------------------------------|----------------------------------------------|
| 1                                | has at least 4.4 GB available drive sp                                                                                                    | ,<br>bace                             |                                                       |                                              |
| 4                                | is plugged in to a power source                                                                                                    |                                       |                                                       |                                              |
| ×                                | is connected to the Internet                                                                                                    |                                       |                                                       |                                              |
| Do<br>Jounti<br>vardw<br>with th | wnload updates while installing<br>tu uses third-party software to displa<br>rare. Some of this software is closed-<br>he software's documentation. | y Flash, MP3 and<br>source. The softw | other media, and to wo<br>ware is subject to the lice | 'k with some wireless<br>ense terms included |
| lins<br>Flu                      | stall this third-party software<br>iendo MP3 plugin includes MPEG Layer-3 aud                                                                       | lo decoding technoic                  | ogy licensed from Fraunhofe                           | r IIS and Thomson.                           |

Figure Appendix 2.3.8

There is a new option in the Ubuntu 11.04 and 10.10 installers that asks if you want to install closed source third-party software for MP3 playback and Flash, for example. I would strongly suggest—unless you know who <u>Richard Stallman</u> is—that you check (or tick) this option.

| This comp<br>What wou | outer currently has no detected operating systems.<br>ıld you like to do?                                    |  |
|-----------------------|----------------------------------------------------------------------------------------------------|--|
| •                     | Erase disk and install Ubuntu<br>Warning: This will delete any files on the disk.                            |  |
| • <b>\$</b>           | Something else<br>You can create or resize partitions yourself, or choose<br>multiple partitions for Ubuntu. |  |
|                       |                                                                                                    |  |

Figure Appendix 2.3.9

#### Click Forward.

| 😣 Install      |                                                   |   |
|----------------|---------------------------------------------------|---|
| Erase di       | isk and install Ubuntu                            |   |
| Select drive:  | SCSI3 (0,0,0) (sda) - 8.6 GB ATA VBOX HARDDISK \$ | ) |
| The entire dis | sk will be used:                                  |   |
|                | ()                                                |   |
|                | Ubuntu<br>/dev/sda (ext4)                         |   |
|                | 8.6 GB                                            |   |
|                |                                                   |   |
|                |                                                   |   |
|                | Quit Back Install Now                             | ) |

Figure Appendix 2.3.10

This is the no-turning-back point. If you decide to do this, your hard drive will be repartitioned and part or all of it will be formatted. Before you click this button "Install Now" to continue, make sure you have everything backed up.

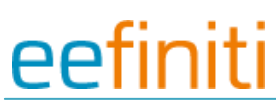

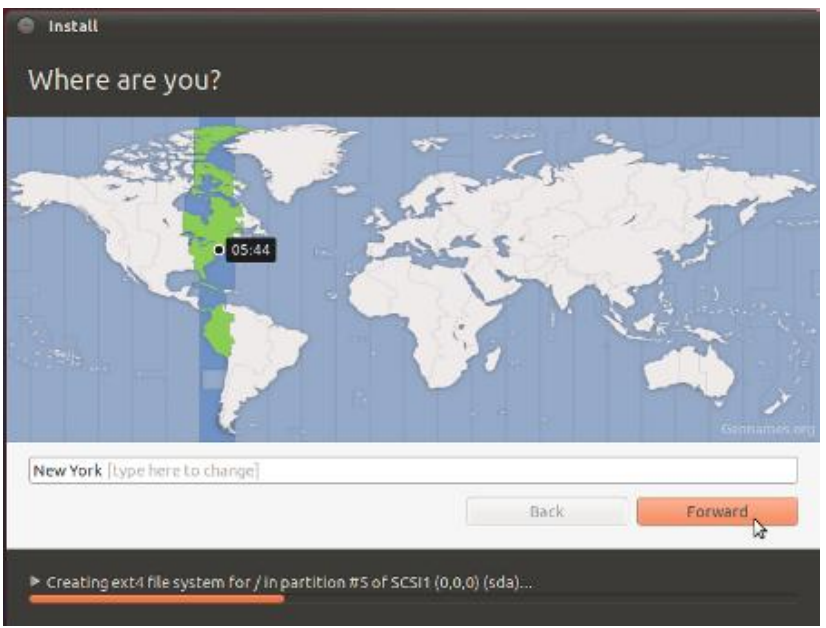

Figure Appendix 2.3.11

While Ubuntu is preparing files to copy over for installation, it'll ask you some questions. They're self-explanatory.

| Choose your keyboard layout:                                 |                                                                                                    |  |  |
|--------------------------------------------------------------|----------------------------------------------------------------------------------------------------|--|--|
| Tajikistan<br>Tanzania<br>Thailand<br>Turkey<br>Turkeneistan | USA<br>USA - Alternative international<br>USA - Cherokee<br>USA - Classic Dvorak                                                                                                    |  |  |
| USA                                                          | USA - Colemak                                                                                                    |  |  |
| Ukraine<br>United Kingdom<br>Uzbekistan<br>Vietnam           | USA - DVOTAK<br>USA - Dvorak alternative international (no dead key<br>USA - Dvorak international (with dead keys)<br>USA - International (AltGr dead keys)<br>USA - International (with dead keys) |  |  |
| Type here to test your keyboard                              |                                                                                                    |  |  |
| Detect Keyboard Layout                                       |                                                                                                    |  |  |
|                                                              | Back Forward                                                                                                    |  |  |

Figure Appendix 2.3.12

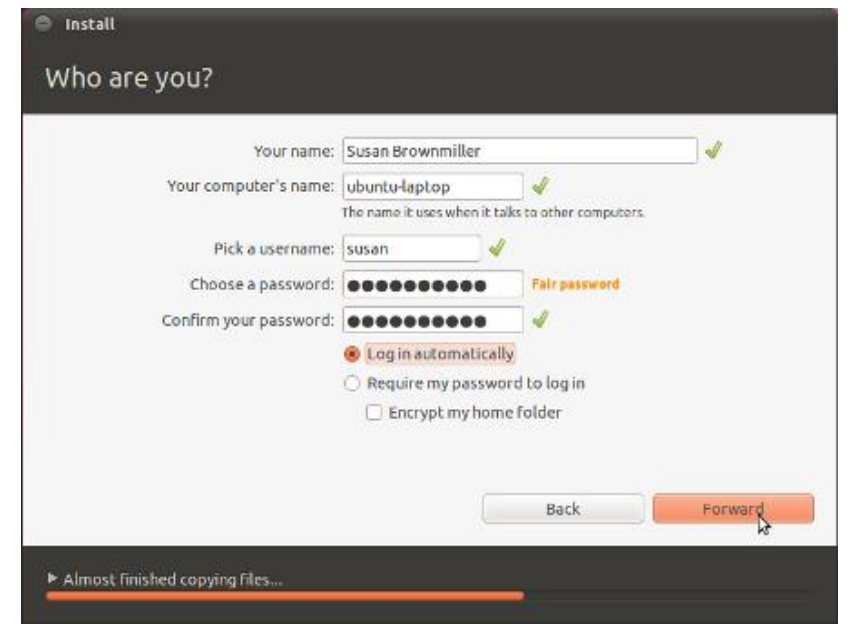

Figure Appendix 2.3.13

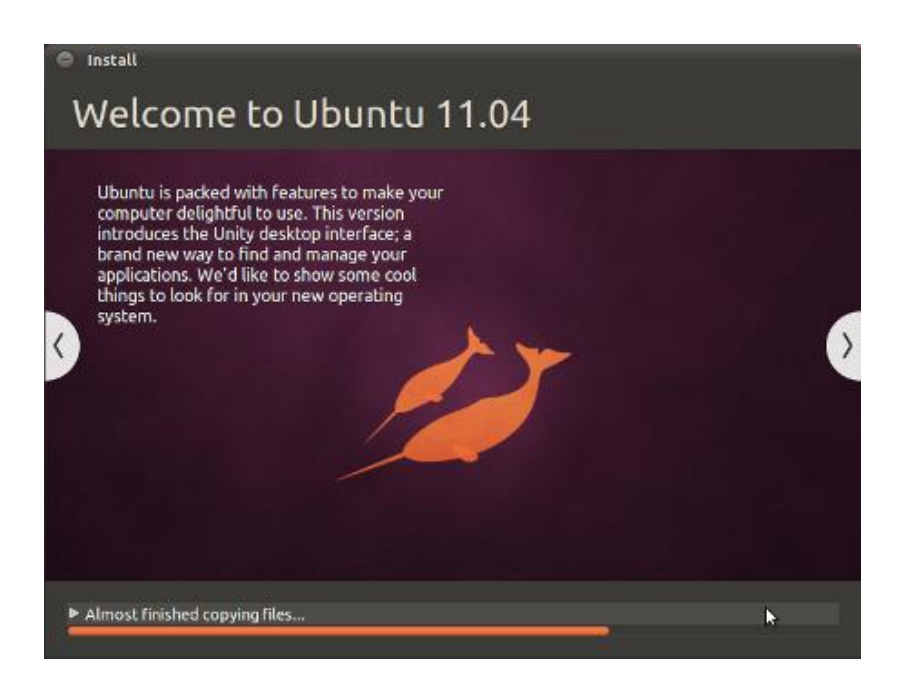

Figure Appendix 2.3.14

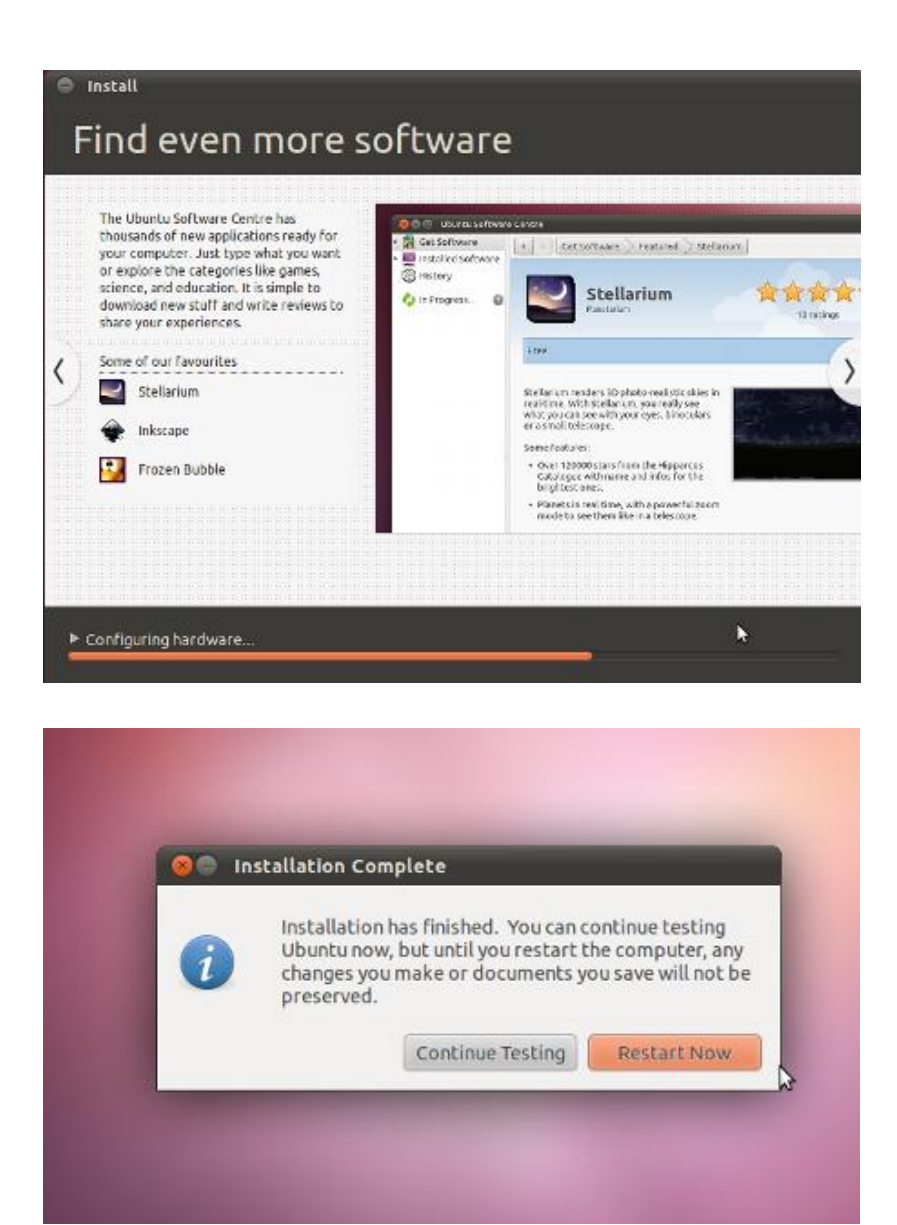

Figure Appendix 2.3.15

The installation will finish (the whole thing can take anywhere between 15 minutes and an hour, depending on the speed of your computer).

| 🔅 Ubuntu - Settings                                                                                                    |                                 | 23                                                                                                    |
|----------------------------------------------------------------------------------------------------|---------------------------------|----------------------------------------------------------------------------------------------------|
| <ul> <li>General</li> <li>System</li> <li>Display</li> <li>Storage</li> <li>Audio</li> <li>Network</li> <li>Serial Ports</li> <li>USB</li> <li>Shared Folders</li> </ul> | Storage Tree                    | Attributes<br>CD/DVD Drive: IDE Primary Master  CD/DVD Drive: IDE Primary Master Information Type: - Size: - Location: - Location: - Attached To: - Attached To: - than 50% of your computer's memory (959.00 MB) gh memory left for your host operating system. Continue |
|                                                                                                    | 1 Non-optimal settings detected | <u>D</u> K Cancel <u>H</u> elp                                                                                                    |

Figure Appendix 2.3.16

Afterwards, in order to use your virtualized installation (instead of continually booting the live CD),

you have to change the CD/DVD Device entry to be **Empty** again.

## **Appendix III Driver Installation Of Linux USB**

## Ethernet/RNDIS Gadget

1. If you don't install driver of Linux USB Ethernet/RNDIS Gadget, PC will find the new hardware and give you a hint on the screen, please select "From list or designated location", then click "Next"

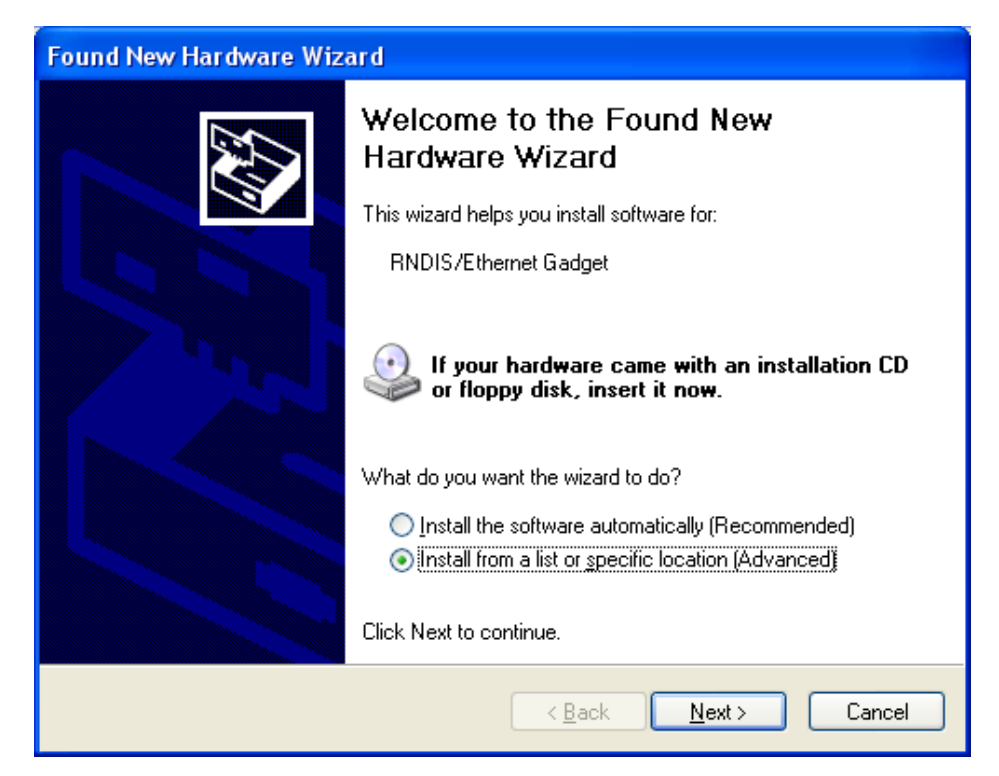

Figure Appendix 3.1

2. Designate a path for the usb driver, and the usb driver directory is [disk\linux\tools], then click

"Next"
| Found New Hardware Wizard                                                                                                    |  |  |  |  |
|----------------------------------------------------------------------------------------------------|--|--|--|--|
| Please choose your search and installation options.                                                                                                    |  |  |  |  |
| Search for the best driver in these locations.                                                                                                    |  |  |  |  |
| Use the check boxes below to limit or expand the default search, which includes local<br>paths and removable media. The best driver found will be installed.   |  |  |  |  |
| Search removable media (floppy, CD-ROM)                                                                                                    |  |  |  |  |
| ✓ Include this location in the search:                                                                                                    |  |  |  |  |
| C:\Documents and Settings\work\Desktop\usb driv 🔽 🛛 Browse                                                                                                    |  |  |  |  |
| Don't search. I will choose the driver to install.                                                                                                    |  |  |  |  |
| Choose this option to select the device driver from a list. Windows does not guarantee that<br>the driver you choose will be the best match for your hardware. |  |  |  |  |
| < <u>B</u> ack <u>N</u> ext > Cancel                                                                                                    |  |  |  |  |

Figure Appendix 3.2

3. When the following appears, select "Continue"

| Hardware Installation |                                                                                                    |  |  |  |  |
|-----------------------|----------------------------------------------------------------------------------------------------|--|--|--|--|
| 1                     | The software you are installing for this hardware:<br>Linux USB Ethernet/RNDIS Gadget<br>has not passed Windows Logo testing to verify its compatibility<br>with Windows XP. (Tell me why this testing is important.)<br><b>Continuing your installation of this software may impair</b><br>or destabilize the correct operation of your system<br>either immediately or in the future. Microsoft strongly<br>recommends that you stop this installation now and<br>contact the hardware vendor for software that has<br>passed Windows Logo testing. |  |  |  |  |
|                       | Continue Anyway STOP Installation                                                                                                    |  |  |  |  |

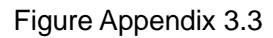

4. Please wait until the installation is completed

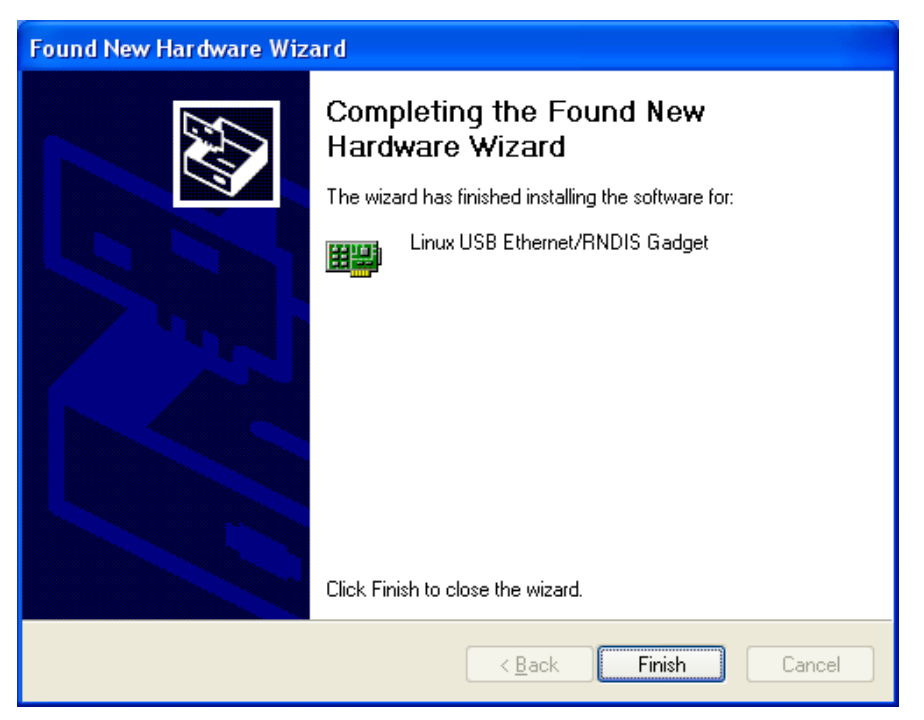

Figure Appendix 3.4

### **Appendix IV Linux Boot Disk Format**

How to create a dual-partition card for DM3730-EVK to boot Linux from first partition and have root file system at second partition

#### Introduction

This guide is meant for those who are looking to create a dual-partition card, booting from a FAT partition that can be read by the DM3 ROM bootloader and Linux/Windows, then utilizing an ext3 partition for the Linux root file system.

Text marked with [] shows user input.

1. Determine which device the SD Card Reader is your system

Plug the SD Card into the SD Card Reader and then plug the SD Card Reader into your system. After doing that, do the following to determine which device it is on your system.

```
$ [dmesg | tail]
...
[ 6854.215650] sd 7:0:0:0: [sdc] Mode Sense: 0b 00 00 08
[ 6854.215653] sd 7:0:0:0: [sdc] Assuming drive cache: write through
      [ 6854.215659] sdc: sdc1
      [ 6854.218079] sd 7:0:0:0: [sdc] Attached SCSI removable disk
      [ 6854.218135] sd 7:0:0:0: Attached scsi generic sg2 type 0
...
```

In this case, it shows up as /dev/sdc (note sdc inside the square brackets above).

### 2. Check to see if the automounter has mounted the SD Card

Note there may be more than one partition (only one shown in the example below).

| \$ [df -h] |                                 |  |  |
|------------|---------------------------------|--|--|
| Filesystem | Size Used Avail Use% Mounted on |  |  |
|            |                                 |  |  |
| /dev/sdc1  | 400M 94M 307M 24% /media/disk   |  |  |
|            |                                 |  |  |

Note the "Mounted on" field in the above and use that name in the umount commands below.

3. If so, unmount it

\$ [umount /media/disk]

4. Start fdisk

Be sure to choose the whole device (/dev/sdc), not a single partition (/dev/sdc1).

\$ [sudo fdisk /dev/sdc]

5. Print the partition record

So you know your starting point. Make sure to write down the number of bytes on the card (in this example, 2021654528).

Command (m for help): [p]

Disk /dev/sdc: 2021 MB, 2021654528 bytes

255 heads, 63 sectors/track, 245 cylinders Units = cylinders of 16065 \* 512 = 8225280 bytes Device Boot Start End Blocks Id System /dev/sdc1 \* 1 246 1974240+ c W95 FAT32 (LBA) Partition 1 has different physical/logical endings: phys=(244, 254, 63) logical=(245, 200, 19)

### 6. Delete any partitions that are there already

Command (m for help): [d]

Selected partition 1

### 7. Set the Geometry of the SD Card

If the print out above does not show 255 heads, 63 sectors/track, then do the following expert mode steps to redo the SD Card:

### 1). Go into expert mode.

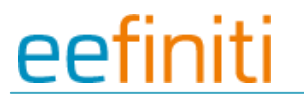

### 2). Set the number of heads to 255.

Expert Command (m for help): [h]

Number of heads (1-256, default xxx): [255]

### 3)Set the number of sectors to 63.

Expert Command (m for help): [s]

Number of sectors (1-63, default xxx): [63]

### 4)Now Calculate the number of Cylinders for your SD Card.

#cylinders = FLOOR (the number of Bytes on the SD Card (from above) / 255 / 63 / 512 )

So for this example: 2021654528 / 255 / 63 / 512 = 245.79. So we use 245 (i.e. truncate, don't round).

### 5)Set the number of cylinders to the number calculated.

Expert Command (m for help): [c]

Number of cylinders (1-256, default xxx): [enter the number you calculated]

### 6)Return to Normal mode.

Expert Command (m for help): [r]

### 8. Print the partition record to check your work

Command (m for help): [p]

Disk /dev/sdc: 2021 MB, 2021654528 bytes

255 heads, 63 sectors/track, 245 cylinders

Units = cylinders of 16065 \* 512 = 8225280 bytes

Device Boot Start End Blocks Id System

9. Create the FAT32 partition for booting and transferring files from Windows

Command (m for help): [n]

Command action

- e extended
- p primary partition (1-4)

### [p]

Partition number (1-4): [1]

First cylinder (1-245, default 1): [(press Enter)]

Using default value 1

Last cylinder or +size or +sizeM or +sizeK (1-245, default 245): [+5]

Command (m for help): [t]

Selected partition 1

Hex code (type L to list codes): [c]

Changed system type of partition 1 to c (W95 FAT32 (LBA))

10. Mark it as bootable

Command (m for help): [a]

Partition number (1-4): [1]

### 11. Create the Linux partition for the root file system

```
Command (m for help): [n]

Command action

e extended

p primary partition (1-4)

[p]

Partition number (1-4): [2]

First cylinder (52-245, default 52): [(press Enter)]

Using default value 52

Last cylinder or +size or +sizeM or +sizeK (52-245, default 245): [(press Enter)]
```

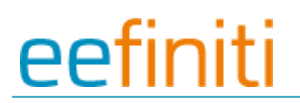

Using default value 245

12. Print to Check Your Work

Command (m for help): [p]

Disk /dev/sdc: 2021 MB, 2021654528 bytes

255 heads, 63 sectors/track, 245 cylinders

Units = cylinders of 16065 \* 512 = 8225280 bytes

| Device Boot | Start | End | Blocks  | ld | System          |
|-------------|-------|-----|---------|----|-----------------|
| /dev/sdc1 * | 1     | 51  | 409626  | с  | W95 FAT32 (LBA) |
| /dev/sdc2   | 52    | 245 | 1558305 | 83 | 3 Linux         |

13. Save the new partition records on the SD Card

This is an important step. All the work up to now has been temporary.

Command (m for help): [w]

The partition table has been altered!

Calling ioctl() to re-read partition table.

WARNING: Re-reading the partition table failed with error 16: Device or resource busy.

The kernel still uses the old table.

The new table will be used at the next reboot.

WARNING: If you have created or modified any DOS 6.x

partitions, please see the fdisk manual page for additional

information.

Syncing disks.

14. Format the partitions

The two partitions are given the volume names LABEL1 and LABEL2 by these commands. You

can substitute your own volume labels.

| <pre>\$ [sudo mkfs.msdos -F 32 /dev/sdc1 -n LABEL1]</pre> |  |  |  |
|-----------------------------------------------------------|--|--|--|
| mkfs.msdos 2.11 (12 Mar 2005)                             |  |  |  |
|                                                           |  |  |  |
| <pre>\$ [sudo mkfs.ext3 -L LABEL2 /dev/sdc2]</pre>        |  |  |  |
| mke2fs 1.40-WIP (14-Nov-2006)                             |  |  |  |
| Filesystem label=                                         |  |  |  |
| OS type: Linux                                            |  |  |  |
| Block size=4096 (log=2)                                   |  |  |  |
| Fragment size=4096 (log=2)                                |  |  |  |
| 195072 inodes, 389576 blocks                              |  |  |  |
| 19478 blocks (5.00%) reserved for the super user          |  |  |  |
| First data block=0                                        |  |  |  |
| Maximum filesystem blocks=402653184                       |  |  |  |
| 12 block groups                                           |  |  |  |
| 32768 blocks per group, 32768 fragments per group         |  |  |  |
| 16256 inodes per group                                    |  |  |  |
| Superblock backups stored on blocks:                      |  |  |  |
| 32768, 98304, 163840, 229376, 294912                      |  |  |  |

Writing inode tables: done

Creating journal (8192 blocks): done

Writing superblocks and filesystem accounting information:

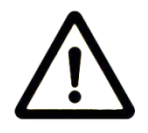

**Notes**: After formatting and dividing into FAT and EXT3 under ubuntu system, the FAT needs reformatting under windows system, otherwise, start-up with SD card can be realized.

### Appendix V The Setup Of TFTP Server

### 1. Install client

\$>sudo apt-get install tftp-hpa
\$>sudo apt-get install tftpd-hpa

#### 2. Install inet

\$>sudo apt-get install xinetd
\$>sudo apt-get install netkit-inetd

### 3. Configure the server

First, create tftpboot under root directory, and set the properties as "a random user can write and

read"

\$>cd / \$>sudo mkdir tftpboot \$>sudo chmod 777 tftpboot

Secondly, add in /etc/inetd.conf:

\$>sudo vi /etc/inetd.conf //copy the follow word to this file tftpd dgram udp wait root /usr/sbin/in.tftpd /usr/sbin/in.tftpd -s /tftpboot

### Then, reload inetd process:

\$>sudo /etc/init.d/inetd reload

Finally, enter directory /etc/xinetd.d/, and create a new file tftp and put the designated content into

file tftp:

| <pre>&gt;cd /etc/xinetd.d/</pre> |                                                                                                    |
|----------------------------------|----------------------------------------------------------------------------------------------------|
| >sudo touch tftp                 |                                                                                                    |
| >sudo vi tftp                    | ////copy the follow word to tftp file                                                                                                    |
| ervice tftp                      |                                                                                                    |
| ·                                |                                                                                                    |
| disable = no                     |                                                                                                    |
| socket_type                      | = dgram                                                                                                    |
| protocol                         | = udp                                                                                                    |
| wait                             | = yes                                                                                                    |
| user                             | = root                                                                                                    |
| server                           | = /usr/sbin/in.tftpd                                                                                                    |
| server aras                      | = -s /tftpboot -c                                                                                                    |
|                                  | <pre>&gt;cd /etc/xinetd.d/ &gt;sudo touch tftp &gt;sudo vi tftp ervice tftp      disable = no     socket_type     protocol     wait     user     server     server     server args</pre> |

per\_source = 11 cps = 100 2

### 4. Reboot the server:

}

\$>sudo /etc/init.d/xinetd restart
\$>sudo in.tftpd -l /tftpboot

#### 5. Test the server

Conduct a test; create a file under folder /tftpboot

\$>touch abc

Enter into another folder

```
$>tftp 192.168.1.15 (192.168.1.15was the server IP)
$>tftp> get abc
```

That download can be made means the server has been installed.

### **Appendix VI WinCE Source**

1. Visual Studio 2005 SP1 Update for Vista (if applicable)

http://download.microsoft.com/download/c/7/d/c7d9b927-f4e6-4ab2-8399-79a2d5cdfac9/VS80sp

### 1-KB932232-X86-ENU.exe

2. Windows Embedded CE 6.0 Platform Builder Service Pack 1

http://www.microsoft.com/downloads/details.aspx?familyid=BF0DC0E3-8575-4860-A8E3-290ADF

242678&displaylang=en

3. Windows Embedded CE 6.0 R2

http://www.microsoft.com/downloads/details.aspx?FamilyID=f41fc7c1-f0f4-4fd6-9366-b61e0ab59

565&displaylang=en

4. Windows Embedded CE 6.0 R3

http://download.microsoft.com/download/F/5/2/F5296720-250A-4055-991C-0CEA5DE11436/CE6

<u>R3.iso</u>

5. WinCEPB60-091231-Product-Update-Rollup-Armv4I.msi

http://download.microsoft.com/download/E/D/7/ED779010-1B2E-4ACA-BF9F-9F1D0EF8052B/Wi

nCEPB60-091231-Product-Update-Rollup-Armv4I.msi

6. Viewers for Windows Embedded CE 6.0 R3

http://download.microsoft.com/download/3/3/8/3383B6CE-F70A-4A2C-873A-8C67D3CF55F6/We

sttekFileViewers6.exe

7. Windows Mobile 6 Professional SDK Refresh.msi

http://download.microsoft.com/download/f/2/3/f232f773-7edc-4300-be07-d3b76a5b3a91/Windows

%20Mobile%206%20Professional%20SDK%20Refresh.msi

8. Windows Embedded CE 6.0 USB Camera Driver.msi

http://download.microsoft.com/download/f/a/1/fa1aaef1-6ae3-4cf3-ab95-b01d3e428403/Windows

%20Embedded%20CE%206.0%20USB%20Camera%20Driver.msi

### **Customer Service & Technical support**

### **Customer Service**

Please contact Premier Farnell local sales and customer services staffs for the help. Website: <u>http://www.farnell.com/</u>

### **Technical Support**

Please contact Premier Farnell local technical support team for any technical issues through the telephone, live chat & mail, or post your questions on the below micro site, we will reply to you as soon as possible. Centralized technical support mail box: knode\_tech@element14.com

Community: http://www.element14.com/community/community/knode/dev\_platforms\_kits

Please visit the below micro site to download the latest documents and resources code:

http://www.element14.com/community/community/new\_technology/dm3730-evk

### Notes

This board was designed by element14's design partner- Embest, you can contact them to get the technical support as well. Marketing Department: Tel: +86-755-25635656 / 25636285 Fax: +86-755-25616057 E-mail: market@embedinfo.com

Technical Support: Tel: +86-755-25503401 E-mail: <u>support@embedinfo.com</u> URL: <u>http://www.armkits.com</u>